# Kofax SafeCom Go Xerox

Administrator's Guide

Version: 9.12.0

Date: 2020-12-11

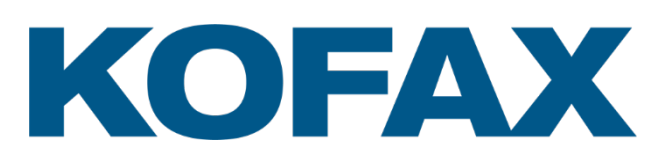

© 1995-2020 Kofax. All rights reserved.

Kofax is a trademark of Kofax, Inc., registered in the U.S. and/or other countries. All other trademarks are the property of their respective owners. No part of this publication may be reproduced, stored, or transmitted in any form without the prior written permission of Kofax.

# **Table of Contents**

| Preface                     | 7                                          | 7      |
|-----------------------------|--------------------------------------------|--------|
| Related documentation       | 7                                          | 7      |
| Training                    | 7                                          | 7      |
| Getting help for Kofax prod | ucts7                                      | 7      |
| <b>C</b>                    |                                            |        |
| Introduction                | g                                          | 9      |
| SafeCom Go Xerox            | ç                                          | 9      |
| Requirements                |                                            | 9      |
| SafeCom ID devices          |                                            | 9      |
| Xerox global print driver   |                                            | 0      |
| Supported languages         |                                            | 0      |
|                             |                                            |        |
| Install SafeCom Go Xerox    |                                            | 1      |
| Xerox Altalink              |                                            | 1      |
| Create certificate          | on the printer11                           | 1      |
| Enable HTTPS or             | 12 the printer                             | 2      |
| Enable Extensible           | e Service Registration on the printer 12   | 2      |
| Set up Extensible           | Service on the printer 12                  | 2      |
| Allow login by co           | le on the printer12                        | 2      |
| Add the device in           | SafeCom Administrator12                    | 2      |
| Configure authen            | tication and access control on the printer | 3      |
| Xerox Versalink             |                                            | 3      |
| Create certificate          | on the printer                             | 3      |
| Enable HTTPS or             | n the printer                              | 3      |
| Add the device in           | SafeCom Administrator                      | 3      |
| Configure authen            | tication and access control on the printer | 3      |
| Allow login by car          | d on the printer14                         | 4      |
| Xerox WorkCentre 7120, 7    | 125, 7220, Xerox Color 550/560 14          | 4      |
| Create certificate          | on the printer14                           | 4      |
| Enable HTTPS or             | the printer                                | 5      |
| Enable Extensible           | e Service Registration on the printer      | 5      |
| Set up Extensible           | Service on the printer15                   | 5      |
| Allow login by coo          | le on the printer16                        | 6      |
| Add the device in           | SafeCom Administrator                      | 6      |
| Configure authen            | tication and access control on the printer | 7      |
| Xerox ColorQube 92xx and    | 93xx                                       | 9      |
| Set up the printer          |                                            | 9      |
| Create certificate          | on the printer                             | 9      |
| Enable HITPS of             | the printer                                | 0      |
| Enable Extensible           | Service Registration on the printer        | 0      |
| Setup Extensible            | Service on the printer                     | 0      |
| Configure authen            | tication and access control on the printer | 0      |
| Allow login by co           | le on the printer                          | 0      |
| Add the device in           | SafeCom Administrator21                    | 1      |
| Xerox WorkCentre //xx       |                                            | 1      |
| Set up the printer          |                                            | 1      |
|                             | on the printer                             | 1      |
| Enable HITPS OF             | n the printer                              | 2      |
|                             | e Service Registration on the printer      | 2      |
|                             | lication and access control on the printer | 2      |
| Allow login by coo          | ie on the printer                          | 2      |
|                             |                                            | 3      |
|                             |                                            | 3      |
| Set up the printer          | an the printer                             | 3      |
|                             | on the printer                             | о<br>л |
| Enable FITPS OF             | 1 (ITE PITITIET                            | 4      |
|                             | ノビラ                                        | 4      |

| Configure authentication and access control on the printer                                                                                                    | 24                               |
|----------------------------------------------------------------------------------------------------|----------------------------------|
| Allow login by code on the printer                                                                                                    | 24                               |
| Add the device in SafeCom Administrator                                                                                                    | 25                               |
| Xerox WorkCentre 58xx and 78xx                                                                                                    | 25                               |
| Create certificate on the printer                                                                                                    | 25                               |
| Enable HTTPS on the printer                                                                                                    | 25                               |
| Enable Extensible Service Registration on the printer                                                                                                    | 25                               |
| Configure authentication and access control on the printer                                                                                                    | 26                               |
| Enable copy locking using SafeCom copy cable                                                                                                    | 26                               |
| Enable extensible services browser                                                                                                    | 26                               |
| Allow login by code on the printer                                                                                                    | 26                               |
| Add the device in SafeCom Administrator                                                                                                    | 26                               |
| Xerox WorkCentre 75xx                                                                                                    | 27                               |
| Create certificate on the printer                                                                                                    | 27                               |
| Enable HTTPS on the printer                                                                                                    | 27                               |
| Enable Extensible Service Registration on the printer                                                                                                    |                                  |
| Configure authentication and access control on the printer                                                                                                    |                                  |
| Enable copy locking using SafeCom copy cable                                                                                                    | 28                               |
| Enable extensible services browser                                                                                                    | 28                               |
| Allow login by code on the printer                                                                                                    | 28                               |
| Add the device in SafeCom Administrator                                                                                                    | 20                               |
|                                                                                                    | 20                               |
| Create certificate on the printer                                                                                                    | 29                               |
| Enable UTTPS on the printer                                                                                                    | 29                               |
| Enable Files on the printer                                                                                                    | 30                               |
| Enable Extensible Service Registration on the printer                                                                                                    | 30                               |
| Configure authentication and access control on the printer                                                                                                    | 30                               |
| Enable extensible services browser                                                                                                    | 30                               |
| Allow login by code on the printer                                                                                                    | 30                               |
| Add the device in SafeCom Administrator                                                                                                    | 31                               |
| Xerox WorkCentre 52xx, 73xx and 74xx                                                                                                    | 31                               |
| Set up the printer                                                                                                    | 31                               |
| Create certificate and enable SSL on the printer                                                                                                    | 31                               |
| Enable custom services                                                                                                    | 32                               |
| Enable ports32                                                                                                    |                                  |
| Configure authentication and access control on the printer                                                                                                    | 32                               |
| Allow login by code on the printer                                                                                                    | 33                               |
| Add the device in SafeCom Administrator                                                                                                    | 33                               |
| Allow device error messages to appear on 73xx                                                                                                    | 34                               |
| Xerox WorkCentre 72xx                                                                                                    | 34                               |
| Set up the printer                                                                                                    | 34                               |
| Create certificate and enable SSL on the printer                                                                                                    | 34                               |
| Enable Extensible Service Registration on the printer                                                                                                    | 35                               |
| Enable HTTPS on the printer                                                                                                    | 35                               |
| Setup Extensible Service on the printer                                                                                                    | 35                               |
| Allow login by code on the printer                                                                                                    | 35                               |
| Set User Permissions                                                                                                    | 36                               |
| Allow Pull Print                                                                                                    | 36                               |
| Allow Tracking                                                                                                    | 36                               |
| Set Default Landing Screen                                                                                                    | 36                               |
| Add the device in SafeCom Administrator                                                                                                    | 36                               |
| Xerox WorkCentre 64xx                                                                                                    | 37                               |
| Set up the printer                                                                                                    |                                  |
| Create certificate on the printer                                                                                                    |                                  |
| Enable HTTPS on the printer                                                                                                    |                                  |
| Enable Extensible Service Registration on the printer                                                                                                    |                                  |
|                                                                                                    | 37<br>38                         |
| Configure authentication and access control on the printer                                                                                                    | 37<br>38<br>ຊຂ                   |
| Configure authentication and access control on the printer                                                                                                    | 37<br>38<br>38<br>38             |
| Configure authentication and access control on the printer<br>Allow login by code on the printer                                                                     | 37<br>38<br>38<br>38<br>38       |
| Configure authentication and access control on the printer<br>Allow login by code on the printer<br>Add the device in SafeCom Administrator                          | 37<br>38<br>38<br>38<br>38       |
| Configure authentication and access control on the printer<br>Allow login by code on the printer<br>Add the device in SafeCom Administrator<br>Xerox WorkCentre 57xx | 37<br>38<br>38<br>38<br>38<br>38 |

|             | Enable HTTPS on the printer                                | 39       |
|-------------|------------------------------------------------------------|----------|
|             | Enable Extensible Service Registration on the printer      | 39       |
|             | Configure authentication and access control on the printer | 40       |
|             | Allow login by code on the printer                         | 40       |
|             | Add the device in SafeCom Administrator                    | 40       |
| Х           | Kerox WorkCentre 56xx                                      | 41       |
|             | Set up the printer                                         | 41       |
|             | Create certificate and Enable SSL on the printer           | 41       |
|             | Enable custom services on the printer                      | 42       |
|             | Enable web services on the printer                         | 42       |
|             | Configure authentication and access control on the printer | 42       |
|             | Allow login by code on the printer                         | 43       |
|             | Set custom services as the default entry screen            | 43       |
|             | Add the device in SafeCom Administrator                    | 43       |
|             | Enable custom services (EIP) on older 56xx                 | 43       |
| Х           | (erox Workcentre 53xx                                      | . 44     |
|             | Set up the printer                                         | . 44     |
|             | Create certificate and enable SSL on the printer           | 44       |
|             | Enable extensible services and extensible services browser | 44       |
|             | Allow login by code on the printer                         |          |
|             | Add the device in SafeCom Administrator                    | 45       |
|             | Configure authentication and access control on the printer | 46       |
| x           | (erox WorkCentre Pro 2xx                                   | 40<br>48 |
|             | Set up the printer                                         | 40<br>48 |
|             | Create certificate and enable SSL on the printer           | 40<br>48 |
|             | Enable custom services on the printer                      | 40<br>48 |
|             | Configure authentication and access control on the printer | 49       |
|             | Allow login by code on the printer                         | 49       |
|             | Add the device in SafeCom Administrator                    | _ 49     |
|             | Check EIP hardware on WorkCentre Pro 2xx                   |          |
| x           | (erox Phaser 3635MEP                                       |          |
|             | Set up the printer                                         | 50       |
|             | Enable USB card reader                                     |          |
|             | Create certificate and Enable SSL on the printer           |          |
|             | Enable custom services on the printer                      |          |
|             | Add the device in SafeCom Administrator                    |          |
|             | Configure authentication and access control on the printer |          |
|             | Allow login by code on the printer                         | 52       |
| x           | (erox WorkCentre 3655, 4265, 5945, 5955, 6655, 7970        |          |
|             | Set up the printer                                         |          |
|             | Create certificate on the printer                          | 53       |
|             | Enable HTTPS on the printer                                |          |
|             | Enable Extensible Service Registration on the printer      |          |
|             | Configure authentication and access control on the printer | 54       |
|             | Allow login by code on the printer                         |          |
|             | Add the device in SafeCom Administrator                    |          |
|             |                                                            |          |
| SafeCom Dev | vice Server                                                |          |
| lr          | nstall SafeCom Device Server                               | 55       |
|             | Windows Firewall - Ports that must be opened               | 56       |
| ſ           | Configure SafeCom Device Server                            | 57       |
| C           | Log in to SafeCom Device Server                            |          |
|             | Add SafeCom Server                                         | 57       |
|             | Device Server config ini                                   | 58       |
| Δ           | Add device to the SafeCom Device Server                    |          |
| Γ           | Add device via the SafeCom Administrator                   |          |
|             | Add device via the SafeCom Device Server                   | 00<br>61 |
|             | Device icons62                                             |          |
| ſ           | Configure device in SafeCom Device Server                  | 63       |
| C           | Check device properties                                    | 65       |
|             |                                                            |          |

| Ins            | talling USB plug-in for keyboard emulating card readers                  | 66       |
|----------------|--------------------------------------------------------------------------|----------|
|                | Enabling the plug-in feature on the device                               | 66       |
|                | Retrieve the USB Card Reader Plug-in                                     | 67       |
|                | Uploading the USB Card Reader Plug-in                                    | 67       |
|                | Activating the plug-in                                                   | 67       |
|                | Configuring the device to use USB card reader plug-in for authentication | 68       |
|                |                                                                          |          |
| SafeCom Cont   | roller                                                                   | 69       |
| Ins            | tall SafeCom Controller                                                  | 69       |
|                | Write down the IP address of the printer                                 | 69       |
| Co             | nnect hardware                                                           | 69       |
| Ad             | d device in SafeCom Administrator                                        | 70       |
| En             | able copy tracking                                                       | 72       |
| Sa             | feCom Go Xerox Controller Web Interface                                  | 72       |
|                | Log in to the SafeCom Controller Web Interface                           | 72       |
|                | Advanced configuration web page                                          | 73       |
|                | SafeCom web page                                                         | 73       |
|                | Printer web page                                                         | 74       |
|                |                                                                          |          |
| SafeCom Go X   | erox – How to                                                            | 76       |
| Sa             | teCom Go Xerox on Device Server                                          | 76       |
|                | Enable Plug-in Settings on device web page                               | 76       |
|                | Select login method                                                      | 76       |
|                | Register device                                                          | 76       |
|                | Enable SafeCom Mobile Pull Print                                         | 77       |
|                | Restore factory default                                                  | 77       |
|                | Device trace facility                                                    | 77       |
|                | Uninstall SafeCom Go Xerox                                               | 79       |
| Sa             | feCom Go Xerox on Controller                                             | 79       |
|                | Specify SafeCom server and printer connection                            | 79       |
|                | Set password to prevent unauthorized access                              | 79       |
|                | Assign a fixed IP address to the SafeCom Controller                      | 79       |
|                | Register device                                                          | 80       |
|                | Restore factory default                                                  | 80       |
|                | Uninstall SafeCom Go Xerox                                               | 80       |
|                | Make all printing go through SafeCom                                     | 80       |
|                | Enable force logout                                                      | 80       |
|                | Resend configuration                                                     | 80       |
|                | Manually upgrade DLM File                                                | 81       |
|                | Configure multiple SafeCom Controllers                                   | 81       |
|                |                                                                          |          |
| Set up network | ( accounting                                                             | 82       |
| Xe             | rox workCentre 5330, 7120 and 7125                                       | 82       |
| Xe             | rox ColorQube 92xx and 93xx                                              | 82       |
| Xe             | rox WorkCentre 56xx and WorkCentre Pro 2xx                               | <br>צא   |
|                |                                                                          | 00       |
| Using SafeCor  | n Go Xerox                                                               | 84       |
| Xe             | rox WorkCentre 71xx, 74xx, and 75xx                                      | 84       |
|                | Login                                                                    | 84       |
|                | Pull Print - Document list                                               | 84       |
|                | Сору                                                                     | 85       |
|                | Logout                                                                   | 85       |
|                | Register card at device with Windows credentials                         | 86       |
|                | Register card with PUK code                                              |          |
| Xe             | rox WorkCentre 76xx and 77xx                                             | 87       |
| , (0           | Control panel                                                            |          |
|                | Login                                                                    |          |
|                | Pull Print - Document list                                               |          |
|                | Copy                                                                     | 00<br>89 |
|                |                                                                          |          |

| Logout                                                                                                  | 89  |
|----------------------------------------------------------------------------------------------------|-----|
| Register card with PUK code                                                                             | 89  |
| Xerox WorkCentre 52xx, 72xx, 73xx and 74xx                                                              | 90  |
| Control panel                                                                                           | 90  |
| Login                                                                                                   | 90  |
| Pull Print - Document list                                                                              | 91  |
| Сору                                                                                                    | 92  |
| Logout                                                                                                  | 92  |
| Register card with PUK code                                                                             | 92  |
| Xerox WorkCentre 56xx                                                                                   | 92  |
| Control panel                                                                                           | 92  |
| Login                                                                                                   | 93  |
| Pull Print - Document list                                                                              | 93  |
| Сору                                                                                                    | 94  |
| Logout                                                                                                  | 94  |
| Register card with PUK code                                                                             | 95  |
| Xerox WorkCentre Pro 2xx                                                                                | 95  |
| Control panel                                                                                           | 95  |
| Login                                                                                                   | 95  |
| Pull Print - Document list                                                                              | 96  |
| Сору                                                                                                    | 97  |
| Logout                                                                                                  | 97  |
| Register card with PUK code                                                                             | 97  |
| Troubleshooting                                                                                         | 98  |
| SafeCom Help Desk Assistant                                                                             | 98  |
| Servlets                                                                                                | 98  |
| Copy jobs are not tracked                                                                               | 98  |
| No communication between SafeCom controller and printer                                                 | 98  |
| Cannot access properties tab on printer's web page                                                      | 98  |
| At the printer: Cannot access the Tools menu                                                            | 99  |
| At the printer: Error message: "Communication error" at login                                           | 99  |
| At the printer: cannot enter Billing screen                                                             | 99  |
| Device Server: Configuration of devices failed                                                          | 99  |
| Device Server: "Unable to configure device because: Device is configured against a<br>different server" | 99  |
| Device Server: Error when upgrading existing Device Server installation                                 | 100 |
| Native device functions are not tracked                                                                 | 100 |
|                                                                                                    |     |
| Regulatory information                                                                                  | 101 |

# Preface

This guide includes instructions for installing and using Kofax SafeCom Go Xerox.

# Related documentation

The full documentation set for Kofax SafeCom Go Xerox is available at the following location <u>https://docshield.kofax.com/Portal/Products/SafeCom/10.530-jaah72kksf/SafeCom.htm</u>

In addition to this guide, the documentation set includes the following items:

#### SafeCom Smart Printing

• Kofax SafeCom Smart Printing Administrator's Quick Guide How to install a SafeCom Smart Printing solution.

#### SafeCom G4

Kofax SafeCom G4 Administrator's Guide
 A comprehensive guide that the administrator should consult to make a successful
 SafeCom solution. Includes information about SafeCom Tracking, SafeCom Rule
 Based Printing, SafeCom Client Billing, and SafeCom Pay.

#### SafeCom Go Xerox

• Kofax SafeCom Go Xerox User's Guide User's guide on how to use SafeCom Go Xerox.

# Training

Kofax offers both classroom and online training to help you make the most of your Kofax solution. To learn more about training courses and schedules, visit the <u>Kofax Education Portal</u> on the Kofax website.

# Getting help for Kofax products

The <u>Kofax Knowledge Base</u> repository contains articles that are updated on a regular basis to keep you informed about Kofax products. We encourage you to use the Knowledge Base to obtain answers to your product questions.

To access the Kofax Knowledge Base, go to the <u>Kofax website</u> and select Support on the home page.

**Note** The Kofax Knowledge Base is optimized for use with Google Chrome, Mozilla Firefox, or Microsoft Edge.

The Kofax Knowledge Base provides:

- Powerful search capabilities to help you quickly locate the information you need.
- Type your search terms or phrase into the Search box, and then click the search icon.
- Product information, configuration details and documentation, including release news.
- Scroll through the Kofax Knowledge Base home page to locate a product family. Then click a product family name to view a list of related articles. Please note that some product families require a valid Kofax Portal login to view related articles.
- Access to the Kofax Customer Portal (for eligible customers).
- Click the Customer Support link at the top of the page, and then click Log in to the Customer Portal.

- Access to the Kofax Partner Portal (for eligible partners).
- Click the Partner Support link at the top of the page, and then click Log in to the Partner Portal.
- Access to Kofax support commitments, lifecycle policies, electronic fulfillment details, and self-service tools.

Scroll to the General Support section, click Support Details, and then select the appropriate tab.

# Introduction

# SafeCom Go Xerox

SafeCom Go Xerox is the embedded solution for Xerox printers. It integrates with the touchscreen control panel of the Xerox printer and offers user authentication by code and/or card.

SafeCom Go Xerox works together the SafeCom G4 Server software and is designed to help companies and organizations gain control over their printing costs and document security. The SafeCom solution can be enhanced with add-on modules to build customer-specific, scalable solutions.

# Requirements

- SafeCom Go Xerox supports all printers listed: <u>https://knowledge.kofax.com/MFD\_Productivity/00\_Supported\_Devices/Supported\_Devices</u> The printers must be EIP-enabled.
- SafeCom Go device license.
- The SafeCom Device Server requires Java Runtime Environment (JRE) version 1.7 or later. If SafeCom Device Server is installed on a 64-bit operating system, a Java version 32-bit needs to be installed. Is included in the installer and is automatically deployed.
- If keyboard emulated readers are to be installed on;
  - o WorkCentre 5325, 5330, 5335
  - o WorkCentre 7120, 7125
  - o WorkCentre 7425, 7428, 7435

running on device server, a USB card reader plug-in must be installed on the device. Please refer to section 3.5 Installing USB plug-in for keyboard emulating card readers.

**Note** Minimum firmware requirements must be met for the devices to have keyboard emulating USB card readers installed.

# SafeCom ID devices

#### Table 1 SafeCom Go Xerox supported SafeCom ID Devices

| Keyboard emulating ID Devices               |
|---------------------------------------------|
| Kofax MX Proximity Reader, USB*             |
| Kofax Micro Multi-Card Reader, USB, KBD***  |
| SafeCom AWID Reader, USB, KBD, [R]          |
| SafeCom Casi-Rusco Reader, USB, KBD, [R]    |
| SafeCom EM Reader, USB, KBD, [E]            |
| SafeCom Felica Reader, USB, KBD, [R]        |
| SafeCom HID Prox Reader, USB, KBD, [R]      |
| SafeCom iCLASS Reader, USB, KBD, [R]        |
| SafeCom Indala Reader, USB, KBD, [R]        |
| SafeCom Indala Reader 29 bit, USB, KBD, [R] |
| SafeCom Inditag Reader, USB, KBD, [E]       |

| SafeCom IoProx Reader, USB, KBD, [R]    |
|-----------------------------------------|
| SafeCom Legic Reader, USB, KBD, [R]     |
| SafeCom Mag. Reader DD, USB Tr1, KBD ** |
| SafeCom Mag. Reader DD, USB Tr2, KBD ** |
| SafeCom Mag. Reader DD, USB Tr3, KBD ** |
| SafeCom Mifare Reader, USB, KBD, [E]    |
| SafeCom MultiISO Reader, USB, KBD, [E]  |
| SafeCom NexWatch Reader, USB, KBD, [R]  |

 \* The MX Reader only works with ConnectKey-compatible devices having the requisite firmware. For more information, contact your Xerox reseller or representative.
 \*\* The SafeCom Mag. Reader DD requires use of either SafeCom ID Controller or SafeCom Controller.

\*\*\* Ensure that the **XSA > Embedded** setting is enabled on the web configuration interface of the device.

The ID device is either fitted or supplied with a 1.8 - 2.0 m cable. Additional information about the ID devices is available in the *SafeCom G4 Administrator's Guide*.

#### Note

- Be aware that the sleep mode of Versalink devices disables the card reader attached to the device, so wake up via cardswipe does not work.
- To run keyboard emulating USB card readers on Xerox WorkCentre 5325, 5330, 5335, 7120, 7125, 7425, 7428, 7435, see <u>Installing USB plug-in for keyboard emulating card</u> readers.
- ID devices require unique ID Device Licenses. SafeCom ID devices come with ID device licenses, whereas ID device licenses for third-party ID devices must be purchased separately.

# Xerox global print driver

Xerox Global Print Driver (X-GPD) is available for PCL5, PCL6, and PostScript at <u>xerox.com/global</u> and can be used with SafeCom Pull Print if bi-directional communication is disabled. The PostScript version is recommended in all scenarios.

# Supported languages

The languages, with their postfixes, listed below are supported by SafeCom.

| Postfix | Language        |
|---------|-----------------|
| None    | English         |
| da      | Danish          |
| de      | German          |
| es      | Spanish         |
| fr      | French          |
| it      | Italian         |
| iw      | Hebrew          |
| ja      | Japanese        |
| ko      | Korean          |
| nl      | Dutch           |
| no      | Norwegian       |
| SV      | Swedish         |
| zh      | Chinese         |
| zh_tw   | Chinese, Taiwan |

# Install SafeCom Go Xerox

This chapter covers how to set up and configure various Xerox devices to SafeCom Go Xerox.

Depending on the device model and the configuration, be aware of the following issues:

- Authentication by ID code varies between the Xerox device series, so a different login process should be expected. If possible, limit variety in the selection of Xerox devices.
- With Xerox Network Accounting enabled on the Xerox device, it is possible to track Email, Scan, and Fax and to do detailed tracking of page sizes for copy and print jobs. Furthermore, post tracking of Pull Print jobs is without delay between jobs. How to setup Xerox Network Accounting is covered in chapter 6.

For devices without **Xerox Network Accounting** enabled, tracking of copy and Pull Print jobs is done via SNMP.

If SafeCom is enabled via the **SafeCom Controller**, it is possible to do tracking via both **Xerox Network Accounting** and SNMP. However, if SafeCom is enabled via the **SafeCom Device Server**, it is only possible to do tracking via **Xerox Network Accounting**. If **Xerox Network Accounting** is not setup, when using **SafeCom Device Server**, tracking cannot be done.

**Note** If tracking is done via SNMP, then all copy jobs made within a single login session is tracked as one job.

# Xerox Altalink

#### Create certificate on the printer

Be aware that when you create a certificate on the printer, it might take a few hours before the certificate becomes valid.

After creating the certificate, check the date and time for when the certificate becomes valid on the device web page by clicking the certificate in the address field. Click **View certificates**, then the **Details** tab and make a note of the **Valid from** and **Valid to** dates *and* times.

To create a certificate:

- 1. Open the printer's web page and click on the **Properties** tab. Enter the Device Administrator Password to log in.
- 2. Click **Security** and then **Certificates** on the menu. View the **Xerox Digital Certificate** area and confirm that the **Status** of the **Xerox Digital Certificate** indicates that the printer does not have a Certificate established on the printer. If a certificate is established, proceed to enable HTTPS.
- 3. Click Create New Xerox Device Certificate.
- 4. Select Self Signed Certificate. Click Continue.
- 5. The maximum **Days of Validity** allowed are 1800.
- 6. Select the Hash Algorithm.
- 7. Click Finish.

## Enable HTTPS on the printer

- 1. Open the printer's web page and click on the **Properties** tab.
- 2. Click **Connectivity, Setup**, and then **Edit** the **HTTP** settings and check that **Force Traffic over Secure Connection (HTTPS)** is enabled on port 443.
- 3. Click Save.
- 4. Click **OK** to restart the device's web server.
- 5. Click **Reboot Machine**. Click **OK** to reboot.

#### Enable Extensible Service Registration on the printer

- 1. Open the printer's web page and click on the **Properties** tab. Refer to <u>Cannot access</u> properties tab on printer's web page if you have problems accessing the **Properties** tab.
- 2. Click General Setup and then Extensible Service Setup
- 3. In Extensible Service Registration click Edit. Scroll down to Remote System Management and select Enable next to Extensible Service Registration.
- 4. Click Save.

#### Set up Extensible Service on the printer

- 1. Open the printer's web page and click on the **Properties** tab.
- 2. Click General Setup and then Extensible Service Setup.
- 3. Check Export password to Extensible Services.
- 4. Check Enable the Extensible Services Browser.
- 5. Check Verify server certificates.
- 6. Click Apply.

#### Allow login by code on the printer

If users are to log in by card only then nothing needs to be configured. However, if users are to log in by entering an ID code on the printer's control panel then the printer must be configured to allow keyboard access.

- 1. Open the printer's web page and click on the **Properties** tab.
- 2. Click Login/Permissions/Accounting > Login Methods > Xerox Secure Access Setup, and then click Edit.
- 3. Click Manually Override Settings.
- 4. Under Device Login Methods, select Xerox Secure Access Device + alternate onscreen authentication method.
- 5. Click **Save**, then **Close**.
- 6. Click **Reboot Machine**. Click **OK** to reboot.

#### Add the device in SafeCom Administrator

- 1. Make sure the SafeCom server software installation has been completed.
- 2. Add a device either via the **SafeCom Administrator** (this is the preferred method) or via the **SafeCom Device Server**.
- 3. Configure the device.

### Configure authentication and access control on the printer

- 1. Open the printer's web page and click on the **Properties** tab.
- 2. Click Login/Permissions/Accounting > Login Methods, and then click Edit for Control Panel & Website Login Methods.
- 3. For Control Panel Login, select Xerox Secure Access from the dropdown list.
- 4. Click Save.
- 5. Reboot the device if prompted.
- 6. Click Login/Permissions/Accounting > User Permissions, and then click the Edit for User Permission Roles.
- 7. Click Edit for Non-Logged-In Users.
- 8. On the **Apps&Tools** tab, ensure that all applications that require authentication are set to **Not Allowed**.

# Xerox Versalink

#### Create certificate on the printer

Be aware that when you create a certificate on the printer, it might take a few hours before the certificate becomes valid.

After creating the certificate, check the date *and* time for when the certificate becomes valid on the device web page by clicking the certificate in the address field. Click **View certificates**, then the **Details** tab and make a note of the **Valid from** and **Valid to** dates *and* times.

To create a certificate:

- 1. Open the printer's web page log in and click on the **System** tab.
- 2. Click **Security** and then **Security Certificates** on the menu. If a certificate is established, proceed to enable HTTPS.
- 3. Select **Device Certificates** and click **Create**.
- 4. Select Create Self-Signed Certificate.
- 5. Click Finish.

#### Enable HTTPS on the printer

- 1. Open the printer's web page and click on the **System > Connectivity** tab.
- 2. Click HTTP and check that HTTPS (SSL) is enabled on port 443.
- 3. Click Ok.
- 4. Click **OK** to restart the device's web server.
- 5. Click **Reboot Machine**. Click **OK** to reboot.

#### Add the device in SafeCom Administrator

- 1. Make sure the SafeCom server software installation has been completed.
- 2. Add a device either via the **SafeCom Administrator** (this is the preferred method) or via the **SafeCom Device Server**.
- 3. Configure the device.

#### Configure authentication and access control on the printer

- 1. On the device webpage, select **Log In**, and then log in to the device as **Admin**.
- 2. Select **Permissions**.
- 3. Click Edit on Guest Access.
- 4. Select **Device User Role**.

- 5. Under **Control Panel Permissions**, select **Custom Permissions** and click **Setup**.
- 6. Select **Pull Print** then select **Restrict**. Click **OK**.
- 7. Select Account then select Restrict. Click OK.
- 8. Optionally, repeat this for all functions you want to lock.
- 9. Click **Close**, then **OK**. The device restarts automatically.

#### Allow login by card on the printer

You can download the required files from the Xerox website, or contact your supplier for providing the relevant files.

First, activate the Plug-in feature:

- 1. On the device webpage, select **Log In**, and then log in to the device as **Admin**.
- 2. Select System.
- 3. Select Plug-in Settings.
- 4. Slide **Plug-in Feature** to the right to the checked position.
- 5. Select **Restart Now** when prompted.

Enable Convenience Authentication Plugin:

- 1. Extract all files from the zip file to a convenient location on your computer.
- 2. On the device webpage, select **Log In**, and then log in to the device as **Admin**.
- 3. Select System.
- 4. Select Plug-in Settings.
- 5. Select Add.
- 6. Browse to the location of the Generic\_CardReader.jar file you previously extracted from the .zip file.
- 7. Select **OK**.
- 8. Connect your USB Convenience Authentication card reader device at this time.
- 9. Select **Close**.
- 10. Reboot the printer to activate the plug-in.
- 11. When the system is back online return to the **Plug-In settings** page and ensure that the **USB Card Reader** plug-in is **Activated**.
- 12. You can now select and configure **Convenience Authentication** through the device webpage under **Permissions > Login/Logout Settings**.

# Xerox WorkCentre 7120, 7125, 7220, Xerox Color 550/560

#### Create certificate on the printer

Be aware that when you create a certificate on the printer, it might take a few hours before the certificate becomes valid.

After creating the certificate, check the date *and* time for when the certificate becomes valid on the device web page by clicking the certificate in the address field. Click **View certificates**, then the **Details** tab and make a note of the **Valid from** and **Valid to** dates *and* times.

To create a certificate:

- 1. Open the printer's web page and click on the **Properties** tab. Enter the Device Administrator Password to log in.
- Click Security and then Machine Digital Certificate Management on the menu. View the Machine Digital Certificate area and confirm that the Current Status of the Machine Digital Certificate indicates that the printer does not have a Certificate established on the printer. If a certificate is established, proceed to enable HTTPS.
- 3. Click Create New Certificate.
- 4. Select **Self Signed Certificate**. Click **Continue**.
- 5. The maximum **Days of Validity** allowed are 1800 (and not 9999 as indicated).
- 6. Click Apply.

For the certificate to work properly, you need to disable verification of remote server certificate:

- 1. On the printer's web page, click the **Properties** tab.
- 2. In the left menu click **Security** and then **SSL/TLS Settings**.
- 3. For Verify Remote Server Certificate clear the Enabled check box.
- 4. Click **Apply**.

#### Enable HTTPS on the printer

- 1. Open the printer's web page and click on the **Properties** tab.
- 2. Click **Connectivity**, **Protocols**, and then **HTTP** and check that **Secure HTTP (SSL)** is enabled on port 443.
- 3. Click Apply.
- 4. Click **OK** to restart the device's web server.
- 5. Click **Reboot Machine**. Click **OK** to reboot.

#### Enable Extensible Service Registration on the printer

- Open the printer's web page and click on the **Properties** tab. Refer to <u>Cannot access</u> properties tab on printer's web page if you have problems accessing the **Properties** tab.
- 2. Click General Setup and then Extensible Service Setup
- 3. In Extensible Service Registration click Configure. Scroll down to Remote System Management and select Enable next to Extensible Service Registration.
- 4. Click **Apply**. Click **OK**.

#### Set up Extensible Service on the printer

- 1. Open the printer's web page and click on the **Properties** tab.
- 2. Click General Setup and then Extensible Service Setup.
- 3. Check **Export password to Extensible Browser**.
- 4. Check Enable the Extensible Services Browser.
- 5. Check Verify server certificates.
- 6. Click **Apply**.

#### Allow login by code on the printer

If users are to log in by card only then nothing needs to be configured. However, if users are to log in by entering an ID code on the printer's control panel then the printer must be configured to allow keyboard access.

- 1. Open the printer's web page and click on the **Properties** tab.
- 2. Click Security, Remote Authentication Servers and then Xerox Secure Access Settings.
- 3. The Xerox Secure Access Settings web page appears.

| <b>CentreWare</b><br>Internet Services |    | WorkCentre 7120 🍰 System Administrator - Logou           |             |                  |            |                |
|----------------------------------------|----|----------------------------------------------------------|-------------|------------------|------------|----------------|
| Status Jobs                            |    | Print                                                    | <u>Scan</u> | Address Book     | Properties | <u>Support</u> |
| Properties<br>Configuration Overview   | -  | Xerox Secu                                               | re Access   | s Settings       |            |                |
| Description                            |    | Xerox Secure Access                                      | s Server    |                  |            |                |
| General Setup                          |    |                                                          |             |                  |            |                |
| Connectivity                           |    | Default Prompt: Please use card or touch screen to login |             |                  |            |                |
| <ul> <li>Services</li> </ul>           |    | D. 6. 11 77 12                                           | -           |                  |            |                |
| Accounting                             |    | Default 1 itle:                                          | Sa          | feCom            |            |                |
| ✓ Security                             |    | Local Login:                                             | <b>V</b>    | Enabled          |            |                |
| Authentication Configuration           |    | Cet Accounting Code                                      |             | Easthfaid        |            |                |
| User Details Setup                     |    | Get Accounting Code                                      | •           | Enabled          |            |                |
| Create Authorization Groups            | =  | Connection Time-Ou                                       | t: 8        | Seconds(1 - 300) |            |                |
| ➡ Remote Authentication Server         | s  |                                                          |             |                  |            |                |
| Authentication System                  |    |                                                          |             |                  |            |                |
| Kerberos Server                        |    |                                                          |             | Apply            | Undo       |                |
| SMB Server                             |    |                                                          |             |                  |            |                |
| Xerox Secure Access Settir             | gs |                                                          |             |                  |            |                |

- 4. Check Enabled for Local Login.
- 5. Click **Apply**.
- 6. Click **Reboot Machine**. Click **OK** to reboot.

#### Add the device in SafeCom Administrator

Depending on how SafeCom is enabled on these models, add the device according to the following:

If SafeCom is enabled via the **SafeCom Device Server**:

- 1. Make sure the SafeCom server software installation has been completed.
- 2. Add a device either via the **SafeCom Administrator** (this is the preferred method) or via the **SafeCom Device Server**.
- 3. Configure the device.

If SafeCom is enabled via the SafeCom Controller:

- 1. Make sure the SafeCom server software installation has been completed.
- 2. Connect the SafeCom Controller.
- 3. In **SafeCom Administrator** use **Add device** to add the SafeCom Controller. Remember to select **SafeCom Go Xerox** as the SafeCom type.
- 4. If relevant Enable copy tracking on the Printer web page of the SafeCom Controller.

#### Configure authentication and access control on the printer

- 1. Open the printer's web page and click on the **Properties** tab.
- 2. Click Security and then Authentication Configuration.
- 3. The Authentication Configuration> Step 1 of 2 web page appears. In Login type select Xerox Secure Access Device.
- 4. Click Apply.

| <b>CentreWare</b><br>Internet Services |                      | Work        | Centre 7120                           |                     | 🏠 System Administrator - Logout |
|----------------------------------------|----------------------|-------------|---------------------------------------|---------------------|---------------------------------|
| Status Jobs                            | Print                | Scan        | Address Book                          | Properties          | Support                         |
| Properties<br>Configuration Overview   | Authentica           | tion Config | guration > St                         | ep 1 of 2           |                                 |
| Description                            | Authentication Con   | figuration  |                                       |                     |                                 |
| General Setup                          |                      | 0           | _                                     |                     |                                 |
| Connectivity                           | Login Type:          |             |                                       | Xerox Secure Acces  | ss 🔹                            |
| Services                               | Folder to PC / Serve | er:         |                                       | Enabled             |                                 |
| Accounting     Security                | Non-account Print:   |             | F                                     | Enabled             |                                 |
| Authentication Configuration           |                      |             |                                       | Enabled             |                                 |
| User Details Setur                     | Guest User:          |             | Ľ                                     | Off 👻               |                                 |
| Create Authorization Groups            | Guest Passcode:      |             |                                       | •••••               |                                 |
| Remote Authentication Servers          | Potrmo Cuont Panna   | odor        |                                       |                     |                                 |
| Authentication System                  | Ketype Guest Fasse   | oue.        |                                       |                     |                                 |
| Kerberos Server                        | Save accounts in thi | is machine: | · · · · · · · · · · · · · · · · · · · | Disabled 👻          |                                 |
| SMB Server                             | Delete Remote Acco   | ounts:      |                                       | Do Not Delete Autor | matically -                     |
| Xerox Secure Access Settings           |                      |             | _                                     | 0.00                |                                 |
| IP Filtening                           | weekiy:              |             |                                       | SUN -               |                                 |
| Unbounded Port                         | Monthly:             |             | 1                                     | 1 (1 - 31)          |                                 |
| Audit Log                              | Time:                |             |                                       | 3                   | Next                            |
| Machine Digital Certificate Managem    |                      |             |                                       |                     | rtox                            |
| IPSec                                  |                      |             | Annh                                  |                     |                                 |
| Certificate Management                 |                      |             | Арріу                                 | Undo                |                                 |

- 5. Click **Reboot Machine**. Click **OK** to reboot. This reboot MUST occur otherwise the subsequent steps cannot be performed. After the reboot continue with the remaining steps.
- 6. Open the printer's web page and click on the **Properties** tab.
- 7. Click Security and then Authentication Configuration.
- 8. The Authentication Configuration > Step 1 of 2 web page appears. Click Next. The Authentication Configuration > Step 2 of 2 web page appears.
- 9. From the **Device Default State Configuration** area you can configure:

#### Device Access

By locking the Service Pathway (recommended) users will be requested to authenticate to access all available services: Copy, E-mail, Pull Print, etc. Proceed with step A1 - A3.

#### Service Access

Instead of device access it is possible to control access on a per-service basis. However, Pull Print must always be locked, because otherwise the SafeCom solution does not know who the user is. Proceed with step B1 - B3.

Device Access to lock or unlock tools and features for all users:

- A1. Under **Device Default State Configuration**, next to **Device Access**, click **Configure**.
- A2. Select **Locked** for **Services Pathway** to require authentication for all services at the control panel. If is recommended to leave the **Job Status Pathway** and **Machine Status Pathway** unlocked. They control the access to the Job status and the Machine Status button.
- A3. Click **Apply** to accept the changes or **Undo** to retain the previous settings.

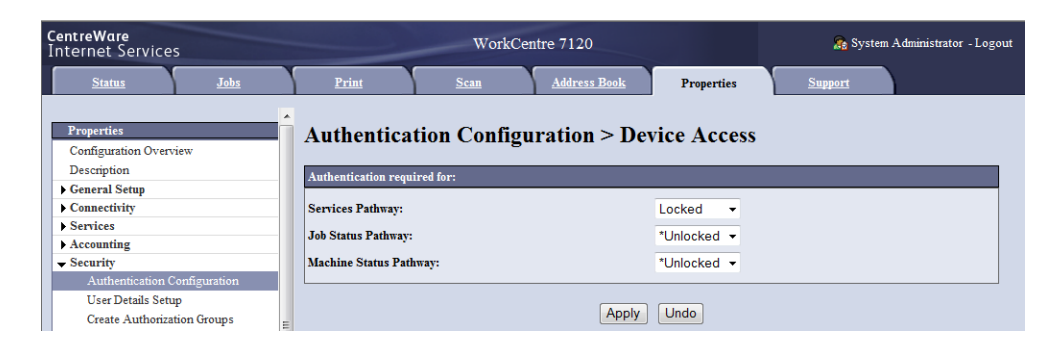

Service Access to lock, unlock or hide individual services for all users:

- B1. Under Device Default State Configuration, next to Service Access, click Configure.
- B2. Select Locked (Show Icon) for Pull Print so users must authenticate to access the Pull Print icon on the control panel. Select Locked to require authentication for any additional services. Print should remain unlocked.
- B3. Click Apply to accept the changes or Undo to retain the previous settings.

| <b>CentreWare</b><br>Internet Services  | WorkCentre 7120                              | 🏠 System Administrator - Logout |
|-----------------------------------------|----------------------------------------------|---------------------------------|
| Status Jobs                             | <u>Print</u> <u>Scan</u> <u>Address Book</u> | Properties Support              |
| Properties<br>Configuration Overview    | Authentication Configuration > Se            | ervice Access                   |
| Description                             | Authentication required for:                 |                                 |
| General Setup                           | In the line of Commission                    |                                 |
| Services                                | Installed Services                           |                                 |
| Accounting                              | Lock All Unlock All                          |                                 |
| ✓ Security                              | Copy:                                        | *Unlocked                       |
| Authentication Configuration            | F-mail:                                      | *I Inlocked                     |
| User Details Setup                      |                                              | Onlocked                        |
| Create Authorization Groups             | Store to Folder:                             | *Unlocked 🔹                     |
| ▶ Remote Authentication Servers         | Send from Folder :                           | *Locked (Show Icon)             |
| IP Filtering                            |                                              |                                 |
| Unbounded Port                          | Job Flow Sheets:                             | *Locked (Show Icon)             |
| Audit Log                               | Print:                                       | *Unlocked                       |
| Machine Digital Certificate Manageme    |                                              |                                 |
| IPSec                                   | Pull Print:                                  | *Unlocked                       |
| Certificate Management                  |                                              |                                 |
| Certificate Revocation Retrieval Settin |                                              |                                 |
| FIPS140 Validation Mode                 | Apply                                        | Undo                            |

# Xerox ColorQube 92xx and 93xx

#### Set up the printer

- 1. Open the printer's web page and click on the **Properties** tab.
- Click on General Setup on the menu. Skip to <u>Create certificate on the printer</u> if Extensible Service Setup is in the menu. Otherwise visit <u>www.xerox.com</u> search for Custom Services (EIP). Read the instructions carefully, download the DLM file that matches your printer model and perform a manual upgrade (see <u>Manually upgrade</u> <u>DLM File</u>).

#### Create certificate on the printer

Be aware that when you create a certificate on the printer, it might take a few hours before the certificate becomes valid.

After creating the certificate, check the date *and* time for when the certificate becomes valid on the device web page by clicking the certificate in the address field. Click **View certificates**, then the **Details** tab and make a note of the **Valid from** and **Valid to** dates *and* times.

To create a certificate:

- 1. Open the printer's web page and click on the **Properties** tab.
- 2. Click Security and then Machine Digital Certificate Management on the menu. View the Machine Digital Certificate area and confirm that the Current Status of the Machine Digital Certificate indicates that the printer does not have a Certificate established on the printer. If a certificate is established, proceed to Enable HTTPS on the printer.
- 3. Click Create New Certificate.
- 4. Select Self Signed Certificate. Click Continue.
- 5. Complete the details required for the Self Signed Certificate. Note that the Letter Country Code is a required field.

**Note** If you are able to enter **Days of Validity**, note that the maximum number of days allowed are **997** (for models where you can enter 3 digits) and **1800** (for models where you can enter 4 digits). The maximum number indicated (999 and 9999 respectively) will not create the certificate.

6. Click **Apply**. You will need the Device Administrator Password to apply the certificate.

## Enable HTTPS on the printer

- 1. Open the printer's web page and click on the **Properties** tab.
- 2. Click **Connectivity**, **Protocols**, and then **HTTP** and check that **Secure HTTP (SSL)** is enabled on port 443.
- 3. Click **OK**.

### Enable Extensible Service Registration on the printer

- 1. Open the printer's web page and click on the **Properties** tab. Refer to <u>Cannot access</u> properties tab on printer's web page if you have problems accessing the **Properties** tab.
- 2. Click **Connectivity, Protocols,** and then **HTTP** in the menu. Select the **Web Services** tab and select **Enable** next to **Extensible Service Registration**.
- 3. Click **Apply**.

#### Setup Extensible Service on the printer

- 1. Open the printer's web page and click on the **Properties** tab.
- 2. Click General Setup and then Extensible Service Setup.
- 3. Check Export password to Extensible Browser.
- 4. Check Enable the Extensible Services Browser.
- 5. Check Verify server certificates.
- 6. Click Apply.

#### Configure authentication and access control on the printer

- 1. Open the printer's web page and click on the **Properties** tab.
- 2. Click Security, Access Rights, and then Tools & Feature Access on the menu.
- 3. Under **Presets** select **Custom Access**. Choose if the users must authenticate to use the features by locking or unlocking each feature. If you set **Service Pathway** to Unlocked or Lock, all features underneath is set to the same. Remember that **Pull Print** and **Billing** must be locked in order to work.
- 4. Click **Apply**.
- 5. Click **OK** when the properties have been saved.

### Allow login by code on the printer

If users are to log in by card only then nothing needs to be configured. However, if users are to log in by entering an ID code on the printer's control panel then the printer must be configured to allow keyboard access.

- 1. Open the printer's web page and click on the **Properties** tab.
- 2. Click Security, Access Rights and then Setup on the menu.
- 3. The Authentication Configuration web page appears. In the Current Configuration area click the Edit Methods button for Authentication.
- 4. In Device User Interface Authentication select Xerox Secure Access Device.
- 5. Click **Save** to return to the **Authentication Configuration** web page.
- 6. In the Current Configuration area click on the Configure button for Device User Interface Authentication Xerox Secure Access.
- 7. Click the **Manually Configure** button.
- Click Xerox Secure Access Device + alternate on-screen authentication method to allow logging in by entering an ID code on the printer's control panel. A button labeled Alternate Login is displayed on the Instructional Blocking Window.
- 9. Click Save.

### Add the device in SafeCom Administrator

Depending on how SafeCom is enabled on these models, add the device according to the following:

If SafeCom is enabled via the **SafeCom Device Server**:

- 1. Make sure the SafeCom server software installation has been completed.
- 2. Add a device either via the **SafeCom Administrator** (this is the preferred method) or via the **SafeCom Device Server**.
- 3. Configure the device.

If SafeCom is enabled via the SafeCom Controller:

- 1. Make sure the SafeCom server software installation has been completed.
- 2. Connect the SafeCom Controller.
- 3. In SafeCom Administrator use Add device to add the SafeCom Controller. Remember to select SafeCom Go Xerox as the SafeCom type.
- 4. If relevant **Enable copy tracking** on the **Printer** web page of the SafeCom Controller.

## Xerox WorkCentre 77xx

#### Set up the printer

- 1. Open the printer's web page and select the **Properties** tab.
- 2. Click **Services** in the menu. Skip to section 2.6.2 if **Custom Services** is in the menu. Otherwise visit <u>www.xerox.com</u> search for Custom Services (EIP). Read the instructions carefully, download the DLM file that matches your printer model and perform a manual upgrade (see <u>Manually upgrade DLM File</u>).

#### Create certificate on the printer

Be aware that when you create a certificate on the printer, it might take a few hours before the certificate becomes valid.

After creating the certificate, check the date *and* time for when the certificate becomes valid on the device web page by clicking the certificate in the address field. Click **View certificates**, then the **Details** tab and make a note of the **Valid from** and **Valid to** dates *and* times.

To create a certificate:

- 1. Open the printer's web page and click on the **Properties** tab.
- 2. Click Security and then Machine Digital Certificate Management on the menu. View the Machine Digital Certificate area and confirm that the Current Status of the Machine Digital Certificate indicates that the printer does not have a Certificate established on the printer. If a certificate is established, proceed to Enable HTTPS on the printer.
- 3. Click Create New Certificate.
- 4. Select the Select Self Signed Certificate option if not already selected.
- 5. Complete the details required for the Self Signed Certificate. Note that the Letter Country Code is a required field.

**Note** If you are able to enter **Days of Validity**, note that the maximum number of days allowed are **997** (for models where you can enter 3 digits) and **1800** (for models where you can enter 4 digits). The maximum number indicated (999 and 9999 respectively) will not create the certificate.

6. Click **Apply**. You will need the Device Administrator Password to apply the certificate.

#### Enable HTTPS on the printer

- 1. Open the printer's web page and click on the **Properties** tab.
- 2. Click **Connectivity, Protocols** and then **HTTP** and check that **Secure HTTP (SSL)** is enabled on port 443.
- 3. Click Apply.
- 4. Click **OK** to restart the device's web server.
- 5. Click **Reboot Machine**. Click **OK** to reboot.

### Enable Extensible Service Registration on the printer

- 1. Open the printer's web page and click on the **Properties** tab. Refer to <u>Cannot access</u> <u>properties tab on printer's web page</u> if you have problems accessing the **Properties** tab.
- 2. Click **Connectivity**, **Protocols** and then **HTTP** in the menu.
- 3. Click **Web Services** at the top of the page. Select **Enable** next to **Extensible Service Registration**.
- 4. Click **Apply**. Click **OK**.

#### Configure authentication and access control on the printer

- 1. Open the printer's web page and select the **Properties** tab.
- 2. Click Security, Access Rights and then Tools & Feature Access.
- 3. Under **Presets**, select **Custom Access**.
- 4. Set **Services Pathway** to **Locked** if you want SafeCom to authenticate for all services and continue to step 9. Otherwise select **Unlocked**.
- 5. Click **Next** to continue.
- 6. Select the services you wish to have locked by the SafeCom authentication system. The service named Pull Print has to be set to either **Locked** or **Hidden**.
- 7. Click **Next** to continue.
- Select whether or not color copying is allowed on the printer. This setting only applies when using the printers Local Login, so it does not matter what is selected here.
- 9. Click **Finished**.

#### Allow login by code on the printer

If users are to log in by card only then nothing needs to be configured. However, if users are to log in by entering an ID code on the printer's control panel then the printer must be configured to allow keyboard access.

- 1. Open the printer's web page and click on the **Properties** tab.
- 2. Click Security and Access Rights. Click Setup submenu.
- 3. In Authentication Configuration click Next.
- 4. In the Xerox Secure Access window, click the Next button.
- 5. For the setting **Device User Interface Authentication** click **Edit**.
- 6. Click Manually Override Settings.
- 7. Under Device Login Methods select: Xerox Secure Access Device Authentication to allow logging in by card. Or Xerox Secure Access Device Authentication + alternate on-screen authentication method to allow logging in by entering an ID code on the printer's control panel.
- 8. Click Save.

## Add the device in SafeCom Administrator

With this model SafeCom must be enabled with the **<u>SafeCom Controller</u>**:

- 1. Make sure the SafeCom server software installation has been completed.
- 2. Connect the SafeCom Controller.
- 3. In SafeCom Administrator use Add device to add the SafeCom Controller. Remember to select SafeCom Go Xerox as the SafeCom type.
- 4. If relevant **Enable copy tracking** on the **Printer** web page of the SafeCom Controller.

## Xerox WorkCentre 76xx

#### Set up the printer

- 1. Open the printer's web page and click on the **Properties** tab.
- Click Services on the menu. Skip to <u>Create certificate on the printer</u> if Custom Services is in the menu. Otherwise visit <u>www.xerox.com</u> search for Custom Services (EIP). Read the instructions carefully, download the DLM file that matches your printer model and perform a manual upgrade (see <u>Manually upgrade DLM File</u>).

### Create certificate on the printer

Be aware that when you create a certificate on the printer, it might take a few hours before the certificate becomes valid.

After creating the certificate, check the date *and* time for when the certificate becomes valid on the device web page by clicking the certificate in the address field. Click **View certificates**, then the **Details** tab and make a note of the **Valid from** and **Valid to** dates *and* times. To create a certificate:

- 1. Open the printer's web page and click on the **Properties** tab.
- 2. Click Security and then Machine Digital Certificate Management on the menu. View the Machine Digital Certificate area and confirm that the Current Status of the Machine Digital Certificate indicates that the printer does not have a Certificate established on the printer. If a certificate is established, proceed to Enable HTTPS on the printer.
- 3. Click Create New Certificate.
- 4. Select the **Select Self Signed Certificate** option if not already selected.
- 5. Complete the details required for the Self Signed Certificate. Note that the Letter Country Code is a required field.

**Note** If you are able to enter **Days of Validity**, note that the maximum number of days allowed are **997** (for models where you can enter 3 digits) and **1800** (for models where you can enter 4 digits). The maximum number indicated (999 and 9999 respectively) will not create the certificate.

- 6. Click **Apply**. You will need the Device Administrator Password to apply the certificate.
- 7. Click **Connectivity**, **Protocols** and then **HTTP** and check that **Secure HTTP (SSL)** is enabled on port 443.
- 8. Click OK.

## Enable HTTPS on the printer

- 1. Open the printer's web page and click on the **Properties** tab.
- 2. Click Services, Custom Services and then Custom Services on the menu.
- 3. Confirm that the SSL is enabled. Otherwise return to Create certificate on the printer.
- 4. Select **Enabled** in the **Enablement** area and then click **Apply**.

#### Enable web services

- 1. Open the printer's web page and click on the **Properties** tab. Refer to <u>Cannot access</u> properties tab on printer's web page if you have problems accessing the **Properties** tab.
- 2. Click **Connectivity, Protocols** and then **HTTP** in the menu. Select the **Web Services** tab and check that all Web Services are enabled.

#### Configure authentication and access control on the printer

- 1. Open the printer's web page and click on the **Properties** tab.
- 2. Go to **Security** and then click **Authentication Configuration** in the menu
- 3. Click Edit... next to Access Setup Wizard.
- 4. Set **Services Pathway** to **Locked** if you want SafeCom to authenticate for all services and continue to step 9. Otherwise select **Unlocked**.
- 5. Click **Next** to continue.
- 6. Select the services you wish to have locked by the SafeCom authentication system. The service named Pull Print has to be set to either **Locked** or **Hidden**.
- 7. Click **Next** to continue.
- 8. Select whether or not color copying is allowed on the printer. This setting only applies when using the printers Local Login, so it does not matter what is selected here.
- 9. Click **Finished**.

### Allow login by code on the printer

If users are to log in by card only then nothing needs to be configured. However, if users are to log in by entering an ID code on the printer's control panel then the printer must be configured to allow keyboard access.

- 1. Open the printer's web page and click on the **Properties** tab.
- 2. Click Security and Access Rights. Click Setup submenu.
- 3. In Authentication Configuration click Next.
- 4. In the Xerox Secure Access window, click the Next button.
- 5. For the setting **Device User Interface Authentication** click **Edit**.
- 6. Click Manually Override Settings.
- Under Device Login Methods select: Xerox Secure Access Device Authentication to allow logging in by card. Or Xerox Secure Access Device Authentication + alternate on-screen authentication method to allow logging in by entering an ID code on the printer's control panel.
- 8. Click **Save**.

## Add the device in SafeCom Administrator

With this model SafeCom must be enabled with the **<u>SafeCom Controller</u>**:

- 1. Make sure the SafeCom server software installation has been completed.
- 2. Connect the SafeCom Controller.
- 3. In SafeCom Administrator use Add device to add the SafeCom Controller. Remember to select SafeCom Go Xerox as the SafeCom type.
- 4. If relevant **Enable copy tracking** on the **Printer** web page of the SafeCom Controller.

# Xerox WorkCentre 58xx and 78xx

#### Create certificate on the printer

Be aware that when you create a certificate on the printer, it might take a few hours before the certificate becomes valid.

After creating the certificate, check the date *and* time for when the certificate becomes valid on the device web page by clicking the certificate in the address field. Click **View certificates**, then the **Details** tab and make a note of the **Valid from** and **Valid to** dates *and* times.

To create a certificate:

- 1. Open the printer's web page and click on the **Properties** tab. Refer to <u>Cannot access</u> properties tab on printer's web page if you have problems accessing the **Properties** tab.
- 2. Click **Security** and then **Security Certificates**. If a certificate is established, proceed to <u>Enable HTTPS on the printer</u>.
- 3. Click Add.
- 4. Select Create Xerox Device Certificate.
- 5. Click **Continue**.
- 6. Complete the form with the requested information.
- 7. Click **Finish**. You will need the Device Administrator Password to apply the certificate.

#### Enable HTTPS on the printer

- 1. Open the printer's web page and select the **Properties** tab. Refer to <u>Cannot access</u> properties tab on printer's web page if you have problems accessing the **Properties** tab.
- 2. Click **Connectivity**, and then **Setup**.
- 3. On the **Connectivity** page click **Edit** next to **HTTP**.
- 4. In the Force Traffic over SSL section on the HTTP page select the Yes (All HTTP requests will be switched to HTTPS) radio button and check that Port Number 443 is used. Click Save and then click OK to restart the device's web server.
- 5. Click **Reboot Machine**. Click **OK** to reboot.

#### Enable Extensible Service Registration on the printer

- Open the printer's web page and select the Properties tab. Refer to <u>Cannot access</u> properties tab on printer's web page if you have problems accessing the Properties tab.
- 2. Click **Connectivity**, and then **Setup**.
- 3. On the **Connectivity** page click **Edit** next to **HTTP**.
- 4. On the **HTTP** page click **Web Services** at the top of the page.
- 5. Select Enable next to Extensible Service Registration.Click Apply. Click OK.

### Configure authentication and access control on the printer

- 1. Open the printer's web page and select the **Properties** tab. Refer to <u>Cannot access</u> properties tab on printer's web page if you have problems accessing the **Properties** tab.
- 2. Expand Login/ Permissions/ Accounting and click Login Methods.
- 3. On the Manual Override page, in the Device Log In Methods section select the Xerox Secure Access Device + alternate on-screen authentication method button.
- 4. On the Manual Override screen, in the Device Log In Methods section, select Xerox Secure Access Device + alternate on-screen authentication method.
- 5. Click Save.
- 6. In the **Properties** menu to the left click **User Permissions.**
- 7. On the Manage User Permissions (Non-Logged-in User) page, in the Presets section select the Restrict access to all Services and Tools radio button. Click Apply.

#### Enable copy locking using SafeCom copy cable

- 1. To access the relevant web page on the Xerox device use the following URL, replacing xxx.xxx.xxx with the IP address of the Xerox device:
  - http://xxx.xxx.xxx/diagnostics/holdFdiPrintJobs.php
    (if prompted for login, then log in as administrator)
- 2. On the web page clear the Hold Foreign Device Interface Network Print Jobs check box.
- 3. Click **Apply**.

#### Enable extensible services browser

When running with a controller based SafeCom Go Xerox the **Enable the Extensible Services Browser** needs to be enabled, otherwise it is not possible to choose pull print at the printer.

- 1. Open the printer's web page and click on the **Properties** tab.
- 2. Click General Setup and then Extensible Service Setup.
- 3. Under Browser Settings check the Enable the Extensible Services Browser, and click Apply.

#### Allow login by code on the printer

If users are to log in by card only then nothing needs to be configured. However, if users are to log in by entering an ID code on the printer's control panel then the printer must be configured to allow keyboard access.

- 1. Open the printer's web page and select the **Properties** tab. Refer to <u>Cannot access</u> properties tab on printer's web page if you have problems accessing the **Properties** tab.
- 2. Expand Login/ Permissions/ Accounting and click Login Methods.
- 3. On the Manual Override page, in the Device Log In Methods section select the Xerox Secure Access Device + alternate on-screen authentication method button.
- 4. On the Manual Override screen, in the Device Log In Methods section, select Xerox Secure Access Device + alternate on-screen authentication method.
- 5. Click Save.

#### Add the device in SafeCom Administrator

Depending on how SafeCom is enabled on these models, add the device according to the following:

If SafeCom is enabled via the **SafeCom Device Server**:

- 1. Make sure the SafeCom server software installation has been completed.
- 2. Add a device either via the **SafeCom Administrator** (this is the preferred method) or via the **SafeCom Device Server**.
- 3. Configure the device.

If SafeCom is enabled via the **SafeCom Controller:** 

- 1. Make sure the SafeCom server software installation has been completed.
- 2. Connect the SafeCom Controller.
- 3. In SafeCom Administrator use Add device to add the SafeCom Controller. Remember to select SafeCom Go Xerox as the SafeCom type.
- 4. If relevant **Enable copy tracking** on the **Printer** web page of the SafeCom Controller.

# Xerox WorkCentre 75xx

#### Create certificate on the printer

Be aware that when you create a certificate on the printer, it might take a few hours before the certificate becomes valid.

After creating the certificate, check the date *and* time for when the certificate becomes valid on the device web page by clicking the certificate in the address field. Click **View certificates**, then the **Details** tab and make a note of the **Valid from** and **Valid to** dates *and* times.

To create a certificate:

- 1. Open the printer's web page and click on the **Properties** tab.
- 2. Click **Security** and then **Security Certificates**. If a certificate is established, proceed to <u>Enable HTTPS on the printer</u>.
- 3. Click Add.
- 4. Select Create Xerox Device Certificate.
- 5. Click Continue.
- 6. Complete the form with the requested information.
- 7. Click **Finish**. You will need the Device Administrator Password to apply the certificate.

#### Enable HTTPS on the printer

- 1. Open the printer's web page and click on the **Properties** tab.
- 2. Click **Connectivity**, **Protocols** and then **HTTP** and check that **Secure HTTPS** is **Enabled** on port 443.
- 3. Click Apply.
- 4. Click OK to restart the device's web server.
- 5. Click Reboot Machine. Click OK to reboot.

#### Enable Extensible Service Registration on the printer

- Open the printer's web page and click on the **Properties** tab. Refer to <u>Cannot access</u> properties tab on printer's web page if you have problems accessing the **Properties** tab.
- 2. Click **Connectivity**, **Protocols** and then **HTTP** in the menu.
- 3. Click **Web Services** at the top of the page. Select **Enable** next to **Extensible Service Registration**.
- 4. Click **Apply**. Click **OK**.

### Configure authentication and access control on the printer

- 1. Open the printer's web page and click on the **Properties** tab.
- 2. Click Security, Authentication and then Tools & Feature Access.
- 3. Under **Presets**, select **Custom Access**.
- 4. Set **Services Pathway** to **Locked** if you want SafeCom to authenticate for all services and continue to step 6. Otherwise select **Unlocked**.
- 5. Select the services you wish to have locked by the SafeCom authentication system. The service named **Pull Print** has to be set to either **Locked** or **Hidden**.
- 6. Click Apply.

#### Enable copy locking using SafeCom copy cable

- To access the relevant web page on the Xerox device use the following URL, replacing xxx.xxx.xxx with the IP address of the Xerox device: http://xxx.xxx.diagnostics/holdFdiPrintJobs.php (if prompted for login, then log in as administrator)
- 2. On the web page clear the Hold Foreign Device Interface Network Print Jobs check box.
- 3. Click Apply.

#### Enable extensible services browser

When running with a controller based SafeCom Go Xerox the **Enable the Extensible Services Browser** needs to be enabled, otherwise it is not possible to choose pull print at the printer.

- 1. Open the printer's web page and click on the **Properties** tab.
- 2. Click General Setup and then Extensible Service Setup.
- 3. Under Browser Settings check the Enable the Extensible Services Browser, and click Apply.

### Allow login by code on the printer

If users are to log in by card only then nothing needs to be configured. However, if users are to log in by entering an ID code on the printer's control panel then the printer must be configured to allow keyboard access.

- 1. Open the printer's web page and click on the **Properties** tab.
- 2. Click Security and Authentication. Click Setup submenu.
- 3. In Authentication and Authorization Methods click Edit Methods...
- 4. For the setting **Device User Interface Authentication** select **Xerox Secure Access**. Click **Save**.
- 5. Scroll to Xerox Secure Access Setup and click Edit...
- 6. Click Manually Override Settings.
- Under Device Login Methods select: Xerox Secure Access Device Authentication to allow logging in by card. Or Xerox Secure Access Device Authentication + alternate on-screen authentication method to allow logging in by entering an ID code on the printer's control panel.
- 8. Click Save.

#### Add the device in SafeCom Administrator

Depending on how SafeCom is enabled on these models, add the device according to the following:

If SafeCom is enabled via the SafeCom Device Server:

- 1. Make sure the SafeCom server software installation has been completed.
- 2. Add a device either via the **SafeCom Administrator** (this is the preferred method) or via the **SafeCom Device Server**.
- 3. Configure the device.

If SafeCom is enabled via the SafeCom Controller:

- 1. Make sure the SafeCom server software installation has been completed.
- 2. Connect the SafeCom Controller.
- 3. In SafeCom Administrator use Add device to add the SafeCom Controller. Remember to select SafeCom Go Xerox as the SafeCom type.
- 4. If relevant **Enable copy tracking** on the **Printer** web page of the SafeCom Controller.

# Xerox ColorQube 87xx, 89xx

#### Create certificate on the printer

Be aware that when you create a certificate on the printer, it might take a few hours before the certificate becomes valid.

To create a certificate:

- 1. Open the printer's web page and go to the **Properties** tab.
- 2. Expand **Security** and then **Certificates**. If a certificate is established, proceed to <u>Enable HTTPS on the printer</u>.
- 3. Click Security Certificates.
- 4. Go to the Xerox Device Certificate tab.
- 5. Select Create New Xerox Device Certificate.
- 6. Click **OK** to the message that Secure HTTP (SSL) must be disabled and then enabled.
- 7. Complete the form with the requested information.
- 8. Click **Finish**. You will need the Device Administrator Password to apply the certificate.

After creating the certificate, check the date *and* time for when the certificate becomes valid on the device web page by clicking the certificate in the address field. Click **View certificates**, then the **Details** tab and make a note of the **Valid from** and **Valid to** dates *and* times.

## Enable HTTPS on the printer

- 1. Open the printer's web page and go to the **Properties** tab.
- 2. Expand Connectivity, Protocols and then HTTP.
- 3. In the Secure HTTPS section select Enabled.
- 4. Click **OK** to restart the device's web server.

## Enable Extensible Service Registration on the printer

- 1. Open the printer's web page and go to the **Properties** tab. Refer to <u>Cannot access</u> properties tab on printer's web page if you have problems accessing the **Properties** tab.
- 2. Expand **Connectivity**, **Protocols** and then **HTTP** in the menu.
- 3. Click **Web Services** at the top of the page. Select **Enable** next to **Extensible Service Registration**.
- 4. Click **Apply**. Click **OK**.

#### Configure authentication and access control on the printer

- 1. Open the printer's web page and go to the **Properties** tab.
- 2. Click Security, Authentication and then Setup.
- 3. Next to the Xerox Secure Access Setup click <u>Edit...</u>. The User Permissions page opens.
- 4. On the User Permissions page, next to the Non-Authenticated User click <u>Edit...</u>. The Manage User Permissions (Non-Authenticated User) page opens.
- 5. On the **Manage User Permissions (Non-Authenticated User)** page click **Services & Tools** at the top of the page.
- 6. Under **Presets** click **Custom**. Select the services you wish to have locked by the SafeCom authentication system. The service named **Pull Print** has to be set to either **Not allowed** or **Hidden**.
- 7. Click Apply.

#### Enable extensible services browser

When running with a controller based SafeCom Go Xerox the **Enable the Extensible Services Browser** needs to be enabled, otherwise it is not possible to choose pull print at the printer.

- 1. Open the printer's web page and go to the **Properties** tab.
- 2. Expand General Setup and then Extensible Service Setup.
- 3. Under Browser Settings check the Enable the Extensible Services Browser, and click Apply.

### Allow login by code on the printer

If users are to log in by card only then nothing needs to be configured. However, if users are to log in by entering an ID code on the printer's control panel then the printer must be configured to allow keyboard access.

- 1. Open the printer's web page and go to the **Properties** tab.
- 2. Expand Security and Authentication, and then select Setup.
- 3. Scroll to Xerox Secure Access Setup and click Edit...
- 4. Click Manually Override Settings.
- Under Device Login Methods select: Xerox Secure Access Device Authentication to allow logging in by card. Or Xerox Secure Access Device Authentication + alternate on-screen authentication method to allow logging in by entering an ID code on the printer's control panel.

6. Click **Save**.

#### Add the device in SafeCom Administrator

With this model SafeCom must be enabled with the **SafeCom Controller**:

- 1. Make sure the SafeCom server software installation has been completed.
- 2. Connect the SafeCom Controller.
- 3. In SafeCom Administrator use Add device to add the SafeCom Controller. Remember to select SafeCom Go Xerox as the SafeCom type.
- 4. If relevant Enable copy tracking on the Printer web page of the SafeCom Controller.

# Xerox WorkCentre 52xx, 73xx and 74xx

#### Set up the printer

- 1. Open the printer's web page and click on the **Properties** tab.
- Click Services on the menu. Skip to <u>Create certificate and enable SSL on the printer</u> if Custom Services is in the menu. Otherwise visit <u>www.xerox.com</u> search for Custom Services (EIP). Read the instructions carefully, download the DLM file that matches your printer model and perform a manual upgrade (see <u>Manually upgrade DLM File</u>).

#### Create certificate and enable SSL on the printer

Be aware that when you create a certificate on the printer, it might take a few hours before the certificate becomes valid.

After creating the certificate, check the date *and* time for when the certificate becomes valid on the device web page by clicking the certificate in the address field. Click **View certificates**, then the **Details** tab and make a note of the **Valid from** and **Valid to** dates *and* times.

To create a certificate:

- 1. Open the printer's web page and click on the **Properties** tab.
- Click Security and then Machine Digital Certificate Management on the menu. View the Machine Digital Certificate area and confirm that the Current Status of the Machine Digital Certificate indicates that the printer does not have a Certificate established on the printer. If a certificate is established, proceed to Enable custom services.
- 3. Click Create New Certificate.
- 4. Select the **Select Self Signed Certificate** option if not already selected.
- 5. Complete the details required for the Self Signed Certificate. Note that the Letter Country Code is a required field.

**Note** If you are able to enter **Days of Validity**, note that the maximum number of days allowed are **997** (for models where you can enter 3 digits) and **1800** (for models where you can enter 4 digits). The maximum number indicated (999 and 9999 respectively) will not create the certificate.

- 6. Click **Apply**. You will need the Device Administrator Password to apply the certificate.
- 7. Click Security and then SSL / TLS Settings in the menu and confirm that HTTP SSL / TLS Communication is enabled.
- 8. Click **Connectivity**, **Protocols** and then **HTTP** and check that **Secure HTTP (SSL)** is enabled on port 443.
- 9. Click **OK**.

**Note** WorkCentre 73xx and 74xx devices may have newer Xerox base firmware installed. If the **Custom Services** option can be found under the **General > Properties** section of the printer webpage, this is the case.

#### Enable custom services

- Open the printer's web page and click on the **Properties** tab. Refer to <u>Cannot access</u> properties tab on printer's web page if you have problems accessing the **Properties** tab.
- 2. Click Services, Custom Services and then Custom Services on the menu.
- 3. Select Enabled in the Enabled area and then click Apply.
- 4. The **Custom Services** button should now be present on the touch-screen of the printer when All Services is selected. If not, you may have to power cycle the printer.

#### Note

- If changes were made to the SSL settings, you may have to power cycle the printer.
- If your WorkCentre 73xx or 74xx has a newer Xerox base firmware installed, ensure that Services > Custom Services > Validation options > Validation is checked, as well as the Export user name check box.

#### Enable ports

- 1. Open the printer's web page and click on the **Properties** tab.
- 2. Click the **Connectivity** and then **Port Settings**.
- 3. Check SNMP, SMB, FTP Client and SOAP.

#### Configure authentication and access control on the printer

- 1. Open the printer's web page and click on the **Properties** tab.
- 2. Click Security and then click Authentication Configuration in the menu
- 3. Ensure that Xerox Secure Access is selected in the Login Type box.
- 4. Click **Apply**.
- 5. Click **Reboot Machine**. Click **OK** to reboot. This reboot must occur otherwise the subsequent steps cannot be performed. After the reboot continue with the remaining steps.
- 6. Open the printer's web page and click on the **Properties** tab.
- 7. Click **Security** and then click **Authentication Configuration** in the menu.
- 8. Click Next.
- 9. From the **Device Default State Configuration** area you can configure:
  - Device Access

By locking the Service Pathway (recommended) users will be requested to authenticate to access all available services: Copy, E-mail, Custom Services, etc. Proceed with step A1 - A3.

Service Access

Instead of device access it is possible to control access on a per-service basis. However, Custom Services must always be locked, because otherwise the SafeCom solution does not know who the user is. Proceed with step B1 - B3. Device Access to lock or unlock tools and features for all users:

- A1. Under **Device Default State Configuration**, next to **Device Access**, click **Configure**.
- A2. Select Locked for Services Pathway to require authentication for all services at the control panel. If is recommended to leave the Job Status Pathway and Machine Status Pathway unlocked. They control the access to the Job status and the Machine Status button.
- A3. Click Apply to accept the changes or Undo to retain the previous settings.

Service Access to lock, unlock or hide individual services for all users:

- B1. Under Device Default State Configuration, next to Service Access, click Configure.
- B2. Select Locked (Show Icon) for Custom Services so users must authenticate to access the Pull Print icon on the control panel. Select Locked to require authentication for any additional services.
- B3. Click Apply to accept the changes or Undo to retain the previous settings.

#### Allow login by code on the printer

If users are to log in by card only then nothing needs to be configured. However, if users are to log in by entering an ID code on the printer's control panel then the printer must be configured to allow keyboard access.

- 1. Open the printer's web page and click on the **Properties** tab.
- 2. Click Security, Remote Authentication Servers and then Xerox Secure Access Settings.
- 3. Check **Local Login** to allow logging in by entering an ID code on the printer's control panel.
- 4. Click **Apply**.

#### Add the device in SafeCom Administrator

Depending on how SafeCom is enabled on these models, add the device according to the following:

If SafeCom is enabled via the SafeCom Device Server:

- 1. Make sure the SafeCom server software installation has been completed.
- 2. Add a device either via the **SafeCom Administrator** (this is the preferred method) or via the **SafeCom Device Server**.
- 3. Configure the device.

If SafeCom is enabled via the SafeCom Controller:

- 1. Make sure the SafeCom server software installation has been completed.
- 2. Connect the SafeCom Controller.
- 3. In **SafeCom Administrator** use **Add device** to add the SafeCom Controller. Remember to select **SafeCom Go Xerox** as the **SafeCom type**.
- 4. If relevant **Enable copy tracking** on the **Printer** web page of the SafeCom Controller.

#### Allow device error messages to appear on 73xx

On the 73xx series the **Auto Job Promotion** feature prevents dialogs with device error messages (paper out, paper jam, etc.) from being displayed to the user. To have the messages appear follow these steps to disable **Auto Job Promotion**.

- 1. Go to the Xerox printer.
- 2. Press the **Key** button to log in.
- 3. Log in as local administrator.
- 4. Press the **Settings** button.
- 5. Tap the **Tools** tab.
- 6. In Group choose Common Service Settings.
- 7. Under Features choose Other Settings ...
- 8. Tap Auto Job Promotion.
- 9. Tap Change Settings.
- 10. Tap **Disable**.
- 11. Tap Save.
- 12. Press the **Key** button and select **Logout**.

# Xerox WorkCentre 72xx

#### Set up the printer

- 1. On the device control panel, tap **Reset Settings**.
- 2. Log in to the device as administrator.
- 3. Go to **Tools**, then click **Software Reset**.
- 4. Open the printer's web page and click on the **Properties** tab.

#### Create certificate and enable SSL on the printer

Be aware that when you create a certificate on the printer, it might take a few hours before the certificate becomes valid.

After creating the certificate, check the date *and* time for when the certificate becomes valid on the device web page by clicking the certificate in the address field. Click **View certificates**, then the **Details** tab and make a note of the **Valid from** and **Valid to** dates *and* times.

To create a certificate:

- 1. Open the printer's web page, login as administrator, and click on the **Properties** tab.
- 2. Click **Security** and then **Certificates** on the menu.
- 3. Click Create New Xerox Device Certificate.
- 4. Select the Select Self Signed Certificate option if not already selected.

5. Complete the details required for the Self Signed Certificate. Note that the **2 Letter Country Code** is a required field.

**Note** If you are able to enter **Days of Validity**, note that the maximum number of days allowed are **997** (for models where you can enter 3 digits) and **1800** (for models where you can enter 4 digits). The maximum number indicated (999 and 9999 respectively) will not create the certificate.

6. Click **Finish**.

#### Enable Extensible Service Registration on the printer

- 1. Open the printer's web page and click on the **Properties** tab.
- 2. Click the General Setup and then Extensible Service Setup.
- 3. Click on Web Services.
- 4. Click Enable All.
- 5. Click Save.

#### Enable HTTPS on the printer

- 1. Go to **Properties > General Setup > Extensible Service Setup**, and click **EDIT** on the Extensible Service Registration.
- 2. Click HTTP.
- 3. Set the **Connection** to **Enabled**, the **Port Number** to 80.
- 4. Set the Force Traffic over SSL to Yes (All HTTP requests will be switched to HTTPS) and the Port Number to 443.
- 5. Set the Keep Alive Timeout to 10 seconds.
- 6. Set the **Choose Device Certificate** to **Default Xerox Device Certificate**.
- 7. Click Save.

#### Setup Extensible Service on the printer

- 1. Go to Properties > General Setup > Extensible Service Setup.
- 2. Check Export Password to Extensible Services.
- 3. Check Enable the Extensible Services Browser.
- 4. Check **Verify server certificates**.
- 5. Click Apply.

#### Allow login by code on the printer

If users are to log in by card only then nothing needs to be configured. However, if users are to log in by entering an ID code on the printer's control panel then the printer must be configured to allow keyboard access.

- 1. Open the printer's web page and click on the **Properties** tab.
- 2. Click Login > Permissions > Accounting > Login Methods.
- 3. Click Edit.
- 4. Select Xerox Secure Access Unified ID System for Touch UI Method.
- 5. Select User Name/Password Validate on the Device for Web UI Method.
- 6. Click **Save**.
- 7. Go to **Properties > Security > Authentication (Login)**.
- 8. Click Edit for Xerox Secure Access Setup.
- 9. Click Manually Override Settings.
- 10. For **Server Communication**, ensure that **IPv4** is selected, the IP address of the SafeCom Device Server is correct, and the port is set to 50002. The **Path** must be services\XeroxConvenienceAuth, and the **Enabled** option of **Embedded** must be cleared.
- 11. Set the **Device Log In Method** to **Xerox Secure Access Device + alternate on**screen authentication method.
- 12. Set the Accounting Information (Requires Network Accounting) to Automatically apply Accounting Codes from the server.
- 13. Click Save.

#### Set User Permissions

- 1. Open the printer's web page and click on the **Properties** tab.
- 2. Click Login > Permissions > Accounting > User Permissions > Non-Logged-In Users.
- 3. Click Edit for Non-Logged-In User.
- 4. Select **Services and Tools**.
- 5. Select Restrict Access to Everything.
- 6. Click Save.

#### Allow Pull Print

- 1. Open the printer's web page and click on the **Properties** tab.
- 2. Click Services > Service Registration.
- 3. Ensure that **Pull Print** is checked.
- 4. Click **Save** (if applicable).

#### Allow Tracking

- 1. Open the printer's web page and click on the **Properties** tab.
- 2. Click Login > Permissions > Accounting > Accounting Method.
- 3. Click Edit for Accounting Workflow.
- 4. Select **Capture Usage** for the services you want to track (usually, Copy Jobs, Print Jobs, Scan Jobs, and Email Jobs).
- 5. Click Save.

### Set Default Landing Screen

- 1. Open the printer's web page and click on the **Properties** tab.
- 2. Click General Setup > Entry Screen Defaults.
- 3. Select Pull Print under Services.
- 4. Select **Services** under **Default Walkup Screen**.
- 5. Select None (Take No Action) under Default Screen when Originals are Detected.
- 6. Click Save.

### Add the device in SafeCom Administrator

Depending on how SafeCom is enabled on these models, add the device according to the following:

If SafeCom is enabled via the SafeCom Device Server:

- 1. Make sure the SafeCom server software installation has been completed.
- 2. Add a device either via the **SafeCom Administrator** (this is the preferred method) or via the **SafeCom Device Server**.

3. Configure the device.

## Xerox WorkCentre 64xx

#### Set up the printer

- 1. Open the printer's web page and click on the **Properties** tab.
- Click on General Setup on the menu. Skip to <u>Create certificate on the printer</u> if Extensible Service Setup is in the menu. Otherwise visit <u>www.xerox.com</u> search for Custom Services (EIP). Read the instructions carefully, download the DLM file that matches your printer model and perform a manual upgrade (see <u>Manually upgrade</u> <u>DLM File</u>).

#### Create certificate on the printer

Be aware that when you create a certificate on the printer, it might take a few hours before the certificate becomes valid.

After creating the certificate, check the date *and* time for when the certificate becomes valid on the device web page by clicking the certificate in the address field. Click **View certificates**, then the **Details** tab and make a note of the **Valid from** and **Valid to** dates *and* times.

To create a certificate:

- 1. Open the printer's web page and click on the **Properties** tab.
- Click Security and then Machine Digital Certificate Management on the menu. View the Machine Digital Certificate area and confirm that the Current Status of the Machine Digital Certificate indicates that the printer does not have a Certificate established on the printer. If a certificate is established, proceed to Enable HTTPS on the printer.
- 3. Click Create New Certificate.
- 4. Select Self Signed Certificate. Click Continue.
- 5. Complete the details required for the Self Signed Certificate. Note that the Letter Country Code is a required field.

**Note** If you are able to enter **Days of Validity**, note that the maximum number of days allowed are **997** (for models where you can enter 3 digits) and **1800** (for models where you can enter 4 digits). The maximum number indicated (999 and 9999 respectively) will not create the certificate.

6. Click **Apply**. You will need the Device Administrator Password to apply the certificate.

#### Enable HTTPS on the printer

- 1. Open the printer's web page and click on the Properties tab.
- 2. Click Connectivity, Protocols and then HTTP and check that Secure HTTP (SSL) is enabled on port 443.
- 3. Click OK.

### Enable Extensible Service Registration on the printer

- Open the printer's web page and click on the **Properties** tab. Refer to <u>Cannot access</u> properties tab on printer's web page if you have problems accessing the **Properties** tab.
- 2. Click **Connectivity, Protocols** and then **HTTP** in the menu. Select the **Web Services** tab and select **Enable** next to **Extensible Service Registration**.
- 3. Click Apply.

#### Configure authentication and access control on the printer

- 1. Open the printer's web page and click on the **Properties** tab.
- 2. Click Security, Access Rights and then Tools & Feature Access on the menu.
- 3. Under **Presets** select **Custom Access** and make your selections.
- 4. Make sure that Local UI Tools & CWIS Properties Tab is set to Locked, otherwise it is not possible to log in with code.
- 5. Make sure that **Pull Print** is set to **Locked**.
- 6. Click **Apply**.
- 7. Click **OK** when the properties have been saved.

#### Allow login by code on the printer

If users are to log in by card only then nothing needs to be configured. However, if users are to log in by entering an ID code on the printer's control panel then the printer must be configured to allow keyboard access.

- 1. Open the printer's web page and click on the **Properties** tab.
- 2. Click **Security, Access Rights** and then **Setup** on the menu. The step 1 of 3 windows appears.
- 3. If this is the first time you have configured authentication, click **Next** otherwise, click **Edit Methods**.
- 4. In Device User Interface Authentication select Xerox Secure Access Device.
- 5. Under Web User Interface Authentication, select Locally on the Device (Internal Database).
- 6. Under Authorization, select Locally on the Device (Internal Database).
- 7. Click Next.

#### Add the device in SafeCom Administrator

With this model SafeCom must be enabled with the **<u>SafeCom Controller</u>**:

- 1. Make sure the SafeCom server software installation has been completed.
- 2. Connect the SafeCom Controller.
- 3. In **SafeCom Administrator** use **Add device** to add the SafeCom Controller. Remember to select **SafeCom Go Xerox** as the **SafeCom type**.
- 4. If relevant Enable copy tracking on the Printer web page of the SafeCom Controller.

## Xerox WorkCentre 57xx

#### Create certificate on the printer

Be aware that when you create a certificate on the printer, it might take a few hours before the certificate becomes valid.

After creating the certificate, check the date *and* time for when the certificate becomes valid on the device web page by clicking the certificate in the address field. Click **View certificates**, then the **Details** tab and make a note of the **Valid from** and **Valid to** dates *and* times.

To create a certificate:

- 1. Open the printer's web page and click on the **Properties** tab.
- 2. Click Security and then Machine Digital Certificate Management on the menu. View the Machine Digital Certificate area and confirm that the Current Status of the Machine Digital Certificate indicates that the printer does not have a Certificate established on the printer. If a certificate is established, proceed to Enable HTTPS on the printer.
- 3. Click Create New Certificate.
- 4. Select Self Signed Certificate. Click Continue.
- 5. Complete the details required for the Self Signed Certificate. Note that the Letter Country Code is a required field.

**Note** If you are able to enter **Days of Validity**, note that the maximum number of days allowed are **997** (for models where you can enter 3 digits) and **1800** (for models where you can enter 4 digits). The maximum number indicated (999 and 9999 respectively) will not create the certificate.

6. Click **Apply**. You will need the Device Administrator Password to apply the certificate.

#### Enable HTTPS on the printer

- 1. Open the printer's web page and click on the **Properties** tab.
- 2. Click **Connectivity, Protocols** and then **HTTP** and check that **Secure HTTP (SSL)** is enabled on port 443.
- 3. Click Apply.

### Enable Extensible Service Registration on the printer

- Open the printer's web page and click on the **Properties** tab. Refer to <u>Cannot access</u> properties tab on printer's web page if you have problems accessing the **Properties** tab.
- 2. Click General Setup and then Custom Service Setup.
- 3. In the Setup (Required) area, for Custom Service Registration, click on the [Configure] button to display the HTTP: Web Services web page.
- 4. In the **Remote System Management** area: Check **Custom Service Registration** and Check **Device Configuration**.
- 6. In the Security Area: Check Xerox Secure Access.
- 7. Click Save.
- 8. Click OK.
- 9. In the **Enable Custom Services** area:
- Check **Export passwords to Custom Services.** 10. In the **Browser Settings** area:
- Check Enable the Custom Services Browser. Check Verify Server Certificates.
- 11. Click Apply.
- 12. Click **OK**.

### Configure authentication and access control on the printer

- 1. Open the printer's web page and click on the **Properties** tab.
- 2. Click **Security** and then **Authentication Configuration** on the menu.
- 3. Click on the Edit Methods/Configure button for Authentication.
- 4. In Device User Interface Authentication select Xerox Secure Access.
- 5. Under Web User Interface Authentication, select Locally on the Device (Internal Database).
- 6. Under Authorization, select Locally on the Device (Internal Database).
- 7. Click Save.

### Allow login by code on the printer

If users are to log in by card only then nothing needs to be configured. However, if users are to log in by entering an ID code on the printer's control panel then the printer must be configured to allow keyboard access.

- 1. Open the printer's web page and click on the **Properties** tab.
- 2. Click **Security** and then **Authentication Configuration** on the menu.
- 3. Under Device Login Methods select:
- Xerox Secure Access Device Authentication to allow logging in by card. Or Xerox Secure Access Device Authentication + alternate on-screen authentication method to allow logging in by entering an ID code on the printer's control panel.
- 4. Click Save.

#### Add the device in SafeCom Administrator

Depending on how SafeCom is enabled on these models, add the device according to the following:

If SafeCom is enabled via the **SafeCom Device Server**:

- 1. Make sure the SafeCom server software installation has been completed.
- 2. Add a device either via the **SafeCom Administrator** (this is the preferred method) or via the **SafeCom Device Server**.
- 3. Configure the device.

If SafeCom is enabled via the SafeCom Controller:

- 1. Make sure the SafeCom server software installation has been completed.
- 2. Connect the SafeCom Controller.
- 3. In SafeCom Administrator use Add device to add the SafeCom Controller. Remember to select SafeCom Go Xerox as the SafeCom type.
- 4. If relevant **Enable copy tracking** on the **Printer** web page of the SafeCom Controller.

## Xerox WorkCentre 56xx

#### Set up the printer

- 1. Open the printer's web page and click on the **Properties** tab.
- 2. Click **General Setup** on the menu.

Note On older 56xx with firmware 21.133.xxx.xxx you need to click **Services** instead of **General Setup**.

Skip to <u>Create certificate and Enable SSL on the printer</u> if **Custom Services** is in the menu. Otherwise visit <u>www.xerox.com</u> search for Custom Services (EIP). Read the instructions carefully, download the DLM file that matches your printer model and perform a manual upgrade (see <u>Manually upgrade DLM File</u>).

#### Create certificate and Enable SSL on the printer

Be aware that when you create a certificate on the printer, it might take a few hours before the certificate becomes valid.

After creating the certificate, check the date *and* time for when the certificate becomes valid on the device web page by clicking the certificate in the address field. Click **View certificates**, then the **Details** tab and make a note of the **Valid from** and **Valid to** dates *and* times.

To create a certificate:

- 1. Open the printer's web page and click on the **Properties** tab.
- 2. Click Security and then Machine Digital Certificate Management on the menu. View the Machine Digital Certificate area and confirm that the Current Status of the Machine Digital Certificate indicates that the printer does not have a Certificate established on the printer. If a certificate is established, go to step 7.
- 3. Click Create New Certificate.
- 4. Select the **Select Self Signed Certificate** option if not already selected.
- 5. Complete the details required for the Self Signed Certificate. Note that the Letter Country Code is a required field.

**Note** If you are able to enter **Days of Validity**, note that the maximum number of days allowed are **997** (for models where you can enter 3 digits) and **1800** (for models where you can enter 4 digits). The maximum number indicated (999 and 9999 respectively) will not create the certificate.

- 6. Click **Apply**. You will need the Device Administrator Password to apply the certificate.
- 7. Click **Connectivity**, **Protocols** and then **HTTP** and check that **Secure HTTP (SSL)** is enabled on port 443.
- 8. Click OK.

#### Enable custom services on the printer

**Note** If your 56xx is an older one with firmware 21.113.xxx.xxx you need to proceed as described in <u>Set up the printer</u>.

- 1. Open the printer's web page and click on the **Properties** tab.
- 2. Click General Setup and then Custom Service Setup on the menu.
- 3. Confirm that the SSL is enabled. Otherwise return to <u>Create certificate and Enable SSL</u> on the printer.

#### Enable web services on the printer

- 1. Open the printer's web page and click on the **Properties** tab. Refer to <u>Cannot access</u> properties tab on printer's web page if you have problems accessing the **Properties** tab.
- 2. Click **Connectivity, Protocols** and then **HTTP** in the menu. Select the **Web Services** tab and check that all Web Services are enabled.

#### Configure authentication and access control on the printer

- 1. Open the printer's web page and click on the **Properties** tab.
- 2. Go to **Security** and then click **Authentication Configuration** in the menu.
- 3. Ensure that Xerox Secure Access is selected under Device User Interface Authentication.
- 4. Click **Apply**.
- 5. Click **Reboot Machine**. Click **OK** to reboot. This reboot must occur otherwise the subsequent steps cannot be performed. After the reboot continue with the remaining steps.
- 6. Open the printer's web page and click on the **Properties** tab.
- 7. Go to **Security** and then click **Authentication Configuration** in the menu.
- 8. Click Next.
- 9. From here you can configure:

#### Device Access

By locking the Service Pathway (recommended) users will be requested to authenticate to access all available services: Copy, E-mail, Pull Print, etc. Proceed with step A1 - A3.

#### • Service Access

Instead of device access it is possible to control access on a per-service basis. However, Pull Print must always be locked, because otherwise the SafeCom solution does not know who the user is. Proceed with step B1 - B3.

Device Access to lock or unlock tools and features for all users:

- A1. Under Device Default State Configuration, next to Device Access, click Configure.
- A2. Select Locked for Services Pathway to require authentication for all services at the control panel. If is recommended to leave the Job Status Pathway and Machine Status Pathway unlocked. They control the access to the Job status and the Machine Status button.
- A3. Click Save.

Service Access to lock, unlock or hide individual services for all users:

B1. Under Device Default State Configuration, next to Service Access, click Configure.

- B2. Select Locked/Visible for Custom Services so users must authenticate to access the Pull Print icon on the control panel. Select Locked to require authentication for any additional services.
- B3. Click Save.
- 10. Click Finished.

#### Allow login by code on the printer

If users are to log in by card only then nothing needs to be configured. However, if users are to log in by entering an ID code on the printer's control panel then the printer must be configured to allow keyboard access.

- 1. Open the printer's web page and click on the **Properties** tab.
- 2. Click Security and then Authentication Configuration.
- 3. Confirm that the **Device User Interface** is set to **Xerox Secure Access**.
- 4. Click **Next**.
- 5. Click Edit next to Device User Interface Authentication.
- 6. Check **Enable alternate access via on-screen keyboard** to allow logging in by entering an ID code on the printer's control panel.

#### Set custom services as the default entry screen

- 1. Go to the Xerox printer.
- 2. Press the **Access** button to log in.
- 3. Tap **Login** and enter the user name and pin.
- 4. Tap **Tools Pathway**.
- 5. Tap Screen Defaults.
- 6. Tap Entry Screen.
- 7. Tap Features.
- 8. Tap Save.
- 9. Tap Feature Defaults and Priority Order.
- 10. Scroll down then select Custom Services and promote it to the top.
- 11. Tap Save.
- 12. Exit Tools.

#### Add the device in SafeCom Administrator

With this model SafeCom must be enabled with the **SafeCom Controller**:

- 1. Make sure the SafeCom server software installation has been completed.
- 2. Connect the SafeCom Controller.
- 3. In **SafeCom Administrator** use **Add device** to add the SafeCom Controller. Remember to select **SafeCom Go Xerox** as the **SafeCom type**.
- 4. If relevant **Enable copy tracking** on the **Printer** web page of the SafeCom Controller.

#### Enable custom services (EIP) on older 56xx

- 1. Open the printer's web page and click the Properties tab.
- 2. Click Services, Custom Services and then Custom Services on the menu.
- 3. Confirm that the SSL is enabled. If not then return to step 6 in <u>Create certificate and</u> <u>Enable SSL on the printer</u>.
- 4. Select Enabled in the Enablement area and then click Apply.
- 5. The Custom Services button should now be present on the touch-screen of the printer when All Services is selected. If not, you may have to power cycle the printer.

## Xerox Workcentre 53xx

#### Set up the printer

- 1. Open the printer's web page and click on the **Properties** tab.
- 2. Click General Setup on the menu.

Note On older 53xx click Services instead of General Setup.

Skip to <u>Create certificate and enable SSL on the printer</u> if **Custom Services** is in the menu. Otherwise visit <u>www.xerox.com</u> and search for Custom Services (EIP). Read the instructions carefully, download the DLM file that matches your printer model and perform a manual upgrade (see <u>Manually upgrade DLM File</u>).

#### Create certificate and enable SSL on the printer

Be aware that when you create a certificate on the printer, it might take a few hours before the certificate becomes valid.

After creating the certificate, check the date *and* time for when the certificate becomes valid on the device web page by clicking the certificate in the address field. Click **View certificates**, then the **Details** tab and make a note of the **Valid from** and **Valid to** dates *and* times. To create a certificate:

- 1. Open the printer's web page and click on the **Properties** tab.
- 2. Click Security and then Machine Digital Certificate Management on the menu. View the Machine Digital Certificate area and confirm that the Current Status of the Machine Digital Certificate indicates that the printer does not have a Certificate established on the printer. If a certificate is established, proceed to Enable custom services.
- 3. Click Create New Certificate.
- 4. Select the Select Self Signed Certificate option if not already selected.
- 5. Complete the details required for the Self Signed Certificate. Note that the Letter Country Code is a required field.

**Note** If you are able to enter **Days of Validity**, note that the maximum number of days allowed are **997** (for models where you can enter 3 digits) and **1800** (for models where you can enter 4 digits). The maximum number indicated (999 and 9999 respectively) will not create the certificate.

- 6. Click **Apply**. You will need the Device Administrator Password to apply the certificate.
- 7. Click Security and then SSL / TLS Settings in the menu and confirm that HTTP SSL / TLS Communication is enabled.
- 8. Click **Connectivity, Protocols** and then **HTTP** and check that **Secure HTTP (SSL)** is enabled on port 443.
- 9. Click **OK**.

#### Enable extensible services and extensible services browser

- 1. Open the printer's web page and click on the **Properties** tab. Refer to <u>Cannot access</u> properties tab on printer's web page if you have problems accessing the **Properties** tab.
- 2. Click General Setup and then Extensible Service Setup.
- 3. In the Setup (Required) area, click Configure.
- 4. Select Extensible Services and click Apply.

Note Other services are enabled by default.

- 5. Click **OK**.
- 6. In the **Enable Extensible Services** area, check the **Export password to Extensible services** check box.
- 7. In the **Browser Settings** area, check the **Enable Extensible Services Browser** check box.
- 8. Click Apply.

#### Allow login by code on the printer

If users are to log in by card only then nothing needs to be configured. However, if users are to log in by entering an ID code on the printer's control panel then the printer must be configured to allow keyboard access.

- 1. Open the printer's web page and go to the **Properties** tab.
- 2. Click Security, Remote Authentication Servers and then Xerox Secure Access Settings.
- 3. The Xerox Secure Access Settings web page appears.

| CentreWare<br>Internet Services                                                                                                    | Xerox WorkCentre 5330                                        |                    |                             |            | 🍰 System Administrator - Logout |  |
|----------------------------------------------------------------------------------------------------|--------------------------------------------------------------|--------------------|-----------------------------|------------|---------------------------------|--|
| Status Jobs                                                                                                    | Print                                                        | Scan               | Address Book                | Properties | Support                         |  |
| Properties<br>Configuration Overview<br>Description                                                                                               | Xerox Secur                                                  | e Acces            | s Settings                  |            |                                 |  |
| General Setup     Connectivity                                                                                                    | Default Prompt:                                              | Please pres        | sent card or tap "Keyboard" | to login   |                                 |  |
| Services     Accounting                                                                                                    | Default Title:                                               | SafeCom            |                             |            |                                 |  |
| <ul> <li>Security         Authentication Configuration             User Details Setup             Create Authorization Groups         </li> </ul> | Local Login:<br>Get Accounting Code:<br>Connection Time-Out: | Enabled<br>Enabled | Seconds(1 - 300)            |            |                                 |  |
| Remote Authentication Servers     Authentication System     Kerberos Server     SMB Server     Vores Remote Assoc Server                          |                                                              |                    | (Apply) (U                  | Indo       |                                 |  |

- 4. Check **Enabled** for **Local Login**.
- 5. Click **Apply**.
- 6. Click **Reboot Machine**. Click **OK** to reboot.

#### Add the device in SafeCom Administrator

Depending on how SafeCom is enabled on these models, add the device according to the following:

If SafeCom is enabled via the SafeCom Device Server:

- 1. Make sure the SafeCom server software installation has been completed.
- 2. Add a device either via the **SafeCom Administrator** (this is the preferred method) or via the **SafeCom Device Server**.
- 3. Configure the device.

If SafeCom is enabled via the SafeCom Controller:

- 1. Make sure the SafeCom server software installation has been completed.
- 2. Connect the SafeCom Controller.
- 3. In SafeCom Administrator use Add device to add the SafeCom Controller. Remember to select SafeCom Go Xerox as the SafeCom type.
- 4. If relevant **Enable copy tracking** on the **Printer** web page of the SafeCom Controller.

#### Configure authentication and access control on the printer

- 1. Open the printer's web page and click on the **Properties** tab.
- 2. Click Security and then Authentication Configuration.
- 3. The Authentication Configuration> Step 1 of 2 web page appears. In Login type select Xerox Secure Access.
- 4. Click Apply.

| <b>CentreWare</b><br>Internet Services | Work                           | Centre 7120             | 🏫 System Administrator - Logout |
|----------------------------------------|--------------------------------|-------------------------|---------------------------------|
| <u>Status</u> <u>Jobs</u>              | Print Scan                     | Address Book Properties | Support                         |
| Properties<br>Configuration Overview   | Authentication Confi           | guration > Step 1 of 2  |                                 |
| Description                            | Authentication Configuration   |                         |                                 |
| General Setup                          |                                |                         |                                 |
| Connectivity                           | Login Type:                    | *Xerox Secure Acce      | ss 🔻                            |
| > Services                             | Folder to PC / Server:         | Enabled                 |                                 |
| - Security                             | Non-account Print:             | Fnabled                 |                                 |
| Authentication Configuration           |                                | Eliloida                |                                 |
| User Details Setur                     | Guest User:                    | *Ott -                  |                                 |
| Create Authorization Groups            | Guest Passcode:                | ••••••                  |                                 |
| Remote Authentication Servers          | Potras Cuest Passada           |                         |                                 |
| Authentication System                  | Ketype Guest Fasscoue.         |                         |                                 |
| Kerberos Server                        | Save accounts in this machine: | *Disabled 👻             |                                 |
| SMB Server                             | Delete Remote Accounts:        | *Do Not Delete Auto     | matically -                     |
| Xerox Secure Access Settings           |                                | to UN                   |                                 |
| IP Filtening                           | weekly:                        | "SUN ₹                  |                                 |
| Unbounded Port                         | Monthly:                       | *1 ~ (1 - 31)           |                                 |
| Audit Log                              | Time                           | *3 = -00.00             | Next                            |
| Machine Digital Certificate Managem    |                                | .00:00                  | INCAL                           |
| IPSec                                  |                                |                         |                                 |
| Certificate Management                 | U                              | Apply Undo              |                                 |

- 5. Click **Reboot Machine**. Click **OK** to reboot. This reboot must occur otherwise the subsequent steps cannot be performed. After the reboot continue with the remaining steps.
- 6. Open the printer's web page and click on the **Properties** tab.
- 7. Click Security and then Authentication Configuration.
- 8. The Authentication Configuration > Step 1 of 2 web page appears. Click Next. The Authentication Configuration > Step 2 of 2 web page appears.
- 9. From the Access Control area you can configure:

#### Device Access

By locking the Service Pathway (recommended) users will be requested to authenticate to access all available services: Copy, E-mail, Pull Print, etc. Proceed with step A1 - A3.

#### Service Access

Instead of device access it is possible to control access on a per-service basis. However, Pull Print must always be locked, because otherwise the SafeCom solution does not know who the user is. Proceed with step B1 - B3.

**Device Access** to lock or unlock tools and features for all users:

- A1. Under Access Control, next to Device Access, click Configure.
- A2. Select **Locked** for **Services Pathway** to require authentication for all services at the control panel. If is recommended to leave the **Job Status Pathway** and **Machine Status Pathway** unlocked. They control the access to the Job status and the Machine Status button.
- A3. Click **Apply** to accept the changes or **Undo** to retain the previous settings.

| CentreWare<br>Internet Services | Xerox WorkCentre 5330                  | 🗿 System Administrator - Logout |  |  |  |  |
|---------------------------------|----------------------------------------|---------------------------------|--|--|--|--|
| Status Jobs                     | Print Scan                             | Address Book Properties Support |  |  |  |  |
| Properties                      | Authentication Configura               | tion > Device Access            |  |  |  |  |
| Configuration Overview          | Authentiteation conligura              | and - Device Access             |  |  |  |  |
| Description                     | Authentication required for:           | Authentication required for:    |  |  |  |  |
| ▶ General Setup                 |                                        |                                 |  |  |  |  |
| Connectivity                    | Services Pathway:                      | *Locked ·                       |  |  |  |  |
| Services                        | Tel Straw Ballance                     | Miletante d                     |  |  |  |  |
| ▶ Accounting                    | Joo Status Pathway                     | -Onlocked                       |  |  |  |  |
| - Security                      | Machine Status Pathway:                | "Unlocked •                     |  |  |  |  |
| Authentication Configuration    | Loud III Tasks & CHIER Busined in Take | Minister (20)                   |  |  |  |  |
| User Details Setup              | Local CI Tools & CWIS Properties Tab:  | Unlocked                        |  |  |  |  |
| Create Authorization Groups     |                                        |                                 |  |  |  |  |
|                                 | A                                      | pply Undo                       |  |  |  |  |

Service Access to lock, unlock or hide individual services for all users:

- B1. Under Access Control, next to Service Access, click Configure.
- B2. Select Locked (Show Icon) for Pull Print so users must authenticate to access the Pull Print icon on the control panel. Select Locked to require authentication for any additional services. Print should remain unlocked.
- B3. Click **Apply** to accept the changes or **Undo** to retain the previous settings.

| CentreWare<br>Internet Services                                                   | Xerox WorkCentre 5           | 330                   | 🏠 System Administrator - Logou |         |
|-----------------------------------------------------------------------------------|------------------------------|-----------------------|--------------------------------|---------|
| Status Jobs                                                                       | Print Scan                   | Address Book          | Properties                     | Support |
| Properties<br>Configuration Overview                                              | Authentication Config        | uration > Serv        | ice Access                     |         |
| Description                                                                       | Authentication required for: |                       | _                              | _       |
| ▶ General Setup                                                                   | contraction a cignit of fort |                       |                                |         |
| Connectivity                                                                      | Installed Services           |                       |                                |         |
| <ul> <li>Services</li> </ul>                                                      | Lock All Unlock All          |                       |                                |         |
| ▶ Accounting                                                                      |                              | and the second second |                                |         |
| - Security                                                                        | Copy:                        | "Unlocked             |                                |         |
| Authentication Configuration                                                      | E-mail:                      | *Unlocked             |                                |         |
| User Details Setup<br>Create Authorization Groups                                 | Store to Folder:             | *Unlocked             |                                |         |
| ← Remote Authentication Servers                                                   | Store to USB:                | *Locked (Hi           | de Icon) 💌                     |         |
| Kerberos Server                                                                   | Send from Folder :           | *Locked (Hi           | de Icon) 💌                     |         |
| SMB Server                                                                        | Job Flow Sheets:             | *Locked (Hi           | de Icon) 💌                     |         |
| IP Filtering                                                                      | Print:                       | *Unlocked             | •                              |         |
| Unbounded Port                                                                    | Media Print - Text:          | *Locked (Hi           | ide Icon) 💌                    |         |
| Audit Log<br>Machine Digital Certificate Manageme                                 | Pull Print:                  | *Locked (St           | how lcon) 💌                    |         |
| IPSec<br>Certificate Management                                                   | Billing:                     | *Locked (St           | how Icon) 💌                    |         |
| Certificate Revocation Retrieval Settin<br>FIPS140 Validation Mode<br>IEEE 802.1x |                              | Apply Undo            |                                |         |

## Xerox WorkCentre Pro 2xx

#### Set up the printer

**Note** WorkCentre Pro 2xx requires EIP hardware (see <u>Check EIP hardware on WorkCentre Pro</u> <u>2xx</u>).

- 1. Open the printer's web page and click on the **Properties** tab.
- Click Services on the menu. Skip to <u>Create certificate and enable SSL on the</u> <u>printer</u> if Custom Services is in the menu. Otherwise visit <u>www.xerox.com</u> search for Custom Services (EIP). Read the instructions carefully, download the DLM file that matches your printer model and perform a manual upgrade (see <u>Manually</u> <u>upgrade DLM File</u>).

#### Create certificate and enable SSL on the printer

Be aware that when you create a certificate on the printer, it might take a few hours before the certificate becomes valid.

After creating the certificate, check the date *and* time for when the certificate becomes valid on the device web page by clicking the certificate in the address field. Click **View certificates**, then the **Details** tab and make a note of the **Valid from** and **Valid to** dates *and* times.

To create a certificate:

- 1. Open the printer's web page and click on the **Properties** tab.
- 2. Click **Security** and then **SSL** on the menu. View the **Machine Digital Certificate** area and confirm that the **Current Status** of the **Machine Digital Certificate** indicates that the printer does not have a Certificate established on the printer. If a certificate is established go to step 7.
- 3. Click **Create New Certificate**.
- 4. Select the **Select Self Signed Certificate** option if not already selected.
- 5. Complete the details required for the Self Signed Certificate. Note that the Letter Country Code is a required field.

**Note** If you are able to enter **Days of Validity**, note that the maximum number of days allowed are **997** (for models where you can enter 3 digits) and **1800** (for models where you can enter 4 digits). The maximum number indicated (999 and 9999 respectively) will not create the certificate.

- 6. Click **Apply**. You will need the Device Administrator Password to apply the certificate.
- 7. Confirm that the **SSL Protocol** is enabled on port 443 in the **Configure SSL** area. If not, then select the box and click **Apply**.
- 8. Click OK.

#### Enable custom services on the printer

- Open the printer's web page and click on the **Properties** tab. Refer to <u>Cannot</u> access properties tab on printer's web page if you have problems accessing the **Properties** tab.
- 2. Click Services, Custom Services and then Custom Services on the menu.
- 3. Confirm that the SSL is enabled. Otherwise return to <u>Create certificate and enable</u> <u>SSL on the printer</u>.
- 4. Select **Enabled** in the **Enablement** area and then click **Apply**.

5. The Custom Services button should now be present on the touch-screen of the printer when All Services is selected. If not, you may have to power cycle the printer.

#### Configure authentication and access control on the printer

- 1. Open the printer's web page and click on the **Properties** tab.
- 2. Click Security, Authentication Server and then General on the menu.
- 3. Under Feature Coverage there are two options:
  - All Features: This makes SafeCom control all features on the printer, making the printer completely locked until a user is logged in. Furthermore, the fact that SafeCom controls all services, gives the user a more consistent user experience,
  - Scanning Features Only: This leaves the copying screen open, but will still demand login for other services, e.g. Email and Custom Services (and SafeCom Pull Print).

**Note** It is recommended to select access control **All Features**. Selecting **Scanning Features Only** leaves the copy function with no access control.

#### Allow login by code on the printer

If users are to log in by card only then nothing needs to be configured. However, if users are to log in by entering an ID code on the printer's control panel then the printer must be configured to allow keyboard access.

- 1. Open the printer's web page and click on the **Properties** tab.
- 2. Click Security, Authentication Server and then General on the menu.
- 3. Scroll to Login Initiation and check Allow Local User Interface Initiation to allow logging in by entering an ID code on the printer's control panel.

#### Add the device in SafeCom Administrator

With this model SafeCom must be enabled with the **SafeCom Controller**:

- 1. Make sure the SafeCom server software installation has been completed.
- 2. Connect the SafeCom Controller.
- 3. In **SafeCom Administrator** use **Add device** to add the SafeCom Controller. Remember to select **SafeCom Go Xerox** as the **SafeCom type**.
- 4. If relevant **Enable copy tracking** on the **Printer** web page of the SafeCom Controller.

### Check EIP hardware on WorkCentre Pro 2xx

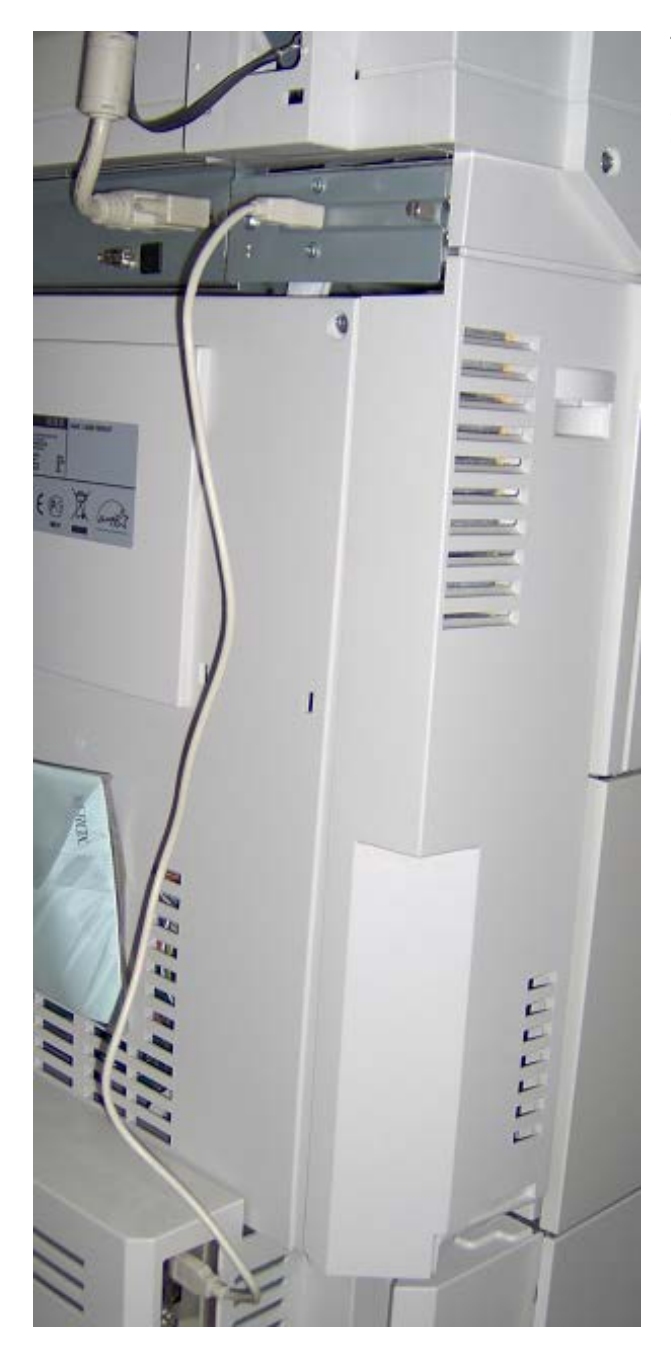

The Xerox EIP hardware is located on the rear top left side and it is connected with a USB cable to the formatter on the rear bottom left side.

## Xerox Phaser 3635MFP

#### Set up the printer

Note Phaser 3635MFP may require EIP hardware.

To establish whether your Phaser 3635MFP is EIP ready, look at the **Configuration Report** under the **Web Services** section: If **Custom Services** is not listed here your Phaser 3635MFP is not EIP ready.

- 1. Open the printer's web page and click on the **Properties** tab.
- 2. Click **Services** on the menu.

Skip to <u>Create certificate and Enable SSL on the printer</u> if **Custom Services** is in the menu. Otherwise visit <u>www.xerox.com</u> search for Custom Services (EIP). Read the instructions carefully, download the DLM file that matches your printer model and perform a manual upgrade (see Manually upgrade DLM File).

3. If after the manual upgrade **Custom Services** is still not in the menu, please contact Xerox to find out if additional hardware is needed.

#### Enable USB card reader

- 1. At the printer, log in with administrator credentials.
- 2. Press the Machine Status button.
- 3. Select the **Tools** tab, then **User Interface**, then **General**, then **SFO**.
- 4. Go to **SFO 35** and select it, then press the **Enable** button. The **SFO 35** now indicates **Yes**.
- 5. Save and log out.

**Note** The only way to establish whether the USB card reader is enabled is to verify that the **SFO 35** reads **Yes**.

#### Create certificate and Enable SSL on the printer

Be aware that when you create a certificate on the printer, it might take a few hours before the certificate becomes valid.

After creating the certificate, check the date *and* time for when the certificate becomes valid on the device web page by clicking the certificate in the address field. Click **View certificates**, then the **Details** tab and make a note of the **Valid from** and **Valid to** dates *and* times.

To create a certificate:

- 1. Open the printer's web page and click on the **Properties** tab.
- Click Security and then Machine Digital Certificate on the menu. View the Machine Digital Certificate area and confirm that the Current Status of the Machine Digital Certificate indicates that the printer does not have a Certificate established on the printer. If a certificate is established, go to step 7.
- 3. Click Create New Certificate.
- 4. Select the **Select Self Signed Certificate** option if not already selected.
- 5. Complete the details required for the Self Signed Certificate. Note that the Letter Country Code is a required field.

**Note** If you are able to enter **Days of Validity**, note that the maximum number of days allowed are **997** (for models where you can enter 3 digits) and **1800** (for models where you can enter 4 digits). The maximum number indicated (999 and 9999 respectively) will not create the certificate.

- 6. Click **Apply**. You will need the Device Administrator Password to apply the certificate.
- 7. Click **Connectivity, Protocols** and then **HTTP** and check that **Secure HTTP** (SSL) is enabled on port 80.
- 8. Click **OK**.

#### Enable custom services on the printer

- 1. Open the printer's web page and click on the **Properties** tab.
- 2. Click **Services** and then **Custom Services** on the menu.
- 3. Confirm that the **Customer Services** is enabled. Click **Apply**. Otherwise return to <u>Create certificate and Enable SSL on the printer</u>.

### Add the device in SafeCom Administrator

Depending on how SafeCom is enabled on these models, add the device according to the following:

If SafeCom is enabled via the SafeCom Device Server:

- 1. Make sure the SafeCom server software installation has been completed.
- 2. Add a device either via the **SafeCom Administrator** (this is the preferred method) or via the **SafeCom Device Server**.
- 3. Configure the device.

If SafeCom is enabled via the SafeCom Controller:

- 1. Make sure the SafeCom server software installation has been completed.
- 2. Connect the SafeCom Controller.
- 3. In **SafeCom Administrator** use **Add device** to add the SafeCom Controller. Remember to select **SafeCom Go Xerox** as the **SafeCom type**.
- 4. If relevant **Enable copy tracking** on the **Printer** web page of the SafeCom Controller.

#### Configure authentication and access control on the printer

- 1. Open the printer's web page and click on the **Properties** tab. Refer to <u>Cannot</u> <u>access properties tab on printer's web page</u> if you have problems accessing the **Properties** tab.
- 2. Click Security, Authentication and then Authentication in the menu.
- 3. Ensure that **Require Network Authentication** is selected under **Setup.**
- 4. Ensure that Xerox Secure Access is selected under General.
- 5. Click Apply.
- 6. A machine reboot must occur.

#### Allow login by code on the printer

If users are to log in by card only then nothing needs to be configured. However, if users are to log in by entering an ID code on the printer's control panel then the printer must be configured to allow keyboard access.

- 1. Open the printer's web page and click on the **Properties** tab.
- 2. Click Security, Authentication and then Authentication in the menu.
- 3. Ensure that **Allow Local User Interface Initiation** is selected under **Login information** to allow logging in by entering an ID code on the printer's control panel.
- 4. Click **Apply**.

## Xerox WorkCentre 3655, 4265, 5945, 5955, 6655, 7970

#### Set up the printer

- 1. Open the printer's web page and click on the **Properties** tab.
- Click on General Setup on the menu. Skip to <u>Create certificate on the printer</u> if Extensible Service Setup is in the menu. Otherwise visit <u>www.xerox.com</u> search for Custom Services (EIP). Read the instructions carefully, download the DLM file that matches your printer model and perform a manual upgrade (see <u>Manually</u> <u>upgrade DLM File</u>).

#### Create certificate on the printer

Be aware that when you create a certificate on the printer, it might take a few hours before the certificate becomes valid.

After creating the certificate, check the date *and* time for when the certificate becomes valid on the device web page by clicking the certificate in the address field. Click **View certificates**, then the **Details** tab and make a note of the **Valid from** and **Valid to** dates *and* times.

To create a certificate:

- 1. Open the printer's web page and click on the **Properties** tab.
- 2. Click Security and then Machine Digital Certificate Management on the menu. View the Machine Digital Certificate area and confirm that the Current Status of the Machine Digital Certificate indicates that the printer does not have a Certificate established on the printer. If a certificate is established, proceed to Enable HTTPS on the printer.
- 3. Click Create New Certificate.
- 4. Select Self Signed Certificate. Click Continue.
- 5. Complete the details required for the Self Signed Certificate. Note that the Letter Country Code is a required field.

**Note** If you are able to enter **Days of Validity**, note that the maximum number of days allowed are **997** (for models where you can enter 3 digits) and **1800** (for models where you can enter 4 digits). The maximum number indicated (999 and 9999 respectively) will not create the certificate.

6. Click **Apply**. You will need the Device Administrator Password to apply the certificate.

#### Enable HTTPS on the printer

- 1. Open the printer's web page and click on the **Properties** tab.
- 2. Click **Connectivity, Protocols** and then **HTTP** and check that **Secure HTTP** (**SSL**) is enabled on port 443.
- 3. Click OK.

#### Enable Extensible Service Registration on the printer

- Open the printer's web page and click on the **Properties** tab. Refer to <u>Cannot</u> access properties tab on printer's web page if you have problems accessing the **Properties** tab.
- 2. Click **Connectivity, Protocols** and then **HTTP** in the menu. Select the **Web Services** tab and select **Enable** next to **Extensible Service Registration**.
- 3. Click **Apply**.

#### Configure authentication and access control on the printer

- 1. Open the printer's web page and click on the **Properties** tab.
- 2. Click Login/Permissions/Accounting and then Login method on the menu.
- 3. Select **Convenience** as the login method.
- 4. Navigate to Login/Permissions/Accounting and then User Permissions.
- 5. Make sure that **Pull Print** is set to **Locked**.
- 6. Click **Apply**.
- 7. Click **OK** when the properties have been saved.

#### Allow login by code on the printer

If users are to log in by card only then nothing needs to be configured. However, if users are to log in by entering an ID code on the printer's control panel then the printer must be configured to allow keyboard access.

- 1. Open the printer's web page and click on the **Properties** tab.
- 2. Click Security, Access Rights and then Setup on the menu. The step 1 of 3 windows appears.
- 3. If this is the first time you have configured authentication, click **Next** otherwise, click **Edit Methods**.
- 4. In Device User Interface Authentication select Xerox Secure Access Device.
- 5. Under Web User Interface Authentication, select Locally on the Device (Internal Database).
- 6. Under Authorization, select Locally on the Device (Internal Database).
- 7. Click Next.

### Add the device in SafeCom Administrator

With this model SafeCom must be enabled with the **SafeCom Controller**:

- 1. Make sure the SafeCom server software installation has been completed.
- 2. Connect the SafeCom Controller.
- 3. In **SafeCom Administrator** use **Add device** to add the SafeCom Controller. Remember to select **SafeCom Go Xerox** as the **SafeCom type**.
- 4. If relevant **Enable copy tracking** on the **Printer** web page of the SafeCom Controller.

# SafeCom Device Server

SafeCom can be enabled either via the SafeCom Device Server **or** via the SafeCom Controller. In the following it is covered how SafeCom is enabled via SafeCom Device Server.

**Note** Refer to table 1 - SafeCom Go Xerox supported printers and requirements in <u>Requirements</u> to see which Xerox models can be used with SafeCom Device Server.

In this chapter the following topics are covered:

- Install SafeCom Device Server
- Configure SafeCom Device Server
- Add device to the SafeCom Device Server
- Configure device in SafeCom Device Server

### Install SafeCom Device Server

#### **Pre-requisite:**

 Make sure the SafeCom G4 Server software installation has been completed as described in the SafeCom Smart Printing Administrator's Quick Guide.

#### Install SafeCom Device Server:

1. Download the safecom\_device\_server\_nnn.exe file from the link supplied to you. The installation must be **Run as administrator.** When the installation program is launched click **Next**.

**Note** If your device fleet includes HP Pro devices, ensure that the HP Pro devices are using a dedicated device server, and select the **Install only HP Pro** option for that device server on the **SafeCom Go Selection** screen. Otherwise, select the **Install without HP Pro** option.

2. Choose the destination folder for the files. Click Next.

The default installation folder is:

C:\Program Files\ SafeCom\SafeCom Device Server

#### On Windows 64-bit:

C:\Program Files (x86)\ SafeCom\SafeCom Device Server

- 3. Click Next.
- 4. Review settings before copying of files starts. Click Next.
- 5. Click Finish.

### Windows Firewall - Ports that must be opened

If Windows Firewall is enabled, it may prevent the SafeCom solution from working. Disable the firewall or run the script below.

- 1. Browse to the SafeCom Device Server installation folder.
- 2. Right-click open\_firewall\_safecom\_device\_server.cmd. The command file must be **Run as administrator**. In the file you can see what TCP and UDP ports will be opened.

You can also manually ensure that the port numbers below are open.

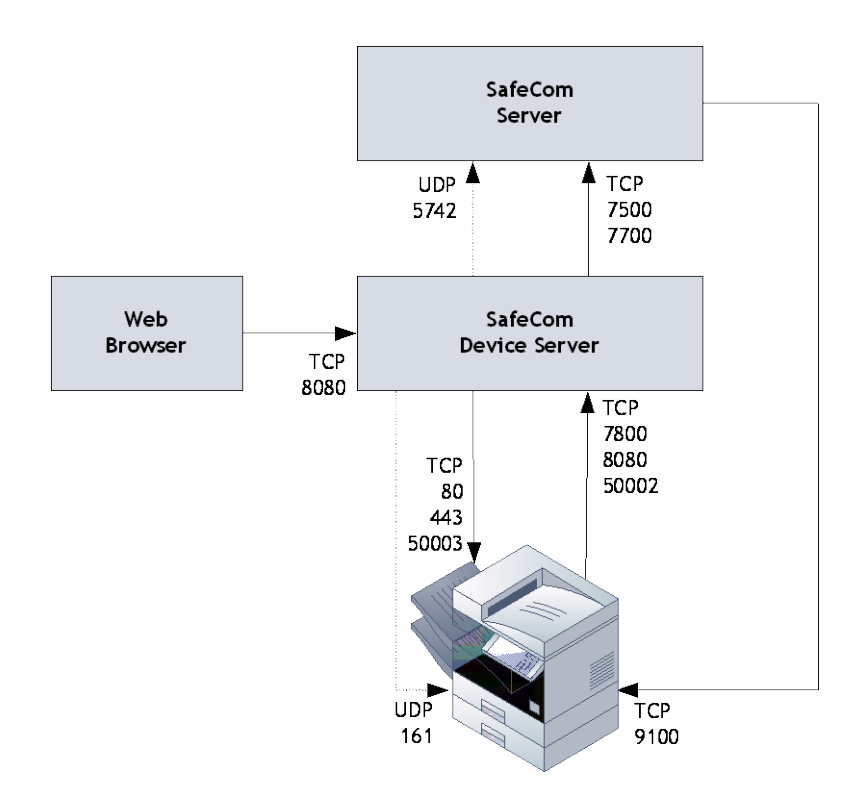

| ТСР   | Inbound on SafeCom Device Server     | Protocol |
|-------|--------------------------------------|----------|
| 7800  | SafeCom ID Controller                | SafeCom  |
| 8080  | Web browser and MFP                  | HTTP     |
| 50002 | Device                               | HTTPS    |
| UDP   | Inbound on SafeCom Device Server     | Protocol |
| 161   | Used to register notifications       | SNMP     |
| TCP   | Outbound on SafeCom Device Server    | Protocol |
| 443   | Used to contact MFP during operation | HTTPS    |
| 7500  | SafeCom Server (Job Server)          | SafeCom  |
| 7700  | SafeCom Server (Job Server)          | SafeCom  |
| 50003 | Device                               | HTTPS    |
| UDP   | Outbound on SafeCom Device Server    | Protocol |
| 5742  | SafeCom Server (Broadcast Server)    | SafeCom  |
| ТСР   | Outbound on SafeCom Device Server    | Protocol |
| 9100  | Used for printing                    | RAW      |

## Configure SafeCom Device Server

The SafeCom Device Server must be configured manually to reference the right SafeCom Server. This is done by adding the SafeCom Server in the SafeCom Device Server. Furthermore a list of failover SafeCom Servers can be set up.

### Log in to SafeCom Device Server

To log in to SafeCom Device Server:

1. Open a web browser and enter the server address (IP address or hostname) for the device server followed by :8080/safecom in the address field.

Example: http://localhost:8080/safecom

Note Use of JavaScript (Active Scripting) must be enabled.

- 2. Enter Username (default is admin) and Password (default is nimda).
- 3. Click OK. If a Limited access dialog opens, click OK.

#### Add SafeCom Server

- 1. Open a web browser and log in to the **SafeCom Device Server**.
- 2. Click **Device Server** in the menu to the left.

| B Device Server                  | SafeCom Device Server | 66   |                |    | - 0  |  |
|----------------------------------|-----------------------|------|----------------|----|------|--|
| ID Controllers                   | SafeCom Device Serv   | er   |                | 12 | Save |  |
| - 🍓 Devices<br>🔒 WorkCentre 5330 | SafeCom Servers       |      |                |    |      |  |
|                                  | Address               | Port | Version        | +  |      |  |
|                                  | localhost             | 7700 | S82 070.500*01 |    |      |  |
|                                  |                       |      |                |    |      |  |
|                                  |                       |      | ж              |    |      |  |
|                                  | General Settings      |      |                |    |      |  |

- 3. Under **SafeCom Servers**, click the **[+]** icon to add a failover SafeCom Server.
- 4. Enter the server address and click **OK**. To add localhost as the server, leave the **Address** field blank and click **OK**.
- 5. Click Save.

**Note** To use device server failover, group your devices via SafeCom Administrator. Device servers belonging to the same group monitor the status of the group members, and in case of a group member failing or shutting down, the rest of device server group distributes the workload of the downed device server among the rest. For more information, see section 5.14.4. Grouping device servers in the *SafeCom G4 Administrator's Manual*.

The SafeCom Server is now added, and the next step is to add a device to the device server.

#### Device Server config.ini

The following settings can be set by modifying the config.ini file located in the <installdir>/equinox folder.

After editing the config.ini file, the SafeCom Device Server service must be restarted in order for the changes to take effect.

**Note** Do not use Windows Notepad, as it will mangle line endings. WordPad, or another editor that understands Unix line endings are recommended. Editing the config.ini must be done with due diligence as it otherwise will break the runtime.

| Setting                                      | Description                                                                                                    | Default                            |
|----------------------------------------------|----------------------------------------------------------------------------------------------------|------------------------------------|
| deviceserver.encryptconfig                   | Defines if configuration file is<br>encrypted: 'true'=enable,<br>'false'=disable.                                                                         | true                               |
| deviceserver.configuredevices                | Option to disable the<br>configuration code against<br>devices. Useful mostly for testing<br>purposes to support simulated<br>devices.                    | true                               |
| deviceserver.trace                           | If set to 'true' it enables the server trace files                                                                                                    | false                              |
| deviceserver.protocol.trace                  | If set to 'true' it enables the safecom protocol trace files                                                                                              | false                              |
| deviceserver.serverAddress                   | Sets the address that the devices must refer to.                                                                                                    | InetAddres<br>s.getLocal<br>Host() |
| deviceserver.config.dir                      | Sets the location of the<br>configuration directory                                                                                                    | config                             |
| deviceserver.trace.file.size                 | Defines the max size of each<br>trace file. Defined in bytes but<br>takes a postfix for larger units:<br>KB, MB or GB                                     | 10MB                               |
| deviceserver.trace.file.count                | Defines the number of old trace files to keep.                                                                                                    | 5                                  |
| deviceserver.thirdparty.trace.fi<br>le.size  | Defines the max size of each<br>third party trace file. Defined in<br>bytes but takes a postfix for<br>larger units: KB, MB or GB.<br>Set only if needed. | N/A                                |
| deviceserver.thirdparty.trace.fi<br>le.count | Defines the number of third party trace files to keep.<br>Set only if needed.                                                                             | N/A                                |

## Add device to the SafeCom Device Server

There are two ways of adding a device to the SafeCom Device Server:

- Via the SafeCom Administrator
- Via the SafeCom Device Server web page

#### Add device via the SafeCom Administrator

Before adding a device server device in SafeCom Administrator a **SafeCom Device Server** must be added to the SafeCom.

If the device server is not yet added in the SafeCom Administrator, see the instructions above (see <u>Configure SafeCom Device Server</u>) for configuring a SafeCom Device Server and adding it to a SafeCom Server. If the device server is already added in the SafeCom Administrator, go to **Add device server device** below.

Note To delete the device server you right-click the device server and select **Delete device** server, then click **OK**.

The SafeCom Device Server is now added to SafeCom Administrator and you can now add a device.

#### Add device server device

- 1. Click the **Devices** container, right-click the content area and then **Add device**. The **Add device wizard** is now launched.
- 2. From the **Device server** drop down menu, select the **SafeCom Device Server** and click **Next**.

| Add device                                                                       | X                                                                    |
|----------------------------------------------------------------------------------|----------------------------------------------------------------------|
| Add device                                                                       |                                                                      |
| Please type in the hostr<br>device/controller and di<br>connection to the device | name or IP address of the<br>ck the Next button to establish a<br>e. |
| Device/controller                                                                |                                                                      |
| Address:                                                                         |                                                                      |
| Device server                                                                    |                                                                      |
| Address:                                                                         | <none></none>                                                        |
| SNMP                                                                             |                                                                      |
| Community name:                                                                  | public                                                               |
|                                                                                  |                                                                      |
|                                                                                  | < <u>Back</u> <u>N</u> ext > <u>Cancel</u>                           |
|                                                                                  |                                                                      |

- 3. Information is retrieved from the device server to establish the status of device server. Click **Next**.
- 4. Enter the **Printer address** (the device IP address or hostname) and click **Next**.

| Add device                                            |                      | <b>—</b> × |
|-------------------------------------------------------|----------------------|------------|
| Attach printer<br>Please type hostname or<br>printer. | or IP address of the |            |
| Printer address:                                      |                      |            |
|                                                       | < Back Mext > Ca     | ancel      |

- 5. Information is then retrieved from the device. Click **Next**.
- 6. Now select **SafeCom Go Xerox** as the type of device and click **Next**.

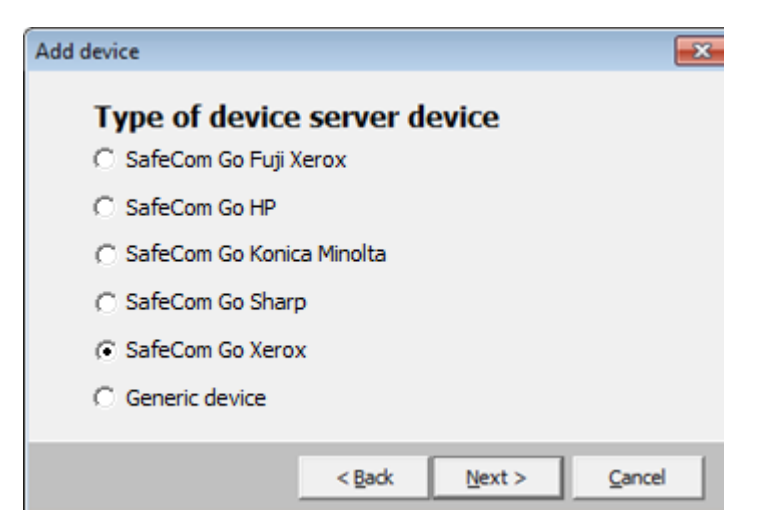

- 7. Enter the username and password, as specified on the device web page and click **Next**.
- 8. The device properties dialog now opens. Make sure to specify on the **Settings** tab the device server and the **Capabilities** of the device.

| Settings   Charging scheme              | License    |                         |                   |           |
|-----------------------------------------|------------|-------------------------|-------------------|-----------|
| SafeCom Go X<br>Version: S82 060.070*01 | MAC: 0     | 90037503083             |                   |           |
| General                                 |            |                         |                   |           |
| Name:                                   | _          |                         |                   |           |
| Model                                   |            |                         |                   |           |
| Home server:                            | i –        |                         |                   | -         |
| Device server:                          |            |                         |                   | •         |
| Location                                | <u> </u>   |                         |                   |           |
| Device address:                         | 10.140.202 | 2.87                    |                   |           |
| Community name:                         | public2    | 2017                    |                   | _         |
| Capabilities                            |            |                         |                   |           |
| Color support                           | ned<br>sd  | ∏ Restrict<br>I⊽ Push p | led access<br>int |           |
| Large format p                          | krist      | C Alow P                | ay user           |           |
| 10.4 DAVI 24                            |            |                         |                   | 1 - 2 - 2 |

9. Click Add to register the device and save it in the database. After approx. 2 minutes the device is added to the device server and available to be configured in SafeCom Device Server.

The device server device is now added and listed both under **Devices** and under the device server under **Device servers**.

| 🤹 SafeCom Administrator - ADMIN |                       |                           |              |                     |                                  |
|---------------------------------|-----------------------|---------------------------|--------------|---------------------|----------------------------------|
| Actions Users Devices Servers   | View Cashier Help     |                           |              |                     |                                  |
| 4 🔍 🌋 🔌 🗳 🕯                     | × 6                   |                           |              |                     |                                  |
| Server groups 🖓                 | Look for:             | Search in: Devices 🔹 F    | Find Clear I | Broadcast devices R | etrieve all: <select> 💌</select> |
| SCDKBHOW00022                   |                       |                           |              |                     | _                                |
| E Sound                         | Device name           | Device address            | MAC          | Version             | Status                           |
| 🕀 🎯 Org. units                  | P. ApeosPort-IV C2270 | 10.141.96.81              | 0800379e87   | red \$82,060.070*01 | Unknown                          |
| Device servers                  | B SHARP MX-2600N      | 10.141.96.92              | 001ceed73d   | f6 \$82,060.070*01  | Unknown                          |
| SCDKBHOW00022                   | 🖶 WorkCentre 5330     | 10.141.96.94              | 080037b030   | 83 S82 060.070*01   | Unknown                          |
| 🖻 🔞 Servers                     |                       |                           |              |                     |                                  |
| E-Bescherkensen                 |                       |                           |              |                     |                                  |
| Users                           |                       |                           |              |                     |                                  |
| Entropy Devices                 |                       |                           |              |                     |                                  |
|                                 |                       |                           |              |                     |                                  |
|                                 | 🖓 Charging schemes    |                           |              |                     |                                  |
|                                 | Charging scheme name  | Description               |              |                     |                                  |
|                                 | 🖶 Default             | Default charging scheme 1 |              |                     |                                  |
|                                 | 1                     |                           |              |                     |                                  |
| 31                              |                       |                           |              |                     |                                  |

**Note** After approx. 2 minutes the printer is added to the SafeCom Device Server and you can see on the SafeCom Device Server webpage.

10. Now proceed to configure SafeCom Go Xerox in the SafeCom device server.

#### Add device via the SafeCom Device Server

- 1. Click **Device Server** in the left menu.
- 2. Click the Add device 🚔 button and the Add device wizard launches.
- 3. Enter the hostname or the IP address of the device. If you want to use dynamic IP address, then enter the device hostname in the **Address** field.
- 4. Click Next.

| Address:                |        |          |        |        |
|-------------------------|--------|----------|--------|--------|
| Administrator name:     |        |          |        |        |
| Administrator password: |        |          |        |        |
| SNMP Get Community:     | public |          |        |        |
|                         |        |          |        |        |
|                         |        | Mariak N | Tinich | Cancel |

5. Information is retrieved from the device to establish the type of device. Adjust the values as necessary in **Required Device** properties.

| Add Device                                                                          | ◎ ⊗                                    |
|-------------------------------------------------------------------------------------|----------------------------------------|
| Retrieved Device Information                                                        |                                        |
| Hostname: 10.141.96.94<br>MAC Address: 080037B03083<br>Description: WorkCentre 5330 |                                        |
| Location:                                                                           |                                        |
| Model: Xerox WorkCentre 5                                                           | 330 v 30. 19. 0 Multifunction System   |
| Required Device properties                                                          |                                        |
| Кеу                                                                                 | Value                                  |
| BillingEnabled                                                                      | true                                   |
| CheckEIPStatus                                                                      | true                                   |
| ForceCardSetup                                                                      | false                                  |
| LockFeaturesPathway                                                                 | skip                                   |
| LockJobStatusPathway                                                                | skip                                   |
| LockMachineStatusPathway                                                            | skip                                   |
|                                                                                     | 11111111111111111111111111111111111111 |
| < Back Next >                                                                       | Finish Cancel                          |

- 6. Click **Finish**.
- 7. On the device settings page, make sure the settings are correct.
- 8. Click Save

**Note** The device is now added to the SafeCom solution, and is automatically displayed in **SafeCom Administrator**. In multi-server environment, the device is only visible under the Branches option of **SafeCom Administrator**.

#### **Device icons**

Once the devices are added in the SafeCom Device Server the following device icons represent the status of the devices.

User is logged in at the device.

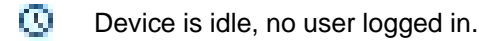

- Wait for at least 2 minutes. If the warning signal is gone, the printer is now configured. If the warning signal remains, the printer cannot be configured because, for example the SSL is not on, or another device server is trying to configure the printer.
- An error occurred.

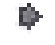

The printer is receiving print data.

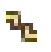

Device server cannot contact the printer.

## Configure device in SafeCom Device Server

The **Device** tab is used to configure SafeCom Go Xerox with regards to which device it is connected to, how users are to be identified etc.

To save any changes you make to the configuration, click **Save** in the upper right corner of the web page.

Expect between 60 and 90 seconds for the saved changes to take effect if they involve changes to select settings like the **Login method.** During the update, the device icon has a yellow warning sign and the device shows the text: **Now Remote Operating. Please do not turn off the Power.** 

| 🖂 🔐 🙀 🔍                                 |                                                   |       |                    |        |                         |      |  |
|-----------------------------------------|---------------------------------------------------|-------|--------------------|--------|-------------------------|------|--|
| Device: XRX9C934E1D730E 🕱               |                                                   |       |                    |        |                         |      |  |
| Device Settings                         |                                                   |       |                    |        |                         | Save |  |
| Manufacturer:<br>Model:<br>MAC Address: | Xerox<br>Xerox WorkCentre 7220 v1<br>9C934E1D730E | Mult  | ifunction System   |        |                         |      |  |
| Device Message:                         |                                                   |       |                    |        |                         |      |  |
| Device information                      |                                                   |       |                    |        |                         |      |  |
| Contact:                                | System Administrator na                           | me    | Location:          |        |                         |      |  |
| Description:                            | XRX9C934E1D730E                                   |       |                    |        |                         |      |  |
| Network settings                        |                                                   |       |                    |        |                         |      |  |
| Address:                                | 10.140.200.207                                    |       | SNMP get commun    | iity:  | public                  |      |  |
| RAW print port:                         | 9100                                              |       | SNMP put commur    | nity:  | private                 |      |  |
| Device settings                         |                                                   |       |                    |        |                         |      |  |
| Administrator name:                     | admin                                             |       | Administrator pass | sword: | ••••                    |      |  |
| Login method:                           | Card or ID Code                                   | Ŧ     | Default domain:    |        |                         |      |  |
| Language:                               | (Auto)                                            | Ŧ     |                    |        |                         |      |  |
| Hide domain                             |                                                   |       |                    |        |                         |      |  |
| Enable post tracking                    |                                                   |       |                    |        |                         |      |  |
| Reverse document list                   |                                                   |       |                    |        |                         |      |  |
| Mask ID code                            |                                                   |       |                    |        |                         |      |  |
| ID Controller                           |                                                   |       |                    |        |                         |      |  |
| > Drivers                               |                                                   |       |                    |        |                         |      |  |
| ▼ Device properties                     |                                                   |       |                    |        |                         |      |  |
| Property Key                            | Property Value                                    |       |                    |        |                         |      |  |
| BillingEnabled                          | true                                              | true  |                    |        |                         |      |  |
| CheckEIPStatus                          | true                                              | true  |                    |        |                         |      |  |
| ForceCardSetup                          | false                                             | false |                    |        |                         |      |  |
| LockFeaturesPathway                     | skip                                              | skip  |                    |        |                         |      |  |
| LockJobStatusPathway                    | skip                                              | skip  |                    |        |                         |      |  |
| LockMachineStatusPathway                | skip                                              |       |                    |        |                         |      |  |
| UserDefinedBlockingScreen               | false                                             |       |                    |        |                         |      |  |
| Enable logging                          |                                                   |       |                    |        | Postoro factory dofewit |      |  |
|                                         |                                                   |       |                    |        | Restore ractory default |      |  |
|                                         |                                                   |       |                    |        | Reconfigure device      |      |  |

Change the settings according to the following descriptions:

- **Device information** 
  - Manufacturer and Description are automatically filled-in and together with Location 0 they are also viewable in the **Device properties** dialog in **SafeCom Administrator**.
  - **Contact** and **Location** provides useful information in maintaining the SafeCom solution. 0
- **Network settings** 
  - Address: The IP address of the device. 0
  - **RAW print port:** The TCP port used to send print data. 0
  - **SNMP Community name:** This must match the SNMP Community Name of the device. 0 By default SNMP Community name is public.
- **Device settings** 
  - Administrator name: The user name with which the administrator can log in to device. 0
  - Administrator password (mandatory): The device password with which the 0 administrator can log in to device.
  - Login method: This determines how users log in. Choose between:
    - Card \_
    - ID code
    - Card or ID code
    - Card or Windows: Allows the user to log in by either card or by entering their Windows username, password, and domain.

Note Identification by card requires connecting a USB ID Device (card reader). The option Card or Windows allows the user to log in by either card or by entering their Windows username, password, and domain. The SafeCom G4 server must be a member of the domain or trusted by the domain.

- **Default domain:** Specify the domain to pre-fill the domain for users when logging into a 0 device. If using SafeCom Mobile Pull Print the domain must be specified, as the users are not prompted for domain when logging into a device using a smart phone.
- Language: Specify a specific language if you want SafeCom Device Server to override 0 the language on the device.
- Hide domain: Usable if you specified a default domain. Check to allow the users to log 0 in without typing in the domain.
- Enable post tracking: This is relevant only with SafeCom Tracking. Refer to the 0 SafeCom G4 Administrator's Manual.
- **Reverse document list:** Check to show the first printed documents at the top of the 0 document list.
- Mask ID code: Check to mask the ID code with asterisk (\*) when entered at the device.
- ID Controller: Select from the drop-down list which ID Controller should be associated with the device, if any.

Refer to the SafeCom ID Controller Administrator's Manual.

- Drivers: When Pull Printing, SafeCom compares the driver name embedded in the print job with its list of driver names. If no match is found and if Show fidelity warning is checked in the Server properties in the SafeCom Administrator, the document appears with a question mark [?] in the document list. This way the user is warned that fidelity is low and the document may print incorrectly.
  - Click Get All to obtain the list of drivers from the SafeCom Server, or add and delete  $\cap$ drivers manually.
- **Device Properties:** 
  - BillingEnabled: Set to True in order to enable the Account icon on the device. Set to False to remove the Account icon from the device display.
  - CheckEIPStatus: Default property value is 'true' which means that SafeCom Go 0 automatically checks if the devices is EIP enabled. This might cause trouble during the configuration, in which case the property value can be set to 'false'.

- ForceCardSetup: Set property value to 'true', in order to force the installation and configuration of the card reader plugin even though SafeCom Device Server might not recognise the model. Default is 'false'.
- LockFeaturesPathway: Set value to 'true' to require users to log in to see the features available on the device. Set to 'false' to allow users to see the features available without logging in first. The default value is 'skip' which means that the features available are shown according to the settings on the device.
- LockJobStatusPathway: Set value to 'true' to require users to log in to see the job status on the device. Set to 'false' to allow users to see the job status without logging in first. The default value is 'skip' which means that the job status is shown according to the settings on the device.
- LockMachineStatusPathway: Set property value to 'true' to require users to log in to see the machine status on the device. Set to 'false' to allow users to see the machine status without logging in first. The default value is 'skip' which means that the machine status is shown according to the settings on the device.
- UserDefinedBlockingScreen: Set property value to 'true' to allow custom blocking screen text. Set property value to 'false' to allow the Device Server to overwrite any user-defined custom screen texts.
- Enable logging: Select if log information should be collected.

**Note** The device will always log performance data (network latency, authentication duration of successful logins, number of **Out of order** occurrences and duration, failover and failback between G4 servers, device reboots, changes in firmware and Go versions).

- **Restore factory default:** Set all settings to their default value. Except from the password.
- Reconfigure device: Reference the device to the current SafeCom Device Server.

#### Check device properties

If the device was added via the **SafeCom Device Server** it was also added to the SafeCom solution and appears in the list of devices in **SafeCom Administrator**.

To update the device properties in the SafeCom Administrator:

- 1. Click Start, point to All Programs, SafeCom G4, and click SafeCom Administrator.
- 2. In SafeCom Administrator click on the server to log in.
- 3. Enter User logon (default is ADMIN) and Password (default is nimda).
- 4. Open the list of devices. If the device you added is not present press F5 to refresh the list. Double-click the device to open the **Device properties** dialog.

| DYON MAC 0       | 90037503083                                              |                                                                                                    |                                                                                                   |
|------------------|----------------------------------------------------------|----------------------------------------------------------------------------------------------------|---------------------------------------------------------------------------------------------------|
|                  |                                                          |                                                                                                    |                                                                                                   |
|                  |                                                          |                                                                                                    |                                                                                                   |
|                  |                                                          |                                                                                                    |                                                                                                   |
|                  |                                                          |                                                                                                    |                                                                                                   |
|                  |                                                          |                                                                                                    |                                                                                                   |
|                  |                                                          |                                                                                                    |                                                                                                   |
| н                |                                                          |                                                                                                    | •                                                                                                 |
| i i              |                                                          |                                                                                                    |                                                                                                   |
| ess: 10.140.202  | .87                                                      |                                                                                                    |                                                                                                   |
| ame: public2     | SAAC                                                     |                                                                                                    |                                                                                                   |
|                  |                                                          |                                                                                                    |                                                                                                   |
| Duplex supported |                                                          | ed access                                                                                                |                                                                                                   |
| mat print        | C Allow P                                                | ey user                                                                                                  |                                                                                                   |
|                  | ess: 10.140.202 ame: public2 upported upported mat print | est: 10.140.202.87<br>ame: [public2<br>upported IF Restrict<br>ported IF Push pr<br>mat print IF Allow P | ame: public2 upported  □ Restricted access ported  □ Restricted access mat print □ Allow Pay user |

- 5. On the **Settings** tab make the appropriate changes. Make sure that the Home server and Device server are specified and that the **Capabilities** are set correctly.
- 6. On the **Charging scheme** tab select the appropriate charging scheme.
- 7. On the **License** tab check the appropriate licenses.
- 8. Click OK.

## Installing USB plug-in for keyboard emulating card readers

If keyboard emulating card readers are to run on the following printers/MFPs, a USB plug-in must be installed:

- 5325, 5330, 5335
- 7120, 7125
- 7425, 7428, 7435

#### Enabling the plug-in feature on the device

- 1. Open an internet web browser.
- 2. Enter the device IP address in the address field.
- 3. Press Enter to go to CentreWare Internet Services.
- 4. Select the **Properties** tab.
- 5. If prompted, enter the system administrator user name and password.
- 6. Press OK.
- 7. Navigate to Security > Plug-in Settings > Plug-in Settings.
- 8. Within the **Plug-in Settings** section:
  - a. Check the Plug-in Settings **Enabled** check box.
    - b. Press Apply.

A message is displayed stating that the machine must be rebooted before the new settings can take effect.

- Select Reboot Machine.
   A message displays asking: "Do you want to reboot?"
- 10. Press **OK**.

### Retrieve the USB Card Reader Plug-in

Download the USB Card Reader Plug-in from the Xerox software download section. Doubleclick the file labeled **cr.1.0.13.zip** to access the card reader plug-in. Unzip and save the file to a location on your computer where it can be easily retrieved at a later time.

### Uploading the USB Card Reader Plug-in

- 1. Open an internet web browser.
- 2. Enter the device IP address in the address field.
- 3. Press Enter to go to Centreware Internet Services.
- 4. Select the Properties tab.
- 5. If prompted, enter the system administrator user name and password.
- 6. Press OK.
- 7. Navigate to Security > Plug-in Settings > List of Embedded Plug-ins.
- 8. Select the **Upload** button to display the **Plug-in** page.
- 9. From the Upload Plug-in page perform the following:
  - a. Press the **Browse** button.
  - b. Navigate to the location where you stored the Cardreader.jar file, select the file and press **Open**.
  - c. Press Upload.

**Note** A device reboot is necessary for the plug-in to be successfully added to the device.

- 10. Reboot the machine.
  - a. Select the **Status** tab.
  - b. Press Reboot Machine.
  - A message displays asking: "Do you want to reboot?"
  - c. Press OK.

#### Activating the plug-in

- 1. Open an internet web browser.
- 2. Enter the device IP address in the address field.
- 3. Press Enter to go to CentreWare Internet Services.
- 4. Select the Properties tab.
- 5. If prompted, enter the system administrator user name and password.
- 6. Select **OK**.
- 7. Navigate to Security > Plug-in Settings > List of Embedded Plug-ins.
- 8. Under the **Status** heading, check the status of the plug-ins. Locate the USB Card Reader Plug-in.
- 9. Check the USB Card Reader plug-in and press **Start** to activate the plug-in. A message displays asking, "Do you want to start the selected plug-in?".
- 10. Press OK.
- 11. Recheck that the status for the plug-ins.

Note The internet browser may need to be refreshed for status to reflect the current state.

- 12. Reboot the machine to activate the plug-in.
  - a. Select the Status tab.
  - b. Press **Reboot Machine**.
  - A message displays asking, "Do you want to reboot?"
  - c. Press OK.

After the machine reboots, recheck the status by navigating back to the **Properties** tab > **Security > Plug-in Settings > List of Embedded Plug-ins**. The status should change to **Activated**.

- 13. Ensure that the correct version of the plug-in was uploaded and activated.
  - a. Select the Card Reader Plug-in.
  - b. Select the Details to view the correct version of the plug-in.
  - c. Select Close to return to the List of Embedded Plug-Ins.

### Configuring the device to use USB card reader plug-in for authentication

The following steps are required for the Xerox MFP to communicate with the authentication feature.

Note The SSL (Secure Socket Layer) must be enabled if not already done so.

- 1. Open an internet browser.
- 2. Enter the device IP address in the address field.
- 3. Press Enter to go to CentreWare Internet Services.
- 4. Select the **Properties** tab.
- 5. If prompted, enter the system administrator user name and password.
- 6. Press OK.
- 7. Navigate to **Security > Authentication Configuration**.
  - The Authentication Configuration > Step 1 of 2 page displays.
    - Select **Xerox Secure Access** from the **Login Type** drop-down menu. The other default settings can be left alone.
    - Press Apply.
      - A pop-up message displays indicating loss of stored data.
    - Press OK.
    - Select the **Status** tab.
    - Press **Reboot Machine**.
      - A message displays asking, "Do you want to reboot?"
    - Press OK.
- 8. Log in to the device (repeating steps 1-5) and navigate to **Security > Authentication Configuration**. The **Authentication Configuration > Step 1 of 2** displays.
- 9. Press Next.
  - The Authentication Configuration > Step 2 of 2 page displays.
- 10. In the Access Control section, select the Configure... button for Service Access.
- 11. Select one of the following settings for each service you want to control:
  - Unlocked: This selection allows unrestricted access.
  - Locked (Show Icon): This selection requires the user to log in in order to gain access. The service icon is visible to all users in the All Services screen.
  - Locked (Hide Icon): This selection requires the user to log in in order to gain access. The service icon is hidden until an authorized user logs in.
- 12. Press **Apply**. If prompted, provide the system administrator user name and password.
- 13. Reboot the machine for new settings to take effect.
  - Press **Reboot Machine**.
  - A message displays asking, "Do you want to reboot?"
  - Press OK.

# SafeCom Controller

In the following it is covered how to enable SafeCom via SafeCom Controller.

In this chapter the following topics are covered:

- Install SafeCom Controller
- Connect hardware
- Add device in SafeCom Administrator
- Enable copy tracking

## Install SafeCom Controller

- 1. Make sure the SafeCom G4 Server software installation has been completed as described in the SafeCom Smart Printing Administrator's Quick Guide.
- 2. Connect the SafeCom Controller.
- 3. In **SafeCom Administrator** use **Add device** to add the SafeCom Controller. Remember to select **SafeCom Go Xerox** as the type of device.
- 4. Configure the Xerox web interface.

#### Write down the IP address of the printer

The IP address can normally be found in the printer's control panel and on the configuration page. Refer to the printer's manual.

IP address / hostname:

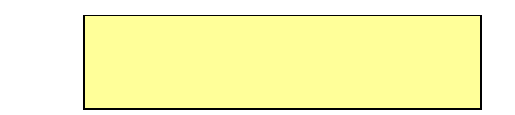

**Note** The SafeCom Controller must reference the Xerox printer by a fixed IP address or a fixed fully qualified hostname.

## Connect hardware

Make sure that the SafeCom software installation has been completed before you connect the hardware. When powered up, the hardware automatically discovers the server software.

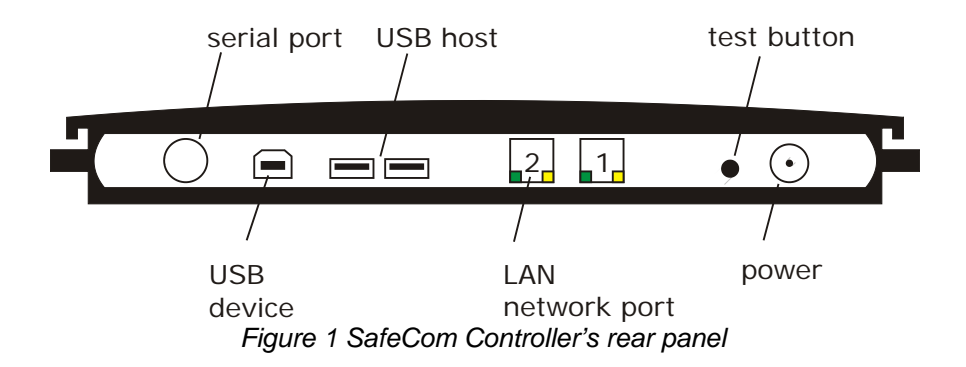

- 1. Switch off the power to the printer.
- 2. Connect a network cable to the **LAN** port on the rear panel of the SafeCom Controller. Connect the other end of the cable to the network.
- 3. Connect a network cable to the printer. Connect the other end of the cable to the SafeCom Controller's other network port.
- 4. Connect the SafeCom Controller and the optional SafeCom Card Reader.
- 5. Connect the power supply to the SafeCom Controller. When you power on, you must wait approx. 1 minute while SafeCom initializes.
- 6. Switch on the power to the printer.

### Add device in SafeCom Administrator

The SafeCom Controller's LAN light changes from flashing to on when an IP address is set. Next you need to determine the IP address of the SafeCom Controller so you can add it to the SafeCom solution.

Find IP address via broadcasting

Use **SafeCom Administrator** and its **Broadcast** function. However, if the SafeCom Controller is on a different VLAN broadcasting will not work. In such cases you may have to configure the SafeCom Controller with a static IP address and gateway.

#### • Find IP address in the DHCP server

Log in to the **DHCP server** and look up the assigned IP address based on the MAC address. The MAC address of the SafeCom Controller is printed on the white label on the bottom of the SafeCom Controller. The MAC address is a 12-digit hexadecimal number. Example: 00C076FF00F2.

- 1. Start SafeCom Administrator.
- 2. Log in to the server by double-clicking its Group name listed to the left.
- 3. Enter **User logon** (default is ADMIN) and **Password** (default is nimda).

#### IP address known from DHCP server:

4a. Click **Add device** and proceed to step 7.

#### Find it via Broadcasting:

- 4b. Click on the **Find** button and select **Devices**.
- 5. Click Broadcast...
- 6. Right-click on the SafeCom Controller in the list and click Add device.
- 7. The Add device wizard is launched. Enter the IP address of the SafeCom Controller. Click Next.
- Information is retrieved from the device to establish the type of device. Click [change] as the SafeCom type needs to be changed from Other (SafeCom Controller) to Xerox.

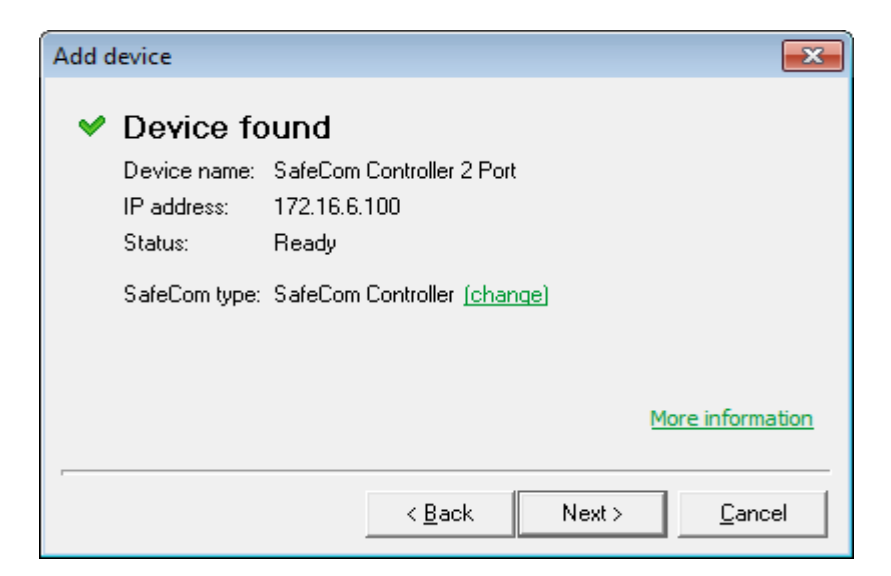

9. Select **Xerox** as the type of device. Click **Next**.

| Add device                                                                                                    |
|----------------------------------------------------------------------------------------------------|
| Type of device<br>SafeCom Go in the device<br>C Canon C HP C Lexmark C Ricoh C Samsung                                                     |
| SafeCom Go / SafeCom Device Server C Fuji Xerox C HP C Konica Minolta C Océ C Sharp C Xerox                                                |
| <ul> <li>SafeCom Go / SafeCom Controller</li> <li>Sharp          <ul> <li>Xerox</li> <li>Other (SafeCom Controller)</li> </ul> </li> </ul> |
| SafeCom tracking device                                                                                                    |
| < <u>B</u> ack <u>Next</u> <u>C</u> ancel                                                                                                  |

10. Enter the **Printer address** (IP address or host name) of the Xerox printer connected to the SafeCom Controller. Click **Next**.

| Add device                                |                  |            | <b>-X</b>      |
|-------------------------------------------|------------------|------------|----------------|
| Attach printer<br>Please type hostname or | IP address of th | e printer. |                |
| Printer address:                          |                  |            |                |
|                                           |                  |            |                |
|                                           | < <u>B</u> ack   | Next >     | <u>C</u> ancel |
- 11. Information is retrieved from the Xerox printer. Click Next.
- 12. Enter the User name and Password of the Xerox printer. Click Next.

| Add device                              |                                                         | ×              |
|-----------------------------------------|---------------------------------------------------------|----------------|
| Printer logon<br>Please provide the log | information<br>gin credentials for the printer to allow |                |
| communication betwe<br>User name:       | admin                                                   |                |
| Password:                               | *****                                                   |                |
| Confirm password:                       | XXXXX                                                   |                |
|                                         |                                                         |                |
|                                         | < <u>B</u> ack Next >                                   | <u>C</u> ancel |

- 13. On the **Settings** tab specify the properties of the device (**Duplex supported** and **Color supported**).
- 14. Click **Add** to register the device and save it in the database.

After approx. 1 minute the SafeCom Controller has restarted and you can verify the connection to the Xerox printer by pressing the **test** button once on the SafeCom Controller's rear panel.

After the restart the SafeCom Pull Print icon should appear on the printer's control panel. On the 2xx and 56xx printers, the Pull Print icon will be under the **Custom Services** menu.

**Note** If the Pull Print icon does not appear restart the Xerox printer, and wait until it has restarted completely. Then restart the SafeCom Controller.

## Enable copy tracking

By default copy tracking is disabled. To manually enable copy tracking, follow these steps:

- 1. Open the SafeCom Controller's **Printer** web page.
- 2. Change Copy Enabled to YES and click Save and Continue.
- 3. Click Restart.

**Note** Tracking of E-mail and scan is not supported, and Copy jobs are only tracked if the SafeCom license includes SafeCom Tracking. (See <u>Servlets</u>)

## SafeCom Go Xerox Controller Web Interface

The SafeCom Go Xerox web interface is shared with the SafeCom Controller and consists of multiple web pages, some of which can be password-protected. Most web pages include online help. The web interface is available in English.

#### Log in to the SafeCom Controller Web Interface

1. Open a web browser and enter the IP address of the SafeCom Controller in the address field. Use of JavaScript (Active Scripting) must be enabled.

2. Click Advanced Configuration to open the Advanced Configuration web page.

Note If a password is set you will be prompted for the password.

#### Advanced configuration web page

The **Advanced Configuration** web page can be accessed from the link on the SafeCom Controller opening page. If the page is password-protected you will be prompted for a user name and password.

| Safe Com                                                                                                    | Safe<br>Cont                            | eCom<br>roller               |
|----------------------------------------------------------------------------------------------------|-----------------------------------------|------------------------------|
| Home   Advanced Configuration   Status   How To   Technical Support   Overview                                                           |                                         |                              |
| SafeCom Controller Administration 🥠                                                                                                    | Summary                                 | Y                            |
| Note: Configuration modifications are activated by a Restart SafeCom Controller                                                          | SafeCom<br>Controller<br>Name:          | SafeCom Controller 2         |
| <u>General</u> <u>TCP/IP</u> <u>Mail Notification</u> <u>Printer</u> <u>LAN</u> <u>Cash Deposits</u> <u>SafeCom</u> <u>SNMP</u> Password | Contact:<br>Location:<br>Firmware:      | S80 508.780*34               |
| Logout     Restart     Restart     Restart     Restore     to mini-FTP     Factory Default                                               | Ethernet<br>MAC Address:<br>IP Address: | 00C076FF04AC<br>172.16.6.213 |

## SafeCom web page

The **SafeCom** web page can be opened from the **Advanced Configuration** web page by clicking on **SafeCom**.

| Safe Co                                | m                                                                              | Safe<br>Cont                               | eCom<br>roller               |
|----------------------------------------|--------------------------------------------------------------------------------|--------------------------------------------|------------------------------|
| Home   Advance                         | ed Configuration   Status   How To   Technical Support   Overview              |                                            |                              |
| SafeCom                                | Settings 🤃                                                                     | Summary                                    | Y                            |
| To record char<br>at the <u>bottom</u> | ges, click <b>Save &amp; Continue</b><br>of the page.                          | SafeCom<br>Controller<br>Name:<br>Contact: | SafeCom Controller 2<br>Port |
| SafeCom<br>Group Name                  | WSLEJ3                                                                         | Location:<br>Firmware:                     | S80 508.780*42               |
| SafeCom Server<br>IP Address           | 172.16.6.58                                                                    | Ethernet<br>MAC Address:<br>IP Address:    | 00C076FF1403<br>172.16.6.100 |
|                                        | Write one server per line.<br>Highest priority on top.<br>Example: 192.168.1.5 |                                            |                              |
| SafeCom Server<br>Port Number          | 7500                                                                           |                                            |                              |
| Broadcast<br>Subnets                   | 255.255.255                                                                    |                                            |                              |
|                                        | Virite one subnet per line.<br>Example: 255.255.255.2                          |                                            |                              |
| Front End<br>Language                  | English •                                                                      |                                            |                              |
| Front End<br>Identification            | CODE_CARD   Front End<br>Timeout (min 30 max 300 seconds)                      |                                            |                              |
| Save                                   | Continue.     SafeCom Controller     Administration                            |                                            |                              |

SafeCom Group Name, SafeCom Server Address and SafeCom Server Port Number must be specified for the SafeCom Controller to work. It is possible to specify multiple SafeCom servers for the purpose of failover. The SafeCom Controller will attempt to contact the servers in their order of appearance.

If the IP Address is 0.0.0.0 the SafeCom Controller will send a broadcast on the **Broadcast** subnets.

Front End Language. The default language is English.

Front End Identification determines how users are identified. It can be CODE\_CARD (default), CODE, CARD or Windows\_Auth.

The **Front End Timeout** defaults to 60 seconds. Users will be logged out if they do not perform an operation on the Xerox printer's touch-screen or buttons for this period.

#### Printer web page

The **Printer** web page can be opened from the **Advanced Configuration** web page by clicking on **Printer**.

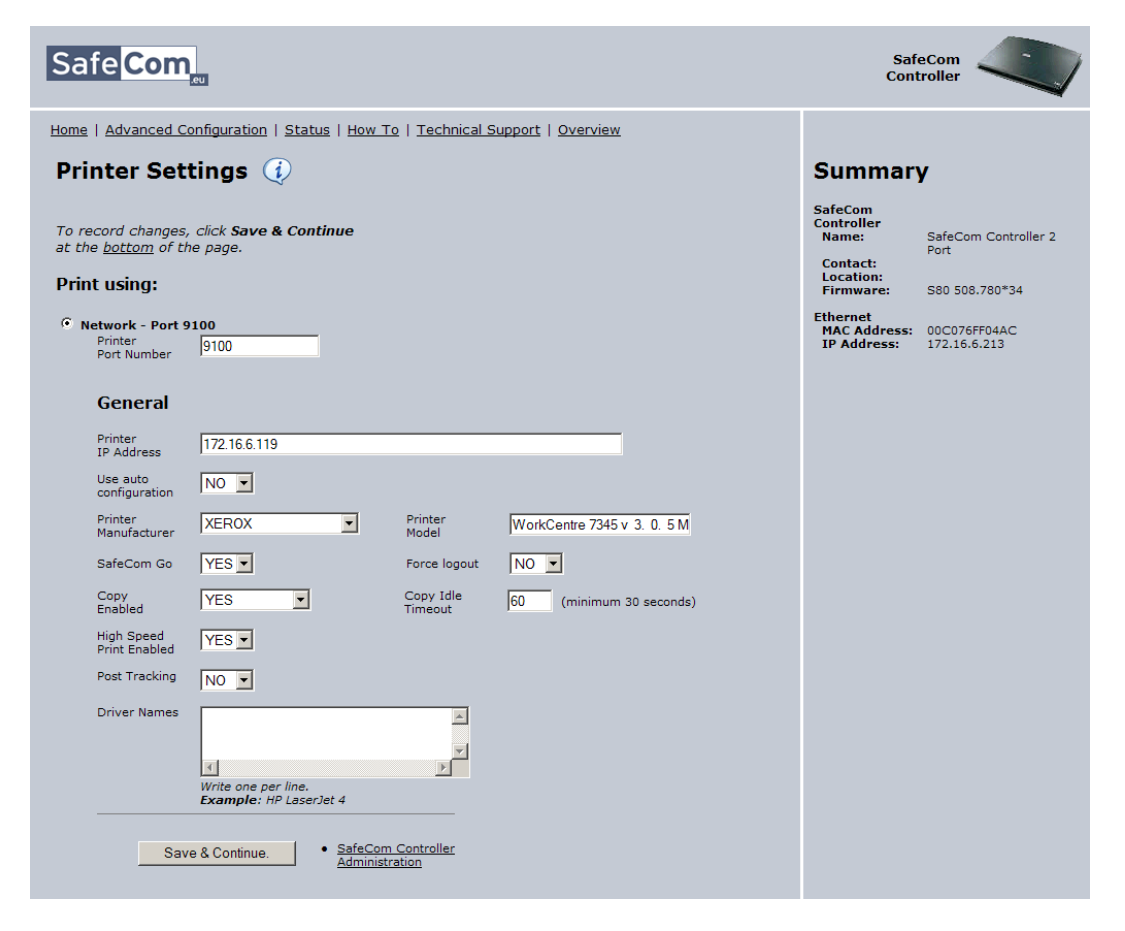

Select Network - Port 9100 if the SafeCom Controller connects to the printer via the network.

Printer IP Address must be that of the Xerox printer.

Use auto-configuration should normally be set to YES allow the SafeCom Controller to automatically determine the **Printer Manufacturer** and **Print Model**.

Printer Manufacturer should be XEROX.

SafeCom Go must be YES.

**Force logout**<sup>1</sup>.When Force Logout is enabled SafeCom Go Xerox can send a request to the Xerox device asking it to logout the user. This means users can logout by card instead of going through a key press sequence consisting of up to 4 steps (depending on model).

**Copy Enabled** must be **YES** if you wish SafeCom to track the number of copies. Requires a SafeCom Tracking device license.

**Copy Idle Timeout**. When the printer has been idle for this timeout the SafeCom controller automatically logouts the user. Idle timeout = 0 means no timeout.

**High Speed Print Enabled** should be **YES** to allow faster printing. With high speed print the print speed is comparable to that of printing the document directly to the printer rather than via the SafeCom Controller.

#### Note

- High Speed Print is ignored if the document is sent as encrypted.
- With High Speed Print enabled in environments where users are allowed to do both Push and Pull printing, there is a potential risk that the user standing at the device printing and copying experience that other users' Push Prints are printed in between jobs.

**Post Tracking** will cause tracking data to be adjusted to reflect the actual number of mono and color pages printed.

**Drivers**. When Pull Printing SafeCom will compare the driver name embedded in the print job with its list of driver names. If no match is found the document will appear with a question mark [?] in the document list. This way the user is warned that fidelity is low and the document may print incorrectly.

<sup>&</sup>lt;sup>1</sup> Force Logout was introduced in SafeCom Go Xerox version S80 508.780\*25.

## SafeCom Go Xerox – How to

The following subsections contain step-by-step instructions for some of the administrator's common tasks for:

- SafeCom Go Xerox on Device Server
- SafeCom Go Xerox on Controller

## SafeCom Go Xerox on Device Server

## Enable Plug-in Settings on device web page

For the card reader to work, the plug-in settings must be activated on the device web page:

- 1. Open the device web page and log in with device username and password.
- 2. Click the **Properties** tab and then **Security** in the left menu.
- 3. Click Plug-in Settings and then Plug-in Settings again.
- 4. Make sure to enable Plug-in Settings by selecting the Enabled check box.
- 5. Click Apply.
- 6. Reboot the Xerox device.
- Go to List of Embedded Plug-ins and make sure that the SafeCom plug-in (SafeCom HID Reader Provider) is activated. If not, select the plug-in and click Start.

## Select login method

To set the method of user identification:

- 1. Open a web browser and log in to the SafeCom Device Server.
- 2. Click on **Device server** in the left-hand menu, and then click on the device.
- 3. In the **Login method** drop down menu under **SafeCom Settings**, select how users must identify themselves at the device.

Choose between:

- ID code
- Card

•

- Card or ID code
- Card or windows

**Note** When upgrading from previous versions with **Auto-sense** selected the login method will be set to **Card or Windows** since auto-sense is no longer supported.

## **Register device**

Register the device with the SafeCom solution in one of the following ways:

- Add the device in the SafeCom Administrator, using the Add device function.
- Log in at the device, if the user has Technician or Administrator rights.

## Enable SafeCom Mobile Pull Print

To allow users to Pull Print documents via their smart phone, a QR code must be printed for each device. Users then scan the QR code label at the MFP/printer with their phone, thus identifying themselves and declaring their presence at the specific device.

For details on how to print a QR code for the device, refer to the SafeCom G4 Administrator's Manual.

Make sure that the default domain is configured on the device in SafeCom Device Server, as the users are *not* prompted for domain when logging into a device using a smart phone. If the default domain is not specified, but the users are required to use domains, they can enter the domain with their username (domain/username).

For more details on how to Pull Print from a smart phone refer to the SafeCom Mobile Pull Print User's Guide.

#### Restore factory default

- 1. Open a web browser and log in to the SafeCom Device Server.
- 2. Click **Restore factory default** at the bottom of the web page.

The factory default values are:

| Configuration      | Field                    | Default value     |
|--------------------|--------------------------|-------------------|
| settings           |                          |                   |
| Device Settings    | Model                    |                   |
|                    | MAC Address              |                   |
|                    | Device Message           |                   |
| SafeCom Settings   | Login Method             | Card or Windows   |
|                    | Idle timeout             | 60 seconds        |
|                    | Post tracking            | Cleared (No)      |
| Network Settings   | Address                  | Device IP address |
|                    | SNMP Get Community       | Public            |
|                    | SNMP Put Community       | Private           |
|                    | RAW print port           |                   |
| Device Information | Contact                  |                   |
|                    | Location                 |                   |
|                    | Description              |                   |
|                    | Manufacturer             |                   |
| Drivers            |                          |                   |
| Device Properties  | LockJobStatusPathway     | skip              |
|                    | LockMachineStatusPathway | skip              |
|                    | LockFeaturePathway       | skip              |
|                    | OverrideLanguage         | None              |
|                    | DefaultDomain            |                   |
|                    | HideDomain               | false             |
|                    | CheckEIPStatus           | true              |

#### Device trace facility

Note Use the SafeCom trace facility only if SafeCom Support instructs you to do so.

Enable the trace facility through the **SafeCom Device Server**:

1. Open the SafeCom Device Server and log in.

- 2. Select a device in the device server pane and make sure that the **Logging enabled** check box at the bottom of the page is selected.
- 3. Click Save.

In order to see the trace files generated by the Device Server:

1. Go to the destination folder for the log files:

The default installation folder is:

C:\Program Files\ SafeCom\SafeCom Device Server\logs

#### On Windows 64-bit:

```
C:\Program Files (x86)\
SafeCom\SafeCom Device Server\logs
```

2. If you need to send the log files, make sure to save and send the folder **logs** as a compressed/zipped folder.

You can configure the size of the trace files as well as how many are generated.

1. Browse to the config.ini file:

C:\Program Files\ SafeCom\SafeCom Device Server\equinox\config.ini

#### On Windows 64-bit:

```
C:\Program Files (x86)\
SafeCom\SafeCom Device Server\equinox\config.ini
```

- 2. Double-click the config.ini file. In the open file, scroll to the bottom and add:
  - deviceserver.trace.file.size to configure file size. Size is written as a number with an optional qualifier. For example: ten is 10 bytes, ten kilobytes is 10KB, ten megabytes is 10MB, and one gigabyte is 1GB.
  - deviceserver.trace.file.count to configure how many trace files are generated. Enter the number of files you want to generate as a number.

After configuring the trace files restart the SafeCom service.

## Uninstall SafeCom Go Xerox

To uninstall the SafeCom Go Xerox software from the device:

- 1. Open a web browser and log in to the **SafeCom Device Server**.
- 2. Click **Device server** in the menu and select the device from which the SafeCom Go solution must be uninstalled.
- 3. Click the **Delete** icon in the top menu to uninstall.
- 4. Click **Save**.

SafeCom Go Xerox on Controller

## Specify SafeCom server and printer connection

- 1. Open the **Advanced Configuration** web page.
- Click SafeCom and enter the SafeCom Server address (Hostname or IP address). It is possible to specify multiple SafeCom servers for the purpose of failover. The SafeCom Controller will attempt to contact the servers in their order of appearance. If the SafeCom server is clustered you must specify the address of the virtual server. Click Save and Continue.
- 3. Click **Printer** and check **Network Port 9100**. Enter the **Printer IP address**.
- 4. Click Save and Continue.
- 5. Click **Restart**.

After approx. 1 minute the SafeCom Controller has restarted and you can make a settings printout.

## Set password to prevent unauthorized access

To prevent unauthorized access to the SafeCom Controller's configuration we recommend that you change the password from the default: **adm**. To disable security, change the password back to **adm**.

- 1. Open the **Advanced Configuration** web page.
- 2. Click **Password**.
- 3. Enter the **Old Password**, **New Password** and **Verify Password**. The password is maximum 8 characters.
- 4. Click **Save and Continue**.
- 5. Click Restart.

**Warning** Make sure to store the password in a secure place. If you forget the password you need to return the SafeCom Controller to SafeCom a/s for unlocking.

#### Assign a fixed IP address to the SafeCom Controller

The IP address can be assigned via DHCP (dynamic or fixed) or manually. The steps below describe how to assign a fixed IP address via the SafeCom Controller web interface.

- 1. Open the **Advanced Configuration** web page.
- 2. Click TCP/IP.
- 3. Check Manual and enter the IP address etc.
- 4. Click **Save and Continue**.
- 5. Click Restart.

#### Register device

The device can be registered when a user with Technician or Administrator rights has logged in at the device. Once the device is registered it will appear in the **SafeCom Administrator**. The device is also registered when you add it in **SafeCom Administrator**.

**Note** You can use the built-in Technician account TECH with the default PUK code 12345678 and default PIN code 1234.

#### Restore factory default

You can either restore settings by holding down the SafeCom Controller's test button for 8 seconds, or from the SafeCom Controller web interface:

- 1. Open the **Advanced Configuration** web page.
- 2. Click Restore Factory Default.

#### Uninstall SafeCom Go Xerox

- 1. On the SafeCom Controller **Printer** web page change **SafeCom Go** to **No**. Click **Save and Continue**. Click **Restart**.
- 2. Open the printer's web page and click on the **Properties** tab.
- 3. Go through the various screens and reset the values. Apply changes and reboot the printer.

#### Make all printing go through SafeCom

- 1. Open the printer's web page.
- 2. Click the **Properties** tab.
- 3. Click **Security** and then **IP Filtering** on the menu.

Refer to the Xerox printer's documentation for additional information.

#### Enable force logout

- 1. Open the **Advanced Configuration** web page.
- 2. Click **Printer**.
- 3. Change Force logout to YES.
- 4. Click Save and Continue.
- 5. Click Restart.

#### **Resend configuration**

If a device added in the SafeCom Administrator is not configured correctly, or if the device must be reconfigured to a different server, it is possible to resend the configuration details (Server address and Group name) to the device.

- 1. Browse to **Devices** in the SafeCom Administrator.
- 2. Right-click the device and click **Resend configuration**.

The configuration details are now sent to the device and the configuration is successful when the message "Server is reconfigured" appears.

**Note** The Resend configuration functionality does not work with devices that are SafeCom enabled via the device server.

## Manually upgrade DLM File.

- 1. Open the printer's web page and click on the **Properties** tab.
- 2. Click Services, Machine Software, and then Manual Upgrade on the menu.
- 3. In the **Manual Upgrade** section browse to where the **InstallCustomServices.dlm** is located.
- 4. Select the file and then click the green **Install Software** button.

## Configure multiple SafeCom Controllers

Chapter 13 in the *SafeCom G4 Administrator's Manual* describes how **SafeCom Device Utility** can be used to set the configuration on multiple SafeCom Controllers.

## Set up network accounting

**Note** A device reboot may be necessary after enabling Xerox Network Accounting on the device.

## Xerox WorkCentre 5330, 7120 and 7125

Enable Xerox Network Accounting:

- 1. Log in as a local administrator on the device control panel.
- 2. Press the **Machine Information** button.
- 3. Tap the **Tools** tab, then **Accounting**, and then **Accounting Type**.
- 4. In the Accounting Type setup, tap Network accounting.
- 5. Tap **Save**.
- 6. In the **Tools** menu, tap the **Key** button and accept to logout from the device.

**Note:** It is important to have SPAR firmware release 53.11.82 or newer installed on Xerox WorkCentre 5330 in order for this setting to work.

## Xerox ColorQube 92xx and 93xx

Enable Xerox Network Accounting:

- 1. Log in as a local administrator on the device control panel.
- 2. Press the **Machine Information** button.
- 3. Tap the **Tools** tab, then **Accounting setting**, and then **Accounting Mode**.
- 4. In the Accounting Mode setup, tap Network accounting.

Disable prompts for accounting codes:

- 5. Tap **Customize Prompts**.
- 6. Change the dropdown list to **Display No Prompts**.
- 7. Tap **Save**.
- 8. Tap Save.
- 9. In the **Tools** menu, tap the **Key** button and accept to logout from the device.

## Xerox WorkCentre 75xx

Enable Xerox Network Accounting:

- 1. Open the printer's web page and click on the **Properties** tab.
- 2. Click Accounting and then Setup.
- 3. Click Edit.
- 4. Change Current Accounting Method to Network Accounting.
- 5. Click Save.

Disable Code Entry Validation:

- 6. On the row User Accounting Prompts / Validation click Edit.
- 7. In the section **Code Entry Validation** click **Disabled**.
- 8. Click Save.
- 9. Click **Security** and then **Authentication** and then **Setup**.
- 10. On the row Xerox Secure Access Setup, click Edit.
- 11. Click Manually Override.

- 12. In the section Accounting Information (Requires Network Accounting) click Automatically apply Accounting Codes from the server.
- 13. Click Save.

# Xerox WorkCentre 56xx and WorkCentre Pro 2xx

Enable Xerox Network Accounting:

- 1. Log in as a local administrator on the device control panel.
- 2. Tap Tools Pathway.
- 3. Tap Access and Accounting.
- 4. Tap Authentication Mode.
- 5. Under Network Accounting tap On, tap Save.

Disable Network Accounting Authentication:

- 6. Tap **Tools Pathway**.
- 7. Tap Access and Accounting.
- 8. Tap Network Accounting Setup.
- 9. Tap Network Accounting Authentication.
- 10. Select **Disable** and **Save**.

# Using SafeCom Go Xerox

## Xerox WorkCentre 71xx, 74xx, and 75xx

## Login

The login sequence is initiated if you are not already logged in and taps any icon that requires SafeCom to handle the **printer authentication**.

The recommended login sequences are described in the following.

#### Login with card:

1. Use card reader.

#### Login with card and PIN code:

- 1. Use card reader.
- 2. Enter **PIN code** on the keypad or touch-screen.
- 3. Tap Enter.

#### Login with ID code:

- 1. Tap **Keyboard Access**.
- 2. Enter **Code** on the keypad or touch-screen.
- 3. Tap Enter.

#### Login with ID code and PIN code:

- 1. Tap Keyboard Access.
- 2. Enter **Code** on the touch-screen.
- 3. Tap Enter.
- 4. Enter **PIN code** on the keypad or touch-screen.
- 5. Tap Enter.

#### Login with Windows:

If **Front End Identification** is **Windows\_Auth** it is possible to log in by either using your card or entering your Windows logon credentials:

- 1. Tap **Username** and enter **Username** on the touch-screen. Tap **OK**.
- 2. Tap **Password** and enter **Password** on the touch-screen. Tap **OK**.
- 3. Tap **OK**.

Note Username and Password cannot be blanks.

## Pull Print - Document list

Access the **Document list** that allows you to print individual documents.

1. Tap Pull Print.

Documents appear in chronological order with the newest at the top of the list. The number preceding the document title is the cost of the document. A delegated print is marked with a preceding **D**. Tap the **Info** button to see information about who delegated the document. A

retained document has a preceding **R**. A group print document has a preceding **G**. If **Print all at login** is checked any documents pending collection will be printed first.

| John Smith: 5 docs, 10.25 credits | Safe <mark>Com</mark> _ |
|-----------------------------------|-------------------------|
| Document list                     | Print all (5)           |
| R 0.25 assembly.doc               | Back                    |
| G 3.00 seminar.pdf                | Refresh                 |
| 2.75 product_guide.pdf            | _                       |
| D 0.50 registration.xls           |                         |
| 0.25 letter.doc                   |                         |
|                                   |                         |
| ·                                 | Copies                  |
| Print Retain Delete Info          | < 1 ►                   |

Note The document list does look slightly different from the above.

On the touch-screen there are the following options:

- **Print all:** Prints all documents, excluding any retained documents. Documents are printed in chronological order (oldest first).
- **Refresh:** Updates the list of documents with pending documents that has finished spooling after the user logged in.
- Back: Returns to the previous screen.
- **Print:** Prints the selected documents.
- **Retain:** The selected documents remains on the list (server) after they have been printed. When a document has been retained it is specified in the list with an **R** preceding the document title.
- **Delete:** Deletes the selected documents.
- Info: See information about the selected documents, including cost, driver name, use of color and duplex.
- **Copies:** Request multiple copies of a document. **Print all** always prints one copy of each document.

**Note** The maximum number of multiple documents that can be selected at once for printing, deletion, or retention is 48.

## Сору

Tap the Copy icon to copy the documents placed in the automatic document feeder (ADF).

#### Logout

There is a configurable **Timeout** that defaults to 60 seconds. The logout process is initiated if no buttons are taped for this period.

To logout actively:

• Press the Key button and select Logout.

Note Logout by card is possible on Xerox firmware that supports the Force Logout request.

#### Register card at device with Windows credentials

- 1. Use the card reader.
- 2. Tap **Exit** to get to the registration with Windows credentials.
- 3. Enter Windows user name and tap **Enter**.
- 4. Enter Windows domain and tap Enter.
- 5. Enter Windows password, tap **Enter** and the card is now registered.

## Register card with PUK code

Use the card reader and if the card is unknown and there is an available PUK code in the SafeCom system the user is asked to register with PUK and PIN code.

#### Enter PUK code and PIN code:

- 1. Enter **PUK code** on the keypad or touch-screen.
- 2. Tap Enter.
- 3. Enter **PIN code** on the keypad or touch-screen.
- 4. Tap **Enter** and the card is now registered.

## Xerox WorkCentre 76xx and 77xx

## Control panel

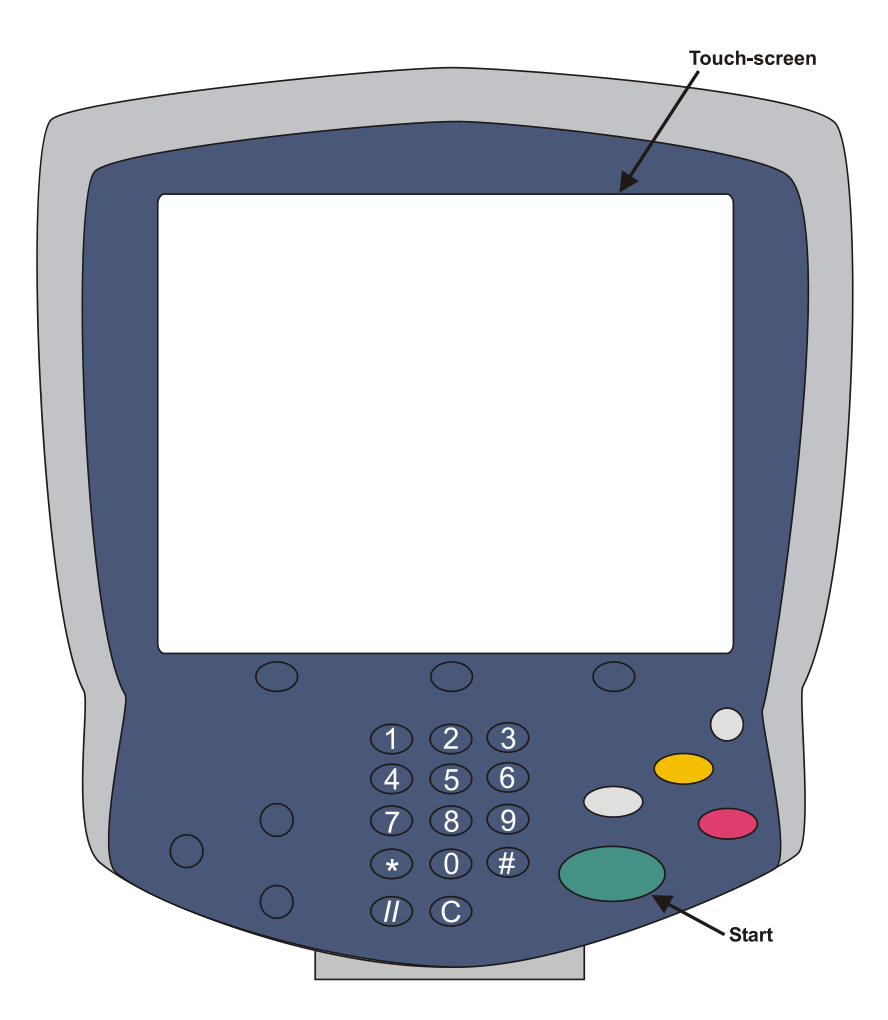

## Login

The login sequence is initiated if you are not already logged in and taps any icon that requires SafeCom to handle the **printer authentication**.

The recommended login sequences are described in the following.

#### Login with card:

1. Use card reader.

#### Login with card and PIN code:

- 1. Use card reader.
- 2. Enter **PIN code** on the keypad or touch-screen.
- 3. Tap Enter.

#### Login with ID code:

- 1. Tap **Keyboard Access**.
- 2. Enter **Code** on the keypad or touch-screen.
- 3. Tap Enter.

#### Login with ID code and PIN code:

- 1. Tap **Keyboard Access**.
- 2. Enter **Code** on the touch-screen.
- 3. Tap Enter.
- 4. Enter **PIN code** on the keypad or touch-screen.
- 5. Tap Enter.

#### Login with Windows:

If **Front End Identification** is **Windows\_Auth** it is possible to log in by either using your card or entering your Windows logon credentials:

- 1. Tap **Username** and enter **Username** on the touch-screen. Tap **OK**.
- 2. Tap **Password** and enter **Password** on the touch-screen. Tap **OK**.
- 3. Tap **OK**.

Note Username and Password cannot be blanks.

## Pull Print - Document list

Access the **Document list** that allows you to print individual documents.

1. Tap Pull Print.

Documents appear in chronological order with the newest at the top of the list. The number preceding the document title is the cost of the document. If **Print all at login** is checked any documents pending collection will be printed first.

| John Smith: 5 docs, 10.25 credits | Safe <mark>Com</mark> _ |
|-----------------------------------|-------------------------|
| Document list                     | Print all (5)           |
| R 0.25 assembly.doc               | Back                    |
| G 3.00 seminar.pdf                | Refresh                 |
| 2.75 product_guide.pdf            |                         |
| D 0.50 registration.xls           |                         |
| 0.25 letter.doc                   |                         |
| _                                 |                         |
| •                                 | Copies                  |
| Print Retain Delete Info          | ▲ 1 ▶                   |

**Note** The document list does look slightly different from the above.

On the touch-screen there are the following options:

- **Print all:** Prints all documents, excluding any retained documents. Documents are printed in chronological order (oldest first).
- **Refresh:** Updates the list of documents with pending documents that has finished spooling after the user logged in.
- **Back:** Returns to the previous screen.
- Print: Prints the selected documents.
- **Retain:** The selected documents remain on the list (server) after they have been printed. When a document has been retained it is specified in the list with an **R** preceding the document title.
- Delete: Deletes the selected documents.
- Info: See information about the selected documents, including cost, driver name, use of color and duplex.
- **Copies:** Request multiple copies of a document. **Print all** always prints one copy of each document.

**Note** The maximum number of multiple documents that can be selected at once for printing, deletion, or retention is 48.

## Сору

Tap the **Copy** icon to copy the documents placed in the automatic document feeder (ADF).

#### Logout

There is a configurable **Timeout** that defaults to 60 seconds. The logout process is initiated if no buttons are taped for this period.

To logout actively:

• Press the Key button and select Logout.

Note Logout by card is possible on Xerox firmware that supports the Force Logout request.

#### Register card with PUK code

The user goes to the printer and uses the card reader. If the card is unknown and there is an available PUK code in the SafeCom system the user is asked to register with PUK and PIN code.

#### Enter PUK code and PIN code:

- 1. Enter **PUK code** on the keypad or touch-screen.
- 2. Tap Enter.
- 3. Enter **PIN code** on the keypad or touch-screen.
- 4. Tap Enter.

## Xerox WorkCentre 52xx, 72xx, 73xx and 74xx

## Control panel

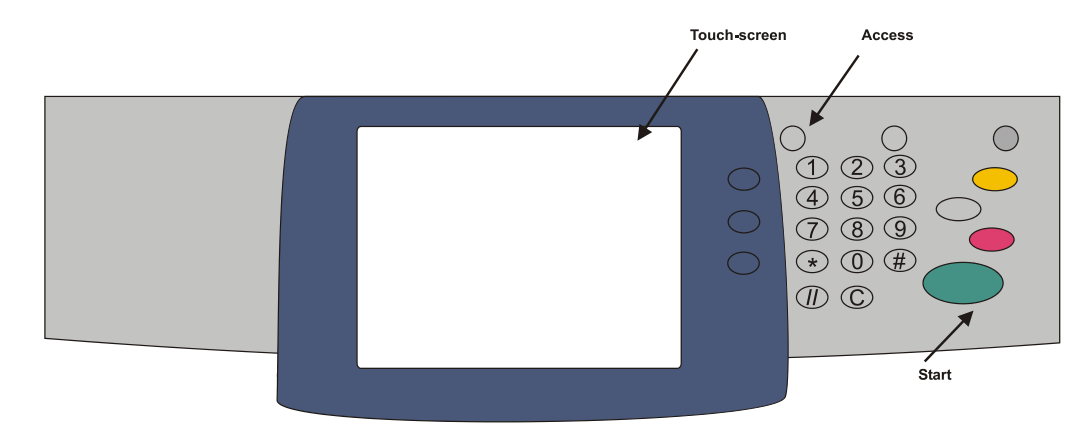

## Login

The login sequence is initiated if you are not already logged in and taps any icon that requires SafeCom to handle the **printer authentication**.

#### Login with card:

1. Use card reader.

#### Login with card and PIN code:

- 1. Use card reader.
- 2. Enter **PIN code** on the keypad or touch-screen.
- 3. Tap Enter.

#### Login with ID code:

- 1. Tap Keyboard Access.
- 2. Enter **Code** on the keypad or touch-screen.
- 3. Tap Enter.

#### Login with ID code and PIN code:

- 1. Tap Keyboard Access.
- 2. Enter **Code** on the touch-screen.
- 3. Tap Enter.
- 4. Enter **PIN code** on the keypad or touch-screen.
- 5. Tap Enter.

#### Login with Windows:

If **Front End Identification** is **Windows\_Auth** it is possible to log in by either using your card or entering your Windows logon credentials:

- 1. Tap Keyboard Access.
- 2. Tap **Username** and enter **Username** on the touch-screen. Tap **OK**.
- 3. Tap **Password** and enter **Password** on the touch-screen. Tap **OK**.
- 4. Tap Domain and enter the domain using the keypad or touch-screen.
- 5. Tap **OK**.

Note Username and Password cannot be blanks.

#### Pull Print - Document list

Access the **Document list** that allows you to print individual documents.

1. Tap Pull Print.

Documents appear in chronological order with the newest at the top of the list. The number preceding the document title is the cost of the document. A delegated print is marked with a preceding **D**. Tap the **Info** button to see information about who delegated the document. A retained document has a preceding **R**. A group print document has a preceding **G**. If **Print all at login** is checked any documents pending collection will be printed first.

| John Smith: 5 docs, 10.25 credits | Safe Com                |
|-----------------------------------|-------------------------|
| Document list                     | Print all (5)           |
| R 0.25 assembly.doc               | Back                    |
| G 3.00 seminar.pdf                | Refresh                 |
| 2.75 product_guide.pdf            |                         |
| D 0.50 registration.xls           |                         |
| 0.25 letter.doc                   |                         |
|                                   |                         |
|                                   | Copies                  |
| Print Retain Delete Info          | <ul><li>▲ 1 ▶</li></ul> |

Note The document list does look slightly different from the above.

On the touch-screen there are the following options:

- **Print all:** Prints all documents, excluding any retained documents. Documents are printed in chronological order (oldest first).
- **Refresh:** Updates the list of documents with pending documents that has finished spooling after the user logged in.
- **Back:** Returns to the previous screen.
- **Print:** Prints the selected documents.
- **Retain:** The selected documents remains on the list (server) after they have been printed. When a document has been retained it is specified in the list with an **R** preceding the document title.

- **Delete:** Deletes the selected documents.
- Info: See information about the selected documents, including cost, driver name, use of color and duplex.
- **Copies:** Request multiple copies of a document. **Print all** always prints one copy of each document.

**Note** The maximum number of multiple documents that can be selected at once for printing, deletion, or retention is 48.

## Сору

Press the **Copy** button to copy the documents placed in the automatic document feeder (ADF).

#### Logout

There is a configurable **Timeout** that defaults to 60 seconds. The logout process is initiated if no buttons are taped for this period. To logout actively:

• Press the Key button and select Logout.

## Register card with PUK code

The user goes to the printer to log in by using a card (if card reader is connected). If the card is unknown and there is an available PUK code in the SafeCom system the user is asked to register with PUK and PIN code.

#### Enter PUK code and PIN code:

- 1. Enter **PUK code** on the keypad or touch-screen.
- 2. Tap Enter.
- 3. Enter **PIN code** on the keypad or touch-screen.
- 4. Tap Enter.

## Xerox WorkCentre 56xx

## **Control panel**

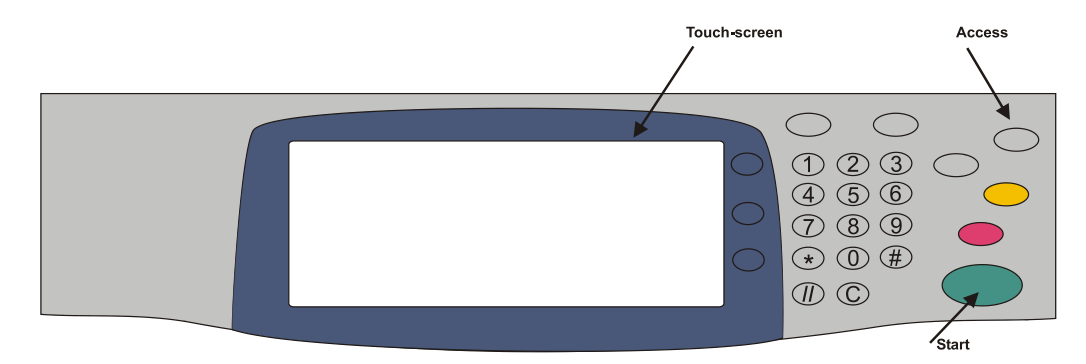

## Login

The recommended login sequences are described in the following.

#### Login with card:

1. Use card reader.

#### Login with card and PIN code:

- 1. Use card reader.
- 2. Enter **PIN code** on the keypad or touch-screen.
- 3. Tap Enter.

#### Login with ID code:

- 1. Tap **Keyboard Access**.
  - 2. Enter **Code** on the keypad or touch-screen.
- 3. Tap Enter.

#### Login with ID code and PIN code:

- 1. Tap Keyboard Access.
- 2. Enter **Code** on the touch-screen.
- 3. Tap Enter.
- 4. Enter **PIN code** on the keypad or touch-screen.
- 5. Tap Enter.

#### Login with Windows:

If **Front End Identification** is **Windows\_Auth** it is possible to log in by either using your card or entering your Windows logon credentials:

- 1. Tap **Keyboard Access**.
- 2. Tap **Username** and enter **Username** on the touch-screen.
- 3. Tap **Password** and enter **Password** on the touch-screen.
- 4. If prompted, enter the domain in the **Domain** field.
- 3. Tap **OK**.

Note Username and Password cannot be left blank.

## Pull Print - Document list

Access the **Document list** that allows you to print individual documents.

- 1. Tap **All Services**.
- 2. Tap Custom Services.
- 3. Tap **Pull Print**.

Documents appear in chronological order with the newest at the top of the list. The number preceding the document title is the cost of the document. A delegated print is marked with a preceding **D**. Tap the **Info** button to see information about who delegated the document. A retained document has a preceding **R**. A group print document has a preceding **G**. If **Print all at login** is checked any documents pending collection will be printed first

| Document list           |   | Print all (5 |
|-------------------------|---|--------------|
| R 0.25 assembly.doc     | • | Back         |
| G 3.00 seminar.pdf      |   | Refresh      |
| 2.75 product_guide.pdf  |   | _            |
| D 0.50 registration.xls |   |              |
| 0.25 letter.doc         |   |              |
|                         | _ |              |
|                         | • | Conjos       |

On the touch-screen there are the following options:

- **Print all:** Prints all documents, excluding any retained documents. Documents are printed in chronological order (oldest first).
- **Refresh:** Updates the list of documents with pending documents that has finished spooling after the user logged in.
- **Back:** Returns to the previous screen.
- **Print:** Prints the selected documents.
- **Retain:** The selected documents remains on the list (server) after they have been printed. When a document has been retained it is specified in the list with an **R** preceding the document title.
- Delete: Deletes the selected documents.
- Info: See information about the selected documents, including cost, driver name, use of color and duplex.
- **Copies:** Request multiple copies of a document. **Print all** always prints one copy of each document.

**Note** The maximum number of multiple documents that can be selected at once for printing, deletion, or retention is 48.

## Сору

Press the **Copy** button to copy the documents placed in the automatic document feeder (ADF).

#### Logout

There is a configurable **Timeout** that defaults to 60 seconds. The logout process is initiated if no buttons are taped for this period. To logout actively:

- 1. Press the **Key** button.
- 2. Tap **YES** to leave **Custom Services**.
- 3. Press the **Key** button.
- 4. Tap **YES** to **logout**.

## Register card with PUK code

The user goes to the printer to log in by using a card (if card reader is connected). If the card is unknown and there is an available PUK code in the SafeCom system the user is asked to register with PUK and PIN code.

#### Enter PUK code and PIN code:

- 1. Enter **PUK code** on the keypad or touch-screen.
- 2. Tap Enter.
- 3. Enter **PIN code** on the keypad or touch-screen.
- 4. Tap Enter.

## Xerox WorkCentre Pro 2xx

## **Control panel**

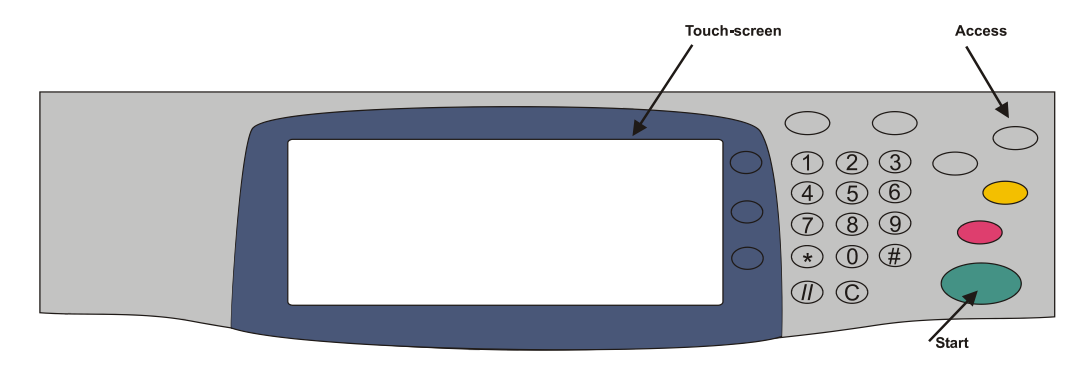

## Login

The recommended login sequences are described in the following.

#### Login with card:

1. Use card reader.

#### Login with card and PIN code:

- 1. Use card reader.
- 2. Enter **PIN code** on the keypad or touch-screen.
- 3. Tap Enter.

#### Login with ID code:

- 1. Tap **Keyboard Access**.
- 2. Enter **Code** on the keypad or touch-screen.
- 3. Tap Enter.

#### Login with ID code and PIN code:

- 1. Tap **Keyboard Access**.
- 2. Enter **Code** on the touch-screen.
- 3. Tap Enter.
- 4. Enter **PIN code** on the keypad or touch-screen.
- 5. Tap Enter.

#### Login with Windows:

If **Front End Identification** is **Windows\_Auth** it is possible to log in by either using your card or entering your Windows logon credentials:

- 1. Tap Username and enter Username on the touch-screen. Tap OK.
- 2. Tap **Password** and enter **Password** on the touch-screen. Tap **OK**.
- 3. Tap **OK**.

Note Username and Password cannot be blanks.

#### Pull Print - Document list

Access the **Document list** that allows you to print individual documents.

- 1. Tap All Services.
- 2. Tap Custom Services.
- 3. Tap **Pull Print**.

Documents appear in chronological order with the newest at the top of the list. The number preceding the document title is the cost of the document. A delegated print is marked with a preceding **D**. Tap the **Info** button to see information about who delegated the document. A retained document has a preceding **R**. A group print document has a preceding **G**. If **Print all at login** is checked any documents pending collection will be printed first.

| Document list           | Prin | t all (5 |
|-------------------------|------|----------|
| R 0.25 assembly.doc     | · •  | Back     |
| G 3.00 seminar.pdf      | Re   | fresh    |
| 2.75 product_guide.pdf  |      |          |
| D 0.50 registration.xls |      |          |
| 0.25 letter.doc         |      |          |
|                         | _    |          |
|                         | •    |          |

On the touch-screen, there are the following options:

- **Print all:** Prints all documents, excluding any retained documents. Documents are printed in chronological order (oldest first).
- **Refresh:** Updates the list of documents with pending documents that has finished spooling after the user logged in.
- Back: Returns to the previous screen.
- **Print:** Prints the selected documents.
- **Retain:** The selected documents remains on the list (server) after they have been printed. When a document has been retained it is specified in the list with an **R** preceding the document title.
- Delete: Deletes the selected documents.

- Info: See information about the selected documents, including cost, driver name, use of color and duplex.
- **Copies:** Request multiple copies of a document. **Print all** always prints one copy of each document.

**Note** The maximum number of multiple documents that can be selected at once for printing, deletion, or retention is 48.

## Сору

Press the **Copy** button to copy the documents placed in the automatic document feeder (ADF).

## Logout

There is a configurable **Timeout** that defaults to 60 seconds. The logout process is initiated if no buttons are taped for this period. To logout actively:

• Press the **Key** button and select **Logout**.

## Register card with PUK code

The user goes to the printer to log in by using a card (if card reader is connected). If the card is unknown and there is an available PUK code in the SafeCom system the user is asked to register with PUK and PIN code.

#### Enter PUK code and PIN code:

- 1. Enter **PUK code** on the keypad or touch-screen.
- 2. Tap Enter.
- 3. Enter **PIN code** on the keypad or touch-screen.
- 4. Tap Enter.

# Troubleshooting

## SafeCom Help Desk Assistant

We want your SafeCom solution to be one that reduces not only print costs but is also easy to support. In the following section, you will find useful troubleshooting hints.

## Servlets

SafeCom has implemented two servlets to improve diagnostics data in **SafeCom Device Server**:

- /debug/dump/heap
- /debug/dump/threads

Enter the path to the **SafeCom Device Server** in a browser followed by the paths to the servlets.

Example: http://<DeviceServerAddress>:8080/debug/dump/heap

**Note** These servlets have been implemented in order to assist SafeCom Support in diagnosing severe failures regarding SafeCom Device Server. Therefore we recommend only making the thread and heap dump on request from SafeCom Support Technician.

## Copy jobs are not tracked

Please check the following:

- On the SafeCom Controller's Printer web page Copy Enabled is YES.
- In SafeCom Administrator Tracking is checked on the License tab in the Device properties dialog.
- In SafeCom Administrator cost control is set to Tracking or Pay on the Settings tab in the User properties dialog.

## No communication between SafeCom controller and printer

Please check the following:

• Has the SSL certificate on the printer expired?

## Cannot access properties tab on printer's web page

If you cannot access the **Properties** tab on the printer's web page it is most likely because the installed certificate is not valid or expired. A certificate can be used from its **Valid from** date. It has been reported that the Valid from date is 1 hour later than the time the certificate was generated. You may therefore have to wait 1 hour before the generated certificate can be used. To work around the problem try changing the machine time back while issuing the self-signed certificate and then set it correctly again once the certificate has been applied but before HTTPS is enabled.

## At the printer: Cannot access the Tools menu

On Xerox devices that are based on Fuji Xerox engines, users with Administrator or Technician rights cannot access the **Tools** menu with the SafeCom login. On these devices users must log in in locally in order to access the **Tools** menu.

The following Xerox devices are based on Fuji Xerox engines:

- WorkCentre 52xx,72xx, 73xx, 74xx
- WorkCentre 71xx
- WorkCentre 550/560

# At the printer: Error message: "Communication error" at login

If the network is lost or disconnected, on a device with card reader, when a user is logging out, then the Controller and Xerox device sometimes get out of sync.

When the next user attempts to log in the error message "Communication error" appears followed by a "Please wait logging out".

The device now hangs, but this can be fixed by swiping the card.

## At the printer: cannot enter Billing screen

If you are trying to access the **Account** icon on the device, the device may display an error message. To access the Billing screen, ensure that you are logged in on the device, and then press the **Account** icon. Refer to <u>Configure device in SafeCom Device Server</u>.

## Device Server: Configuration of devices failed

If the Device Server is installed on a server that has multiple NICs or IPs, the configuration of devices may fail.

This is because the Device Server uses the IP returned by Java, which may be problematic if the IP returned to the Device Server is unavailable (because of network layout) from the devices point of view.

A solution is to configure the property deviceserver.serverAddress in the config.ini file. This forces the Device Server to use the given IP when configuring devices. Refer to <u>Device Server</u> <u>config.ini</u>.

## Device Server: "Unable to configure device because: Device is configured against a different server"

When making changes to the configuration of the device server device and the **Device Message** field shows the message "Unable to configure device because: Device is configured against a different server", it is because the device is configured to a different server.

In order to make changes to the device configuration, you must first click **Reconfigure device** which configures the device to your server, make the necessary changes, and then click **Save**.

# Device Server: Error when upgrading existing Device Server installation

The following error might appear when upgrading an existing Device Server installation:

"Error in action StopWindowsService"

The following must be completed before running the installer again:

1. Kill the installer process with the following command:

taskkill /F /IM scDeviceServer.exe

2. Stop the SafeCom Device Server Service with the following command:

net stop scDeviceServer

3. Start the SafeCom Device Server again with the following command:

net start scDeviceServer

4. Re-run the SafeCom Device Server installer.

## Native device functions are not tracked

If the native functions of a device are not tracked in SafeCom, ensure that you have **Xerox Network Accounting** configured, and that **Enable Post tracking** is checked for the device on the Device Server webpage.

## **Regulatory information**

**WARNING NOTE:** This equipment has been tested and found to comply with the limits for a Class A digital device, pursuant to part 15 of the FCC Rules. These limits are designed to provide reasonable protection against harmful interference in a residential installation.

This equipment generates, uses and can radiate radio frequency energy and, if not installed and used in accordance with the instructions, may cause harmful interference to radio communications. However, there is no guarantee that interference will not occur in a particular installation. If this equipment does cause harmful interference to radio or television reception, which can be determined by turning the equipment off and on, the user is encouraged to try to correct the interference by one or more of the following measures

-Reorient or relocate the receiving antenna.

-Increase the separation between the equipment and receiver.

-Connect the equipment into an outlet on a circuit different from that to which the receiver is connected.

-Consult the dealer or an experienced radio/TV technician for help.

**CAUTION:** Changes or modifications not expressly approved by SafeCom a/s could void the user's authority to operate this equipment according to part 15 of the FCC rules. This equipment generates, uses, and can radiate radio frequency energy and if not installed and used in accordance with the instruction manual, may cause interference to radio communications. It has been tested and found to comply with the limits for a Class A computing device pursuant to Subpart B of Part 15 of FCC Rules, which are designed to provide reasonable protection against such interference when operated in a commercial environment. Operation of this equipment in a residential area is likely to cause interference in which case the user will be required to take whatever measures may be required to correct the interference at his own expense.

**CE conformance:** This product has been developed and produced in accordance with the EMC directive and the Low Voltage directive and therefore carries the CE mark.

**EMCdirective:** This product observes the rules and regulations of the EMC directive. If so required, a declaration of conformity in local language stipulating the applied rules and regulations can be obtained.